## PSETradex Online User Guide for PSE Release 19.5.7

イーグル証券 PSE TradeX マニュアル(日本語訳)

- 1. 初期設定、ログイン(P7-P10)
- 2. ポートフォリオの確認 (P19-P20)
- 3. 注文の確認(P25-P26)、キャンセル・修正(P26-P27)
- 4. 新規注文(P46-P50)

株の売買、ご自身の投資状況の確認のための基本動作のみ日本語訳をつけています。 その他の機能に関するご質問は、ジャパンデスクまでお願いいたします。

customersupport.jp@eagleonline.ph

## Contents

| 1 | Logging-in to PSETradex Online |        |                                                                   |  |  |  |
|---|--------------------------------|--------|-------------------------------------------------------------------|--|--|--|
|   | 1.1                            | Log    | ging-in with Existing Account4                                    |  |  |  |
|   | 1.1.                           | 1      | Logging-in through Broker's Website (Single Sign-On (SSO) Login)4 |  |  |  |
|   | 1.1.                           | 2      | Logging-in from Broker's Website4                                 |  |  |  |
|   | 1.1.                           | 3      | Unsuccessful Logins4                                              |  |  |  |
|   | 1.2                            | Log    | ging-in Without an Existing Account5                              |  |  |  |
| 2 | PSE                            | Trade  | ex Online 2FA Security Feature5                                   |  |  |  |
|   | 2.1                            | 2FA    | with Access to Mobile application5                                |  |  |  |
|   | 2.2                            | 2FA    | Without Access to the Mobile Application                          |  |  |  |
|   | 2.3                            | Ope    | rations Requiring 2FA Security Code9                              |  |  |  |
| 3 | Gett                           | ting A | Around PSETradex Online11                                         |  |  |  |
|   | 3.1                            | Ribb   | oon Menu11                                                        |  |  |  |
|   | 3.2                            | Mar    | ket Status12                                                      |  |  |  |
|   | 3.3                            | Con    | nection Status                                                    |  |  |  |
|   | 3.4                            | Hon    | ne14                                                              |  |  |  |
|   | 3.4.1<br>3.4.2                 |        | Watch List14                                                      |  |  |  |
|   |                                |        | Ticker and Market Details Panels                                  |  |  |  |
|   | 3.4.                           | 3      | News Panel24                                                      |  |  |  |
|   | 3.5                            | Ord    | ers Page - Viewing Your Orders25                                  |  |  |  |
|   | 3.5.                           | 1      | Order Symbols25                                                   |  |  |  |
|   | 3.5.                           | 2      | Working Orders                                                    |  |  |  |
|   | 3.5.                           | 3      | Order Details                                                     |  |  |  |
|   | 3.5.4                          | 4      | Executed Orders27                                                 |  |  |  |
|   | 3.6                            | Quo    | otes                                                              |  |  |  |
|   | 3.7                            | Ana    | lytics                                                            |  |  |  |
|   | 3.7.                           | 1      | Create and Save a Study                                           |  |  |  |
|   | 3.8                            | Acco   | ount33                                                            |  |  |  |
|   | 3.8.                           | 1      | Execution History                                                 |  |  |  |
|   | 3.8.                           | 2      | Account and Dealer Information35                                  |  |  |  |
|   | 3.8.                           | 3      | Logout from PSETradex Online                                      |  |  |  |
|   | 3.8.                           | 4      | Change Password                                                   |  |  |  |
|   | 3.9                            | Sear   | rch                                                               |  |  |  |

|   | 3.10  | Rolli  | ng Ticker                                                       | 39 |
|---|-------|--------|-----------------------------------------------------------------|----|
|   | 3.10  | .1     | Rolling Ticker Indicators                                       | 40 |
|   | 3.11  | Noti   | fications                                                       | 41 |
|   | 3.11  | .1     | Notification Event Triggers                                     | 41 |
|   | 3.11  | .2     | Set-up Price Alerts                                             | 44 |
| 4 | Trad  | ling F | unctions                                                        | 46 |
|   | 4.1   | Ope    | n an Order Ticket                                               | 46 |
|   | 4.2   | Plac   | e a Normal Order                                                | 49 |
|   | 4.3   | Place  | e an Oddlot Order                                               | 50 |
|   | 4.4   | Plac   | e an Iceberg Order                                              | 52 |
|   | 4.5   | Place  | e a "Fill and Kill" (FAK ) or "Fill or Kill" (FOK) Order        | 53 |
|   | 4.6   | Place  | e a "Good 'Til Date" (GTD) or "Good 'Til Cancelled" (GTC) Order | 53 |
|   | 4.7   | Place  | e a Next Day Order                                              | 55 |
|   | 4.8   | Place  | e a Parked Order                                                | 55 |
|   | 4.8.2 | 1      | Send a Parked Order                                             | 57 |
|   | 4.9   | Clos   | e a Position                                                    | 57 |
|   | 4.10  | Cano   | cel a Working Order                                             | 59 |
|   | 4.11  | Sess   | ion Timeout                                                     | 60 |
| 5 | Tabl  | e of F | Figures                                                         | 61 |
| 6 | Tabl  | e of T | Tables                                                          | 63 |

## 1 Logging-in to PSETradex Online

#### 1.1 Logging-in with Existing Account

Depending on your Broker's setup, logging-in to PSETradex Online may require you to login through or from your Broker's website. The former lets you login to your Broker's website and access PSETradex Online directly (without having to login again) and the latter directs you to the PSETradex Online login page after you have logged-in to your Broker's website.

#### 1.1.1 Logging-in through Broker's Website (Single Sign-On (SSO) Login)

Login to your Broker's Website using your usual credentials. Click on the [Online Trading] link or button. This will open a new tab that displays the PSETradex Online platform. You are now logged-in to the PSETradex Online application and can see your portfolio, which is displayed by default.

#### 1.1.2 Logging-in from Broker's Website

Login to your Broker's Website using your usual credentials. Click on the [Online Trading] link or button. You will now see a login page.

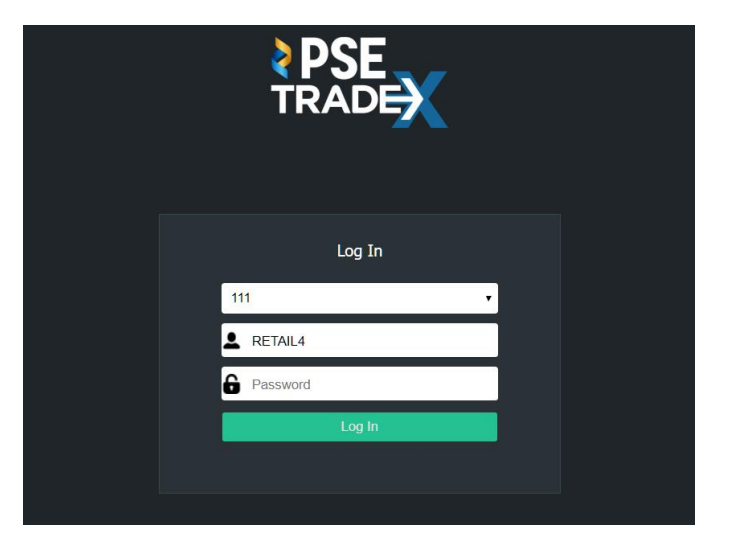

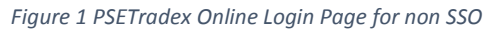

By now you should have already received an email from your Broker regarding your online trading account details. Use the details from this email to login to the online trading platform. Upon successful login, you will be directed to the PSETradex Online application with your portfolio displayed by default.

#### 1.1.3 Unsuccessful Logins

Forgot password – If you forgot your password, you must call your Broker to let them reset your password. You should receive an email with a temporary password after the password reset. Use the temporary password to login to the online trading platform. After logging-in, you will be asked to change the temporary password to your own.

No existing account – They system won't allow you to login when your account hasn't been setup. In this case, you need to ask your broker to create the account for you.

#### 1.2 Logging-in Without an Existing Account

If you are logging-in through your Broker's website and don't have an online trading account yet, a message will be displayed on the online trading page:

"Your online trading account has not been setup. Please contact your broker to setup your account."

## 2 PSETradex Online 2FA Security Feature

The PSETradex Online application may be enabled for the 2-Factor Authentication (2FA) security feature to protect your session and transactions.

#### 2.1 2FA with Access to Mobile application

If your broker has granted you access to the mobile application, you will need to have a mobile device registered in your Broker's backend to login to PSETradex Online with 2FA enabled. To do this, go to your mobile device's app store, search for PSETradex app and then install it.

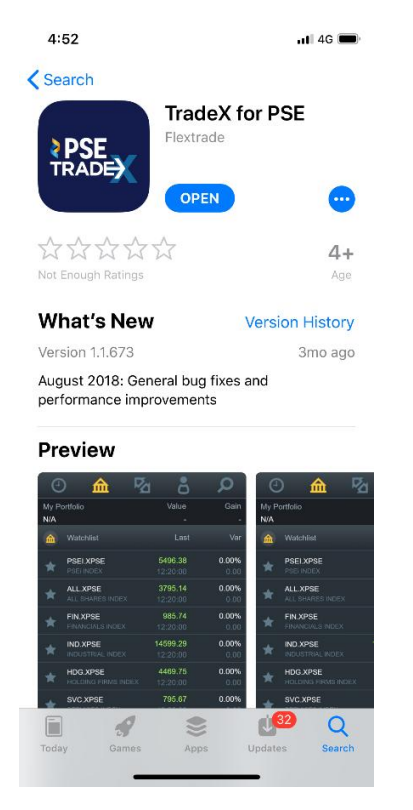

Figure 2 PSETradex Mobile App for IOS

Open the app and then go to the Account page. When you login to for the first time the app, a confirmation message will be displayed to let you know that your device will automatically be registered.

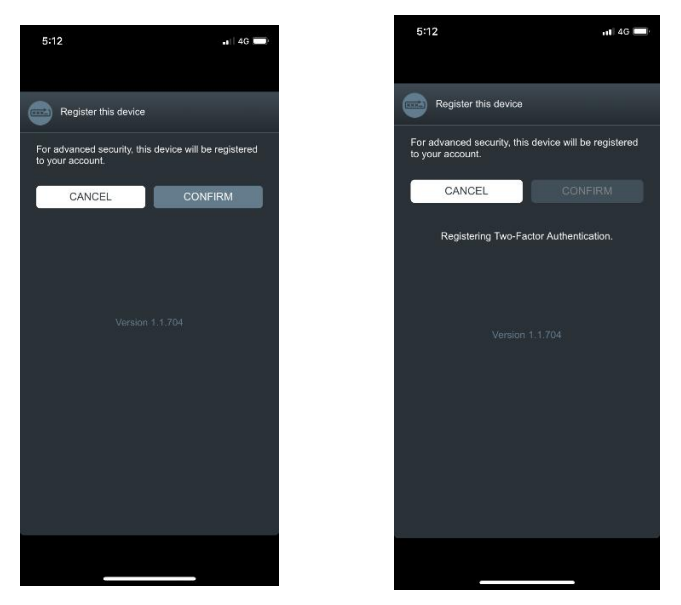

Figure 3 Automatic Device Registration Upon Login

When your device has been registered and you try to login to PSETradex Online, you need to use the Security Code displayed on the Login page of the mobile application.

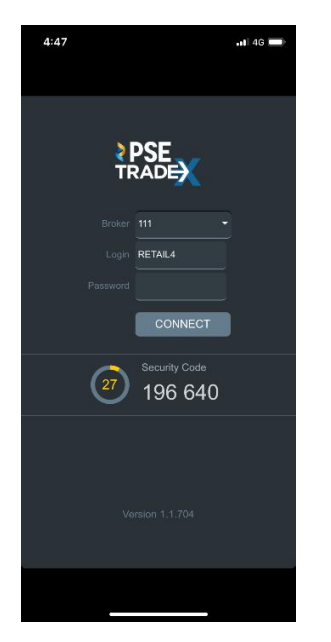

Figure 4 Security Code Generated by Mobile App

#### 2.2 2FA Without Access to the Mobile Application

If your broker has only granted you access to the web application, you will need to have a third-party authenticator installed in your mobile phone. You may use any of the free third-party authenticators available in your mobile's application store. The following are some of the most commonly used third-party authenticators for both Android and IOS:

1. 初期設定、ログイン

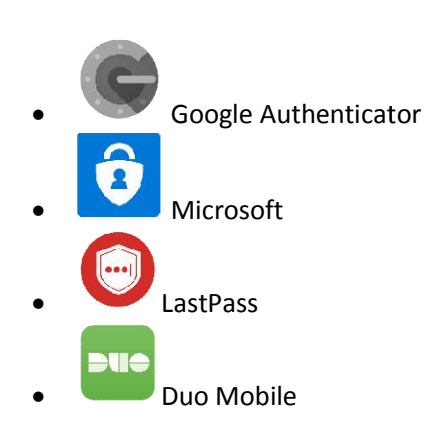

※「PSE TradeX」および「Google Authenticator」 アプリをインストールされていない場合、 別添「How to install PSE TradeX app」参照の上、 アプリのインストールをお願いします。

## 以下、初回のログイン方法です

Download and install the 2FA authenticator of your choice on your mobile phone. Upon installation, you are now ready to setup the 2FA in PSETradex Online. Open PSETradex Online and login using your account details.

The following are the steps to setup the 2FA in PSETradex Online if this is your first time logging-in using the temporary password emailed to you or if your password has expired and needs to changed.

1. Login with your account details from the email 1. イーグル証券からのメールの以下の部分をご確認ください

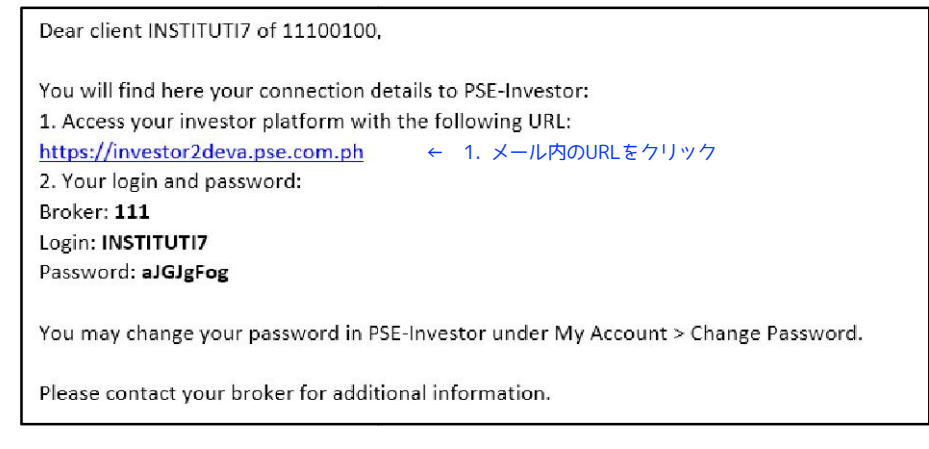

Figure 5 Sample Email Upon Registration as PSETradex Online User

2. You are now directed to the 2FA Verification page. 2. URLクリック後、以下の画面を確認

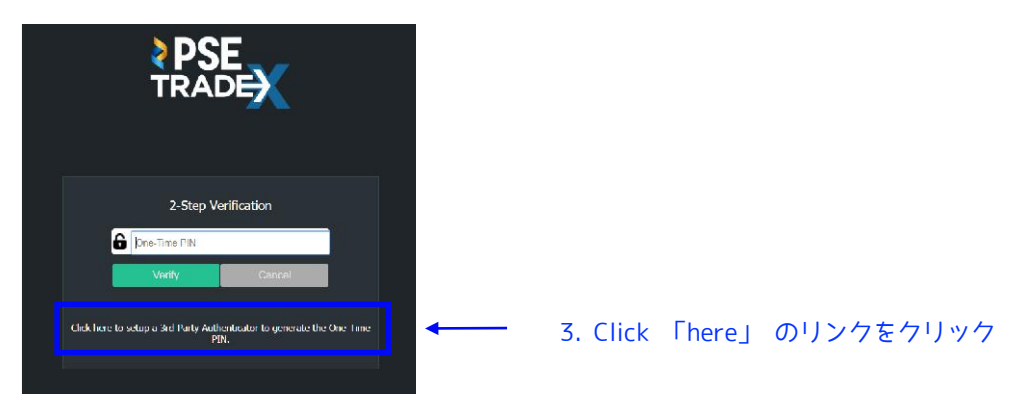

Figure 6 Web 2FA Verification Step

- 3. Click on the 'here' hyperlink to setup the 3<sup>rd</sup> part authenticator that you have already installed.
- 4. A QR/bar code is automatically generated by PSETradex Online. Below it is the text form of the code, which you can also use with the 3<sup>rd</sup> party authenticator.
- 4. 以下の画面のようなQRコードが表示されたことを確認する

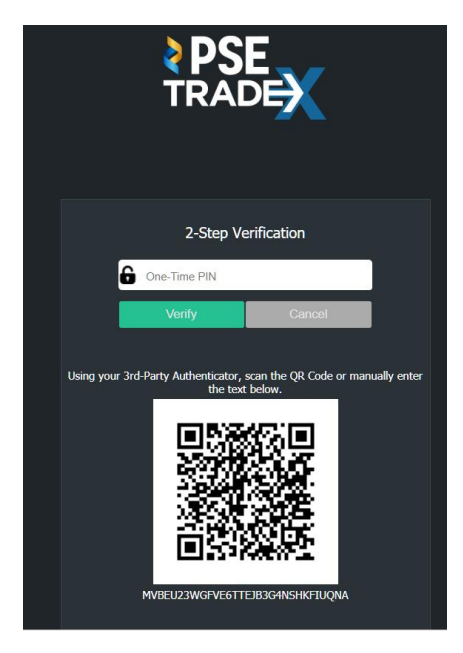

Figure 7 QR Code for Setting-up a 3rd Party Authenticator

5. Open the third-party authenticator from your mobile and click on the "scan" option ("Scan a barcode" on Google Authenticator Android). Now focus the scanner on the generated barcode.

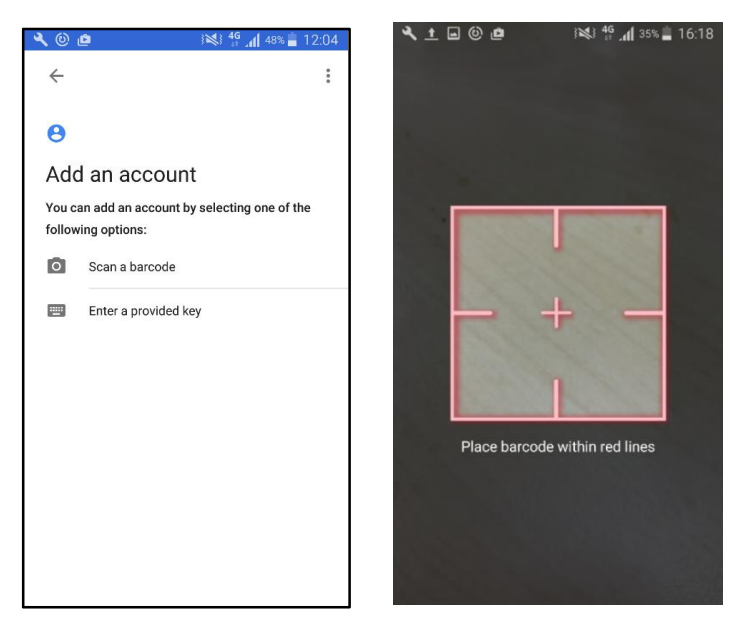

5. インストールした「Google Authenticator」(アプリ)を開き、 「Scan」または「Scan a barcode」をクリッ クし、QRコードを読み込む

Figure 8 Adding an Account in the 2FA Authenticator Using QR Code

QRコードが読み込めない場合、QRコードの下に表示されている英数字(左下赤枠参照)を、 「Key」または「Enter provided Key」の欄に入力する

Alternatively, you may manually enter the text form of the code on the mobile authenticator. Click on the "Manual entry" option of the authenticator instead of the "scan" option ("Enter a provided key" on Google Authenticator Android).

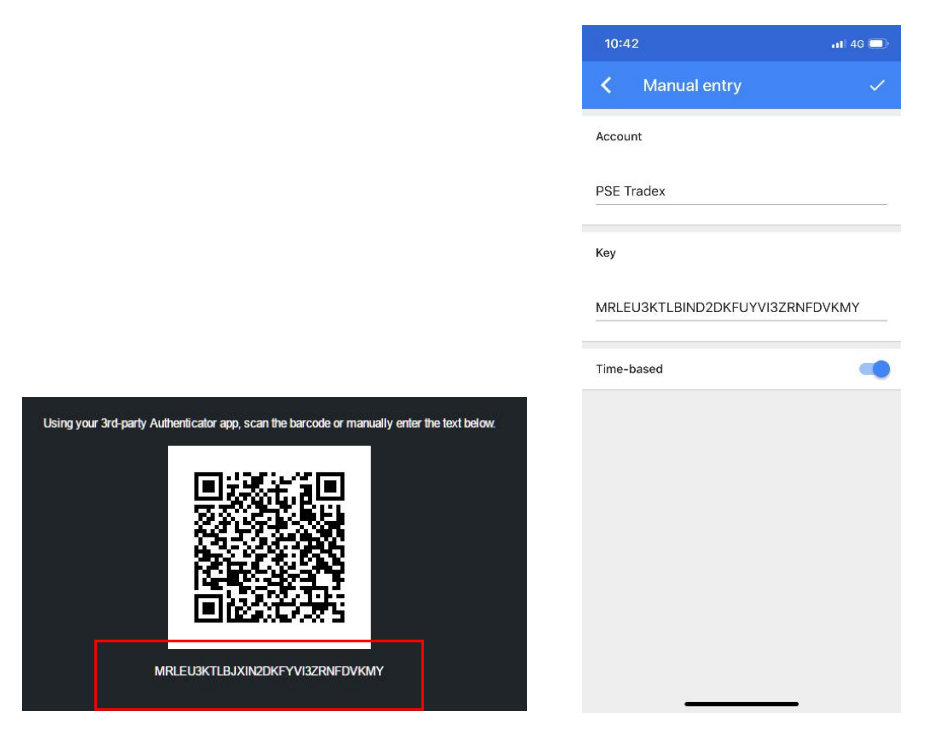

Figure 9 Manual Input of QR code into 3rd party authenticator mobile app

Enter your account name and the generated key as seen on the screen.

- 6. ここで生成される6桁の数字はセキュリティコードとして利用します
- 6. Either way, the security code will be generated. Enter this code in the "One-Time PIN" field on PSETradex Online Verification page. Take note that the Security code has a validity period of 30 seconds, after which, another code will be generated. You should enter the Security code within 30 seconds upon its generation.
- Click on Verify. Once the security code is authenticated, you will be directed to the Change Password page. 7. 「Verify」をクリックすると、自動的にパスワード変更画面が表示されます
- 8. After changing your password, you should already be logged-in to PSETradex Online.
- 8. パスワードを変更すればログインが可能になります。これで設定は完了です。

#### 2.3 Operations Requiring 2FA Security Code

You will need to enter the Security Code from the PSETradex Mobile authenticator again whenever you do the following:

• Login – After providing your Username and Password

2.3. セキュリティコードは、ログイン時、パスワード変更時などに必要となります

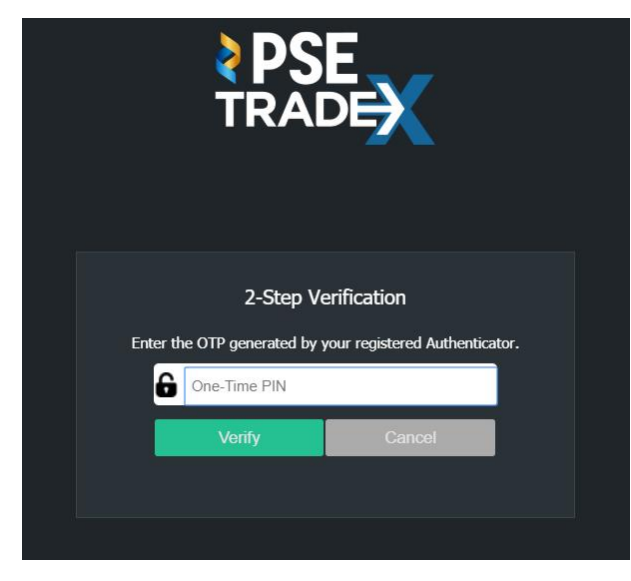

One-Time PINの入力が必要な際は、 「Google Authenticator」に表示される6桁の 数字を入力してください

\*One-Time PINは30秒のみ有効となります。30 秒以上経過すると、自動的に別のPINが生成され ますので、ご注意下さい。

- ← ログイン時
- ↓ パスワード変更時

Figure 10 Login Page Requiring Security Code

Enter the Security Code and click on Verify to login successfully.

| • | Chan | ge v | /our | password | d |
|---|------|------|------|----------|---|
|   | -    |      |      |          |   |

| Change Password        | Password Policy                                                                                         |
|------------------------|----------------------------------------------------------------------------------------------------|
| G Current Password     | Must be at least 3 character(s)                                                                         |
|                        | <ul> <li>Must not be identical to the User Name</li> </ul>                                              |
| New Password           | <ul> <li>Characters allowed for password are: A-Z a-z 0-9 ! @ # \$ %<br/>^ &amp; * _ + - : ?</li> </ul> |
| Confirm New Password   | Password is case-sensitive                                                                              |
| G One-Time PIN         |                                                                                                    |
| Change Password Cancel |                                                                                                    |
|                        |                                                                                                    |

Figure 11 Changing your password requires a Security Code

## 3. PSE TradeXの機能紹介 ※重要な機能は日本語で紹介します

## 3 Getting Around PSETradex Online

Once you are successfully logged-in, you are directed to your default home page.

|                              | A Home   | ¢<br>Orders       | u<br>s Clue | 9. i<br>stəs Ana | ធ៍<br>bytace | Account          | (C)<br>lacker |               |                 |            |   |             |                  |            | A Notri                         | SM INVESTM  | ients          |                     | • CI                               | i.    |
|------------------------------|----------|-------------------|-------------|------------------|--------------|------------------|---------------|---------------|-----------------|------------|---|-------------|------------------|------------|---------------------------------|-------------|----------------|---------------------|------------------------------------|-------|
| PSEI Index                   | lad: 5   | 679.43            | Net (Net%)  | : 0.00 (0.00%)   |              | Shares           | 13,200        | Value: 99,967 | Trades: 6       |            |   | Up: 1       | Down:            |            | Unchanged: 4                    | Ne          | t tradevi: 328 |                     | 350                                | 55:36 |
| Maser .                      | M NORM   |                   | ₩oco        | <b>#</b> 50V 1   | *            | W2               | 🗙 FAU S       |               | <b>1</b> 0ALERT | tele al se | 습 | <b>16</b> 0 | Name: SH INVESTR | ADATS      | Symbol: SHO<br>LatSize: 10      | PSE         | Ourrency:      | PHP<br>PHV806761029 | Board: NORHAL<br>Sector: HOLDING F | FIRMS |
|                              | е — — м. | DAVIS             | SECTORS     | A GAINERS        | 4 LOSERS     | S MOVERS         |               |               |                 |            |   | 750.0       | last             | v          | IR WWAP                         | VID%        | Hv             | Preilion            | Ave Price                          | P/I   |
| Bame / Licke                 | u –      | Last / Line       |             | ¥24K             |              | тар/тос          | Open/Close    | Low/iligi     | 1 <sup>00</sup> |            |   | 250.0 -     |                  |            |                                 |             |                |                     |                                    |       |
| PSELXPSE<br>PSEJ Index       |          | 15:55:00          |             | 0.00             |              | 0.00             | 5,679.43      | 5,679.43 / 5, | ,679.43         |            |   |             | 230.0            |            | 246.555                         | 7 -         |                |                     | PIP                                |       |
| AFV.XIPSF<br>ADDITTEZ COULTY |          | 59.00<br>13/09/17 |             |                  |              | 0.0000<br>0.0000 |               |               |                 |            |   | 230.0 —     | J_               |            |                                 |             |                | •                   |                                    | •     |
| APLXPSF                      |          | 44.30             |             |                  |              | 0.0000           |               |               |                 |            |   |             |                  |            |                                 |             |                |                     |                                    |       |
| AGLINE                       |          | 11.10             |             |                  |              | 0.0000           |               |               |                 |            |   |             |                  |            |                                 |             |                | Market Dapth        |                                    |       |
| ALL TANCE OF OBAL            |          | 17/11/18          |             |                  |              | 0.0000           | 11,10         |               |                 | Time       |   |             | Volume Condition | RRH        | 994                             |             | 0lv            | Ril 44              | 01×                                |       |
| AVALA CORP                   |          | 17/01/18          |             |                  |              | 6,0000           |               |               |                 |            |   |             |                  |            |                                 |             |                |                     |                                    |       |
| AI LXPSF                     |          | 65.40             |             |                  |              | 0.0000           |               |               |                 |            |   |             |                  |            |                                 |             |                |                     |                                    |       |
| AYALA LAND                   |          |                   |             |                  |              | 0.0000           | 65,40         |               |                 |            |   |             |                  |            |                                 |             |                |                     |                                    |       |
| RANK PH 15I AM25             |          | 11/10/18          |             |                  |              | 6,0000           |               |               |                 |            |   |             |                  |            |                                 |             |                |                     |                                    |       |
| BUOLXPSE<br>BDO UNIRANK      |          | 121.0             |             |                  |              | 6.0000           |               |               |                 |            |   |             |                  |            |                                 |             |                |                     |                                    |       |
| BLOOMJØSE<br>BLOOMRER PV     |          | 1.90              |             |                  |              | 0.0000           |               |               |                 |            |   |             |                  |            |                                 |             |                |                     |                                    |       |
| DNCXPSE                      |          | 12.00             |             |                  |              | 0.0000           |               |               |                 |            |   |             |                  |            |                                 |             |                |                     |                                    |       |
| DNCT HEDG                    |          |                   |             |                  |              |                  | 12.00         |               |                 |            |   |             |                  |            |                                 |             |                |                     |                                    |       |
| EUC.XPSE                     |          | 6.50              |             |                  |              | 0.0000           |               |               |                 |            |   |             |                  |            |                                 |             |                |                     |                                    |       |
| HGENLX058                    |          | 25.20             |             |                  |              | 0.0000           |               |               |                 |            |   | 5 7 1       | CB TRIMOLEC ANA  | dicalier 1 | <ul> <li>Indicator 2</li> </ul> | Indicator 3 |                |                     |                                    |       |
| HIRST GHT                    |          |                   |             |                  |              |                  |               |               |                 |            |   |             |                  |            |                                 |             |                |                     |                                    | -     |
| GLO.XPSE                     |          | 2,306             |             |                  |              | 0.0000           |               |               |                 |            |   |             |                  |            |                                 |             |                |                     |                                    |       |
| NUMP VISH                    |          | 2 540             |             |                  |              | 0.0000           |               |               |                 |            |   |             |                  |            |                                 |             |                |                     |                                    |       |
| ST CAPILA                    |          | 11/19/18          |             |                  |              | IL DOUD          |               |               |                 |            |   |             |                  |            |                                 |             |                |                     |                                    |       |
| ICI JOPSE                    |          | 64,80             |             |                  |              | 0.0000           |               |               |                 |            |   |             |                  |            |                                 |             |                |                     |                                    |       |
| INTL CONTAINER               |          | 26/09/18          |             |                  |              | 0.0000           |               |               |                 |            |   |             |                  |            |                                 |             |                |                     |                                    |       |
| JADIAPOL                     |          | 10400             |             |                  |              | 0.0000           |               |               |                 |            |   |             |                  | No data    |                                 |             |                |                     |                                    |       |
|                              |          |                   |             |                  |              |                  |               |               |                 |            |   |             |                  |            |                                 |             |                |                     |                                    |       |
| Time                         |          |                   |             |                  |              | Title            |               |               |                 |            |   |             |                  |            |                                 |             |                |                     |                                    |       |
| 06/06/2018 19:16 5           | TUCIE    |                   |             |                  |              |                  |               |               |                 | 1          |   |             |                  |            |                                 |             |                |                     |                                    |       |
| ne/ne/5018 13:10 2           | IECH/    |                   |             |                  |              |                  |               |               |                 |            |   |             |                  |            |                                 |             |                |                     |                                    |       |
| ne/ne/5018 13:10 2           | TECH6    |                   |             |                  |              |                  |               |               |                 |            |   |             |                  |            |                                 |             |                |                     |                                    |       |
| 06/06/2018 10:16 .5          | TECHS    |                   |             |                  |              |                  |               |               |                 |            |   |             |                  |            |                                 |             |                |                     |                                    |       |
| 06/06/2018 19:16 \$          | 11010    |                   |             |                  |              |                  |               |               |                 |            |   |             |                  |            |                                 |             |                |                     |                                    |       |

Figure 12 PSETradex Online Landing Page after Login

#### 3.1 Ribbon Menu

The primary tool that is used to navigate through the different screens of PSETradex Online is the ribbon menu on top of the screen.

|            | Â              | \$          | 119          | ม์ไ<br>Activity | å       | ٥             |           |       |         |              | MENTS           | Ŧ | PNC<br>CTP |
|------------|----------------|-------------|--------------|-----------------|---------|---------------|-----------|-------|---------|--------------|-----------------|---|------------|
|            | nome           | Orders      | Quotes       | Analytics       | Account | licker        |           |       |         | NOUT         |                 |   |            |
| PSEi Index | Last: 5,679.43 | Net (Net%): | 0.00 (0.00%) | Shares:         | 50,000  | Value: 21,500 | Trades: 2 | Up: 0 | Down: 0 | Unchanged: 1 | Not traded: 332 |   | 14:53:59   |

Figure 13 PSETradex Online Ribbon Menu

The Menu items are described as follows:

| lcon          | Menu Item Name | Description                                                                                                    |
|---------------|----------------|----------------------------------------------------------------------------------------------------|
| TRADE         | Company logo   |                                                                                                    |
| номе          | Home           | Displays the portfolio, watch list, ticker details and<br>market data. This is the default view upon logging in. |
| <b>Orders</b> | Blotter        | Shows the portfolio, watch list and details of any working or terminated order of a selected ticker.             |

| แ <u>ผ</u> ้<br>Quotes | Quotes                   | Displays the watchlist in full page (with more columns)                                                                                  |
|------------------------|--------------------------|----------------------------------------------------------------------------------------------------|
| iii<br>Analytics       | Analytics                | Displays customizable charts in full page with more analytics functions                                                                  |
|                        | Account                  | Displays your account details including cash limits,<br>dealer information and commands for logging-out<br>and password change.          |
| <b>Ö</b><br>Ticker     | Rolling ticker<br>button | Displays the rolling ticker on top of the left side of the ribbon                                                                        |
| <b>Î</b><br>Notif      | Notifications            | Displays the alerts or notifications about<br>transactions or instruments, as specified in its<br>settings.                              |
| SM INVESTMENTS -       | Search                   | Displays the currently active instrument; Can be typed into to search for an instrument.                                                 |
| POC<br>PNC<br>CTP      | Market status            | Indicates the current, previous and next market status with a 3-letter code. The code highlighted in green is the current market status. |

Table 1 PSETradex Online Main Menu

The details of each Menu item are described in the succeeding sections.

#### 3.2 Market Status

The market status is shown on the top most right corner of the screen.

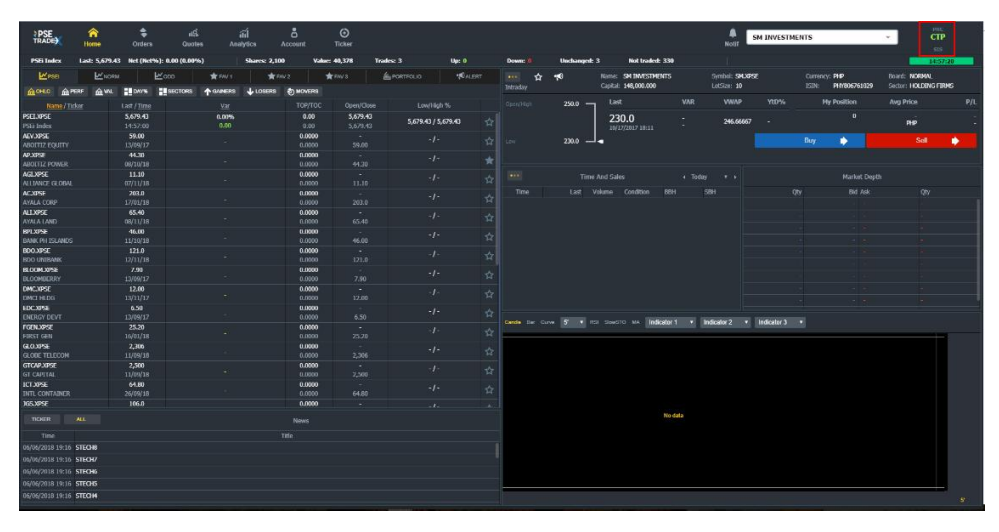

Figure 14 Market Status Display

There are 3 statuses shown – previous, current and next, displayed as a 3-letter code. The highlighted one is the current market status. The one above it is the previous and the one below the current status is the next. The table below shows the different possible market status and their meanings:

| Code | Description                                                                                                    |
|------|----------------------------------------------------------------------------------------------------|
| PMS  | Startup - Start of Messages. This is the first message sent.                                                                                                    |
| POC  | Pre-Open 1 - Start of System Hours. The Pre-Open Session commences.                                                                                                    |
| СТР  | Open 1 - Start of Market Hours. The Pre-Open uncross occurs, and continuous trading begins.                                                                                            |
| PNC  | Pre-Open 2 - Pre-Open No Cancellation period.                                                                                                    |
| POC  | Pre-Close - Pre-Close commences.                                                                                                    |
| PMS  | Off Hour - End of Trading. It indicates that the Exchange is closed.                                                                                                    |
| EOC  | Closed - End of Market Hours.                                                                                                    |
| PMS  | After Market - End of System Messages. Last message sent.                                                                                                    |
| TAL  | Trading at Last. The Closing Auction uncross occurs, and traders can then<br>enter limit orders for execution at the determined closing price. Trades can<br>only occur at this price. |
| SIS  | Halt - The scheduled break on trading begins.                                                                                                    |
| СТР  | Resumption After Break - The scheduled break on trading ends.                                                                                                    |
| PNC  | Pre-Close No Cancel - Pre-Close No Cancellation period.                                                                                                    |

Table 2 Market Status Codes and their Meanings

#### 3.3 Connection Status

Below the Market Status is a clock that represents the trading and market data connections. There are 3 connection statuses which are represented by 3 colors. When you point your mouse over the clock, a tooltip appears which shows you the connection status details:

| Color        | What it Means                                        | What the Tooltip May Show                                                                                                    |
|--------------|------------------------------------------------------|----------------------------------------------------------------------------------------------------|
| Green        | Everything (trading and market<br>data) is connected | PNC<br>CTP<br>SIS<br>TRADING<br>NOR - Streaming: ✓<br>HOLI - OMS: ✓<br>FDX: ✓<br>FDX: ✓<br>FDX: ✓<br>Caching: ✓<br>- Caching: ✓ |
| Orange/Amber | Either OMS or FIX (or both) connection is (are) down |                                                                                                    |

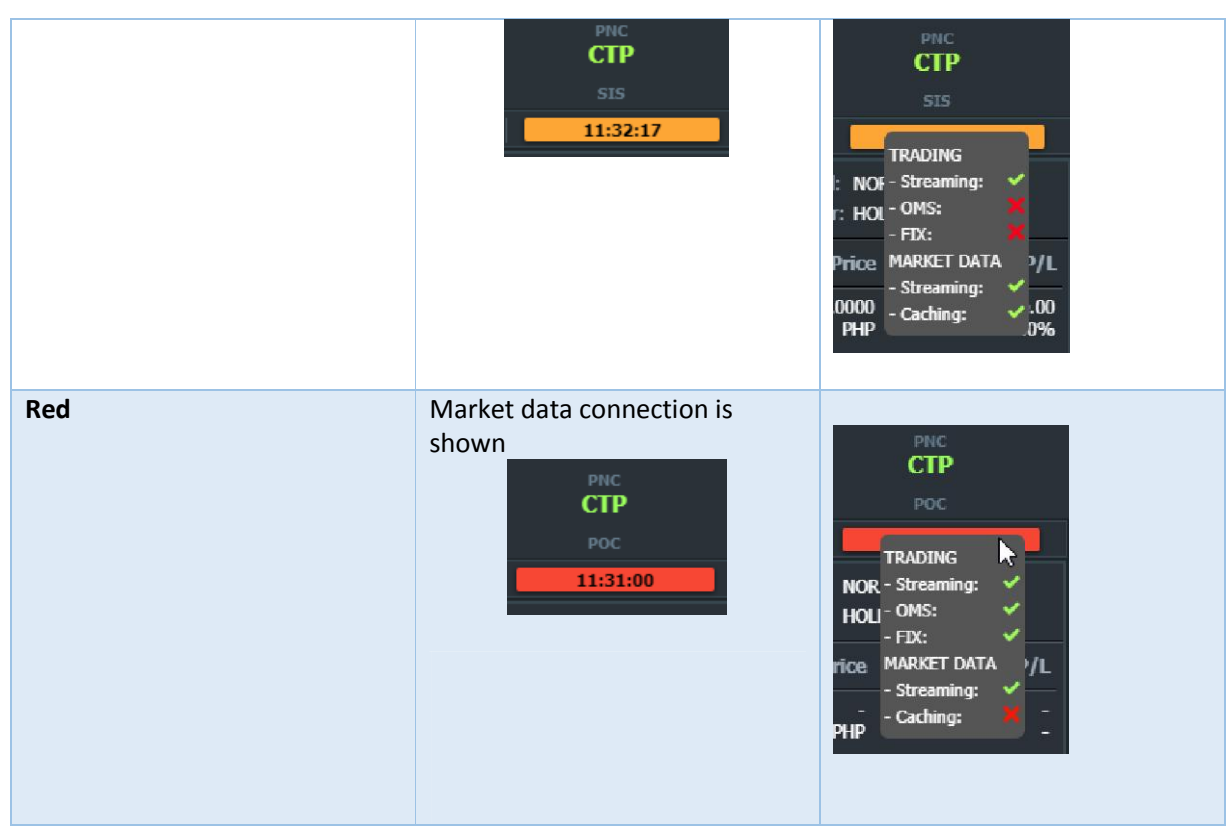

Table 3 Connection Statuses

#### 3.4 Home

The Home page is the landing page by default. It consists of the following components:

- Watch List
- News
- Performance
- Market Data Time and Sales / Market Depth
- Chart

#### 3.4.1 Watch List

The watch list is located on the left panel. It is the list of the available instruments that can be traded on for the day. The official list of Instruments is updated by the PSE and NASDAQ everyday through file uploads in the Back Office System (BOS).

The watch list panel contains several lists (instruments grouped together by different criteria) and views.

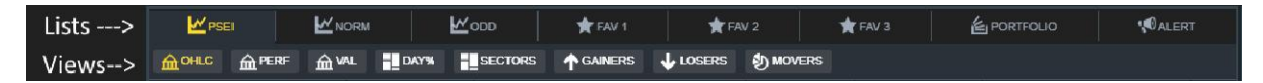

Figure 15 Watch List - Lists and Views Options

The available lists are:

• PSEI – list of all instruments in this index

- NORM list of Normal market segment instruments
- ODD list of Oddlot market segment instruments
- FAV 1,2,3 list of favorited (i.e., starred) instruments
- PORTFOLIO list of instruments that you own

Each list has a set of views as indicated below:

| View           | Description                                                             | List |      |     |       |       |          |           |
|----------------|-------------------------------------------------------------------------|------|------|-----|-------|-------|----------|-----------|
|                |                                                                         | PSEI | NORM | ODD | FAV 1 | FAV 2 | FAV<br>3 | PORTFOLIO |
| OHLC           | Open High Low Close                                                     | •    | •    | •   | •     | •     | •        | •         |
| PERF           | Performance                                                             | •    | •    | •   | •     | •     | •        | •         |
| VAL            | Valuation<br>Position/Average Price                                     | •    | •    | •   | •     | •     | •        | •         |
| SECTORS        | Sectors Tree map                                                        | •    | •    | •   |       |       |          |           |
| DAY%           | Intraday Performance Tree map                                           | •    | •    | •   |       |       |          | •         |
| P/L            | Profit & Loss Treemap                                                   |      |      |     |       |       |          | •         |
| Top<br>Gainers | Displays all gainers in the selected list                               | •    | •    | •   |       |       |          |           |
| Top Losers     | Displays all losers in the selected list                                | •    | •    | •   |       |       |          |           |
| Top Movers     | Displays all the most active gainers<br>and losers in the selected list | •    | •    | •   |       |       |          |           |

Table 4 Available Views for Each List

Views show aggregated data on instruments based on variables like price, time and volume.

Click on the View tab to see the corresponding list or tree map for the selected List. Here are some examples:

| M PSEI                      |                           | 🗠 odd 🔶 🛧 FAV 1 |               | 🗲 FAV 2 |                         | 🗙 FAV 3                     |            | <b>N</b> ALERT |  |
|-----------------------------|---------------------------|-----------------|---------------|---------|-------------------------|-----------------------------|------------|----------------|--|
|                             |                           | SECTORS         |               |         | MOVERS                  |                             |            |                |  |
| Name / Ticker               | Last / <u>Tim</u>         | e               | <u>Var</u>    |         | TOP/TOC                 | Open/Close                  | Low/Hi     | gh %           |  |
| PSEI.XPSE<br>PSEi Index     | <b>5,679.4</b><br>17:52:0 |                 | 0.00%<br>0.00 |         | 0.00<br>0.00            | <b>5,679.43</b><br>5,679.43 | 5,679.43 / | 5,679.43 🕁     |  |
| AEV.XPSE<br>ABOITIZ EQUITY  | 59.00<br>13/09/1          |                 |               |         | 0.0000<br>0.0000        | -<br>59.00                  |            | - ☆            |  |
| AP.XPSE<br>ABOITIZ POWER    | <b>44.30</b><br>08/10/1   |                 |               |         | <b>0.0000</b><br>0.0000 | -<br>44.30                  |            | *              |  |
| AGI.XPSE<br>ALLIANCE GLOBAL | 11.10<br>07/11/1          | 3               |               |         | 0.0000<br>0.0000        | -<br>11.10                  | -1         | - ☆            |  |
| AC.XPSE<br>AYALA CORP       | 203.0<br>17/01/1          |                 |               |         | <b>0.0000</b><br>0.0000 | -<br>203.0                  |            | - ☆            |  |
| ALI.XPSE<br>AYALA LAND      | 65.40<br>08/11/1          |                 |               |         | <b>0.0000</b><br>0.0000 | -<br>65.40                  |            | - ☆            |  |
| BPI.XPSE<br>BANK PH ISLANDS | 46.00<br>11/10/1          | 3 :             |               |         | 0.0000<br>0.0000        | -<br>46.00                  | -1         | - ☆            |  |
| BDO.XPSE<br>BDO UNIBANK     | <b>121.0</b><br>12/11/1   |                 |               |         | <b>0.0000</b><br>0.0000 | -<br>121.0                  | -1         | - ☆            |  |
| BLOOM.XPSE<br>BLOOMBERRY    | 7.90<br>13/09/1           |                 |               |         | 0.0000<br>0.0000        | -<br>7.90                   | -1         | <del>.</del> ☆ |  |
| DMC.XPSE<br>DMCI HLDG       | 12.00<br>13/11/1          |                 |               |         | <b>0.0000</b><br>0.0000 | -<br>12.00                  |            | - ☆            |  |
| EDC.XPSE<br>ENERGY DEVT     | 6.50<br>13/09/1           |                 |               |         | <b>0.0000</b><br>0.0000 | -<br>6.50                   |            | <del>.</del> ☆ |  |
| Fgen.xpse<br>First gen      | 25.20<br>16/01/1          | 3               |               |         | 0.0000<br>0.0000        | -<br>25.20                  | -1         | <del>-</del> ☆ |  |
| GLO.XPSE<br>GLOBE TELECOM   | <b>2,306</b><br>11/09/11  | 3               |               |         | <b>0.0000</b><br>0.0000 | -<br>2,306                  |            | - ☆            |  |
| GTCAP.XPSE<br>GT CAPITAL    | 2,500<br>11/09/1          | 3               |               |         | <b>0.0000</b><br>0.0000 | 2,500                       |            | ☆              |  |
| ICT.XPSE<br>INTL CONTAINER  | 64.80<br>26/09/1          | 3               |               |         | 0.0000<br>0.0000        | 64.80                       |            | - ☆            |  |
| JGS.XPSE                    | 106.0                     |                 |               |         | 0.0000                  |                             | -1         |                |  |

Figure 16 Open High Low Close (OHLC) View of PSEI Constituent

| M PSEI          |      |                   | Modd      | 📌 FAV 1          | 🖈 FAI | 🗲 FAV 3 |                  | • Calert |
|-----------------|------|-------------------|-----------|------------------|-------|---------|------------------|----------|
|                 | 血val | DAY%              | SECTORS   | <b>↑</b> GAINERS |       | s       |                  |          |
| Name / Ticker   |      | Last / <u>Tir</u> | <u>ne</u> | <u>Va</u>        |       | 52W H/L | <u>Vol / Val</u> |          |
| 2GO.XPSE        |      | 5.60              |           |                  |       | 5.60    |                  | ~        |
| 2GO GROUP       |      | 04/10/1           |           |                  |       | 3.80    | 0.0000           | ਮ        |
| HOUSE.XPSE      |      | 11.04             |           | +2.4             | 1%    | 11.00   | 200              | 1        |
| 8990 HLDG       |      | 14:57:5           | 8         | 0.26             | 0     | 10.00   | 2,182            | ਮ        |
| BRN.XPSE        |      | 1.90              |           |                  |       | 1.90    |                  | ~        |
| A BROWN         |      | 06/11/1           |           |                  |       | 1.50    | 0.0000           | ਮ        |
| ABA.XPSE        |      | 1.50              |           |                  |       | 1.53    |                  | ~        |
| ABACORE CAPITAL |      | 06/10/1           |           |                  |       | 1.50    | 0.0000           | ы        |
| ABC.XPSE        |      | 1,666             |           |                  |       | 1,666   |                  |          |
| ABC PREF        |      | 01/11/1           | .8        |                  |       | 1,656   | 0.0000           |          |
| AEV.XPSE        |      | 59.00             |           |                  |       | 78.80   |                  |          |
| ABOITIZ EQUITY  |      | 13/09/1           |           |                  |       | 67.00   | 0.0000           |          |
| AP.XPSE         |      | 44.30             |           |                  |       | 41.80   |                  |          |
| ABOITIZ POWER   |      | 08/10/1           | .8        |                  |       | 38.10   | 0.0000           | <u> </u> |
| AR.XPSE         |      | 0.0070            | )         |                  |       | 0.0070  |                  | *        |
| ABRA MINING     |      | 05/01/1           | .8        |                  |       | 0.0070  | 0.0000           |          |
| ABS.XPSE        |      | 85.10             |           |                  |       | 85.10   | 0                | *        |
| ABS CBN         |      | 16/10/1           | .8        |                  |       | 84.00   | 0.0000           |          |
| ABSP.XPSE       |      | 69.00             |           |                  |       |         | 0                | \$       |
| ABS HLDG PDR    |      | 1//10/1           |           |                  |       |         | 0.000            |          |
| ACPA.XPSE       |      | 500.0             |           |                  |       |         | 0                | 숪        |
| AC PREF A       |      | 13/09/1           |           |                  |       | -       | 0.0000           |          |
| ACPBLXPSE       |      | 530.0             |           |                  |       | 563.0   | 0                | ☆        |
| AC PREF BI      |      | 10/10/1           | .0        |                  |       | 530.0   | 0.0000           |          |
| ACPBZ.XPSE      |      | 603.0             |           |                  |       | 600.0   | 0                | ☆        |
| AC PREF BZ      |      | 06/01/1           |           |                  |       | 000.0   | 0.0000           |          |
| ACESTTE HOTEL   |      | 2.50              | 8         |                  |       | 2.50    | 0 0000           | ☆        |
|                 |      | 10/10/1           |           |                  |       | 2.20    | 0.000            |          |
| AG ETNANCE      |      | 07/11/1           |           |                  |       | 3.33    | 0.0000           | ☆        |
| ANT YDSE        |      | 4.97              |           |                  |       | 4.92    | 0.0000           |          |
| ANIAFOL         |      | 4.02              |           |                  |       | 7.02    |                  |          |

Figure 17 Performance View of Normal Markets

#### *3.4.1.1 Browsing the Watch List*

The Watch List views may display information in list or tree map form. For those with lists displayed, only 15 instruments are displayed by default. As you scroll down, the rest of the instruments will be shown.

|                 | м Мол              | 🕇 FAV 1   | 🛨 FAV 2    | 🛨 FAV 3 |            | o 📢 aler   |   |
|-----------------|--------------------|-----------|------------|---------|------------|------------|---|
|                 | DAY%               | TORS TORS | UDSERS SMO | VERS    |            |            |   |
| Name / Ticker   | Last / <u>Time</u> | Var       |            | TOP/TOC | Open/Close | Low/High % |   |
| OMICO CORP      |                    |           |            |         |            | -1-        | ☆ |
| ORNTL PENINSULA |                    |           |            |         |            |            |   |
| ORNTL PETROL A  |                    |           |            |         |            |            |   |
| ORNTL PETROL B  |                    |           |            |         |            |            |   |
| PACIFIC ONLINE  |                    |           |            |         |            |            |   |
| PACIFICA        |                    |           |            |         |            |            | ☆ |
| PAL HLDG        |                    |           |            |         |            |            | ☆ |
| PANASONIC       |                    |           |            |         |            |            |   |
| Paxys           |                    |           |            |         |            |            | ☆ |
| PB BANK         |                    |           |            |         |            |            | ☆ |
| рвсом           |                    |           |            |         |            |            | ☆ |
| PCOR PREF 2A    |                    |           |            |         |            |            | ☆ |
| PCOR PREF 2B    |                    |           |            |         |            |            |   |
| PEPSI COLA      |                    |           |            |         |            |            | ☆ |
| PETROENERGY     |                    |           |            |         |            |            | ☆ |
| PETRON          |                    |           |            |         |            |            |   |

Figure 18 Watchlist for Normal Markets

#### 3.4.1.1.1 Sorting Columns

By default, the watchlist is sorted by the Name of the Instrument and this is indicated by the yellow highlight on the "Name" column header.

You may sort some other columns by clicking on Column headers that are displayed as hyperlinks.

| M PSE                         | E                   |      |                           | <b>₩</b> opp | 🗙 FAV 1       | <b>*</b> F# |         | 📌 FAV 3                     |                      | <b>M</b> ALERT |
|-------------------------------|---------------------|------|---------------------------|--------------|---------------|-------------|---------|-----------------------------|----------------------|----------------|
| ОНІС                          |                     | 血val | DAY%                      | SECTORS      | ↑ GAINERS     | JUSERS      | S MOVER |                             |                      |                |
| Na                            | ame / <u>Ticker</u> |      | Last / Tin                | ne           | Var           |             |         | 52W H/L                     | Vol / Val            | l l            |
| PSELXPSE<br>PSEi Index        |                     |      | <b>5,679.4</b><br>17:40:0 | 3<br>0       | 0.009<br>0.00 | 6           |         | <b>5,679.43</b><br>5,496.38 | 0.00                 | ☆              |
| <b>AEV.XPSE</b><br>ABOITIZ EQ | UITY                |      | <b>59.00</b><br>13/09/1   |              |               |             |         | <b>78.80</b><br>67.00       | 0<br>0.0000          | ☆              |
| AP.XPSE<br>ABOITIZ PO         | WER                 |      | <b>44.30</b><br>08/10/1   |              |               |             |         | <b>41.80</b><br>38.10       | 0<br>0.0000          | *              |
| AGI.XPSE<br>ALLIANCE G        | LOBAL               |      | 11.10<br>07/11/1          |              |               |             |         | 16.50<br>11.00              | 0<br>0.0000          | ☆              |
| AC.XPSE<br>AYALA CORF         |                     |      | 203.0<br>17/01/1          |              |               |             |         | <b>1,094</b><br>975.0       | 0<br>0.0000          | ☆              |
| ALI.XPSE<br>AYALA LAND        |                     |      | 65.40<br>08/11/1          |              |               |             |         | 65.40<br>41.70              | 0<br>0.0000          | ☆              |
| BPI.XPSE<br>BANK PH ISI       | LANDS               |      | <b>46.00</b><br>11/10/1   |              |               |             |         | 123.8<br>46.00              | 0<br>0.0000          | ☆              |
| BDO.XPSE<br>BDO UNIBAN        | NK                  |      | 121.0<br>12/11/1          |              |               |             |         | 167.7<br>105.0              | 0<br>0.0000          | ☆              |
| BLOOM.XPSI<br>BLOOMBERR       | E<br>RY             |      | <b>7.90</b><br>13/09/1    |              |               |             |         |                             | 0<br>0.0000          | ☆              |
| DMC.XPSE<br>DMCI HLDG         |                     |      | 12.00<br>16:02:1          |              | 0.009         | 6<br>0      |         | 15.18<br>13.86              | 2,000<br>24,000.0000 | ☆              |
| EDC.XPSE<br>ENERGY DEV        |                     |      | <b>6.50</b><br>13/09/1    |              |               |             |         |                             | 0<br>0.0000          | ☆              |
| FGEN.XPSE<br>FIRST GEN        |                     |      | 25.20<br>16/01/1          | 8            |               |             |         | 17.82<br>15.82              | 0<br>0.0000          | ☆              |
| GLO.XPSE<br>GLOBE TELE        | ECOM                |      | <b>2,306</b><br>11/09/1   |              |               |             |         | 2,306<br>1,661              | 0<br>0.0000          | ☆              |
| GTCAP.XPSE<br>GT CAPITAL      |                     |      | <b>2,500</b><br>11/09/1   | 8            |               |             |         | 2,500<br>1,125              | 0<br>0.0000          | ☆              |
| ICT.XPSE<br>INTL CONTA        | AINER.              |      | 64.80<br>26/09/1          |              |               |             |         | 115.0<br>64.80              | 0<br>0.0000          | ☆              |
| JGS.XPSE                      |                     |      | 106.0                     |              |               |             |         | 106.0                       |                      |                |

Figure 19 Sortable Columns on the Watchlist

Click one time to sort that column in ascending order and click another time to reverse the sorting order to descending. The sorting is not saved, however. When you switch to another view then go back to the previously sorted view, the latter's sorting shall return to default.

#### 3.4.1.1.2 List Item Symbols

The following are symbols found at the right most column and their meanings:

| $\star$ | the instrument is in your favorites |
|---------|-------------------------------------|
| ×       | the instrument is in your favorite  |

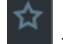

- the instrument is not in your favorites

| AEV.XPSE        | 59.00    |   | 0.0000 |       | -/-   |   |
|-----------------|----------|---|--------|-------|-------|---|
| ABOITIZ EQUITY  | 13/09/17 |   | 0.0000 | 59.00 |       | ¥ |
| AP.XPSE         | 44.30    |   | 0.0000 |       | - / - |   |
| ABOITIZ POWER   | 08/10/18 |   | 0.0000 | 44.30 |       |   |
| AGI.XPSE        | 11.10    |   | 0.0000 |       | -/-   |   |
| ALLIANCE GLOBAL | 07/11/18 | - | 0.0000 | 11.10 | ,     | ਅ |

Figure 20 Symbols on the Watch List

#### 3.4.1.1.3 Viewing the Tree Maps

Tree maps are graphical representations of data within a defined context. In certain lists, tree map views like the "DAY %", "SECTORS" and "P/L", are provided to make it easy for you to see the relationships among the securities based on predefined criteria. To view the numbers behind the graphics, point your mouse on the cell and a tooltip will appear which displays the actual data. Examples are shown below:

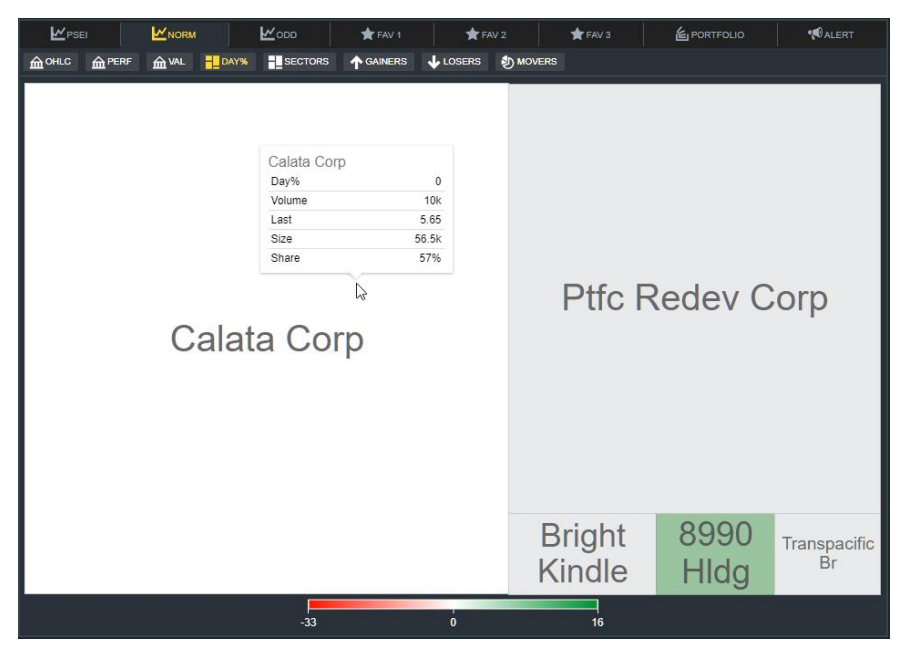

Figure 21 Example of Intraday Performance Tree map

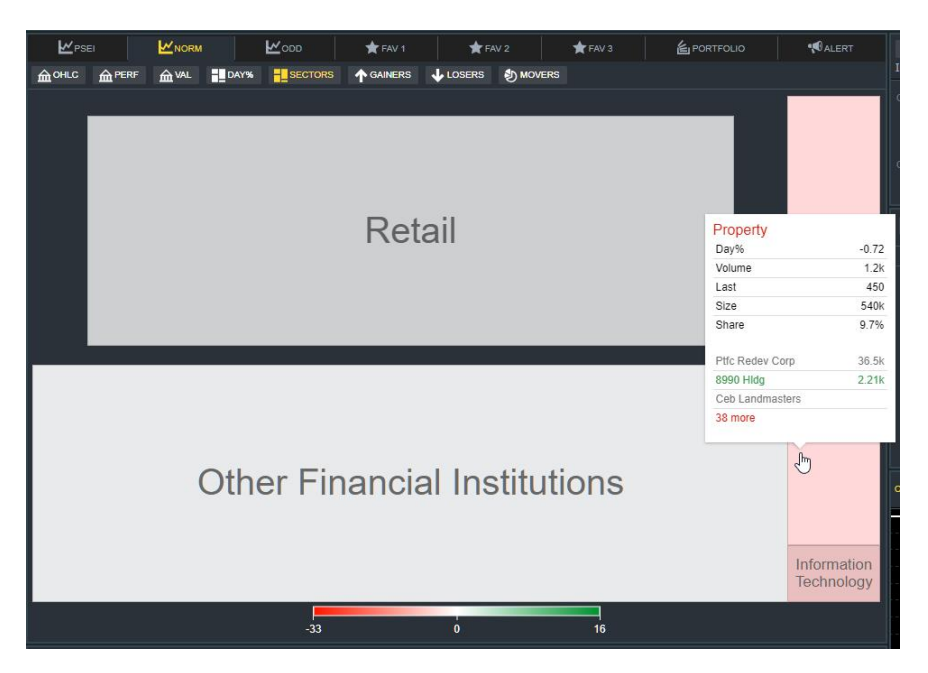

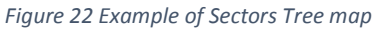

#### 3.4.1.2 Portfolio ポートフォリオ

If you already have a Portfolio, you can view your securities by clicking on the "Portfolio" tab. This will show all your securities in OHLC view and arranged in ascending alphabetical order by ticker symbol with the first security is selected.

|                         |                    |              |                          |           |               |         |                  |                       | <u> </u>       |                |                                                                       |
|-------------------------|--------------------|--------------|--------------------------|-----------|---------------|---------|------------------|-----------------------|----------------|----------------|-----------------------------------------------------------------------|
| <b>₩</b> PSE            | 1                  |              | · Ko                     | D 🔶 FAV 1 |               | 🗙 FAV 2 | 📌 FAV 3          |                       | TFOLIO         | <b>O</b> ALERT |                                                                       |
| OHLC                    |                    | <b>企</b> VAL | DAY%                     | nL        |               |         |                  |                       |                |                | 2. 資産合計、投資状況の確認                                                       |
|                         | Value:             |              | 114,582,1                | 35 PHP    | Gain:         |         | -99.90%          | -109,90               | 53,108,815 PHP |                |                                                                       |
| Na                      | <u>me / Ticker</u> |              | Last / <u>Time</u>       |           | <u>Var</u>    |         | TOP/TOC          | Open/Close            | Low/High       | %              | 3. 銘柄をクリックして詳細を確認                                                     |
| BSC.XPSE<br>BASIC ENERG |                    |              | 0.425<br>14/11/18        |           |               |         | 0.0000           | 0.425                 |                | ☆              |                                                                       |
| BDO.XPSE<br>BDO UNIBAN  | к                  |              | 121.0<br>12/11/18        |           |               |         | 0.0000           | -<br>121.0            |                | ☆              |                                                                       |
| CAL.XPSE<br>CALATA COR  | P                  |              | 5.65<br>15:01:36         | 0<br>0    | .00%<br>.0000 |         | 0.0000           | <b>5.65</b><br>5.65   | 5.65 / 5.6     | 65 🛧           | すでに株を購入されている場合、                                                       |
| CHIB.XPSE<br>CHINABANK  |                    |              | <b>51.00</b><br>26/10/18 |           |               |         | 0.0000           | -<br>51.00            |                | \$             | 「POFITOHO」タブをアリアブダると、<br>保有株の状況を確認することが可能です                           |
| EURO.XPSE<br>EUROMED    |                    |              | 3.50<br>09/11/18         |           |               |         | 0.0000<br>0.0000 |                       |                | \$             |                                                                       |
| IMP.XPSE<br>IMPERIAL    |                    |              | 24.00<br>26/10/18        |           |               |         | 0.0000<br>0.0000 | 24.00                 |                | \$             | 1.「Portfolio」 をクリック                                                   |
| LPZ.XPSE<br>LOPEZ HLDG  |                    |              | 10.32<br>14/11/18        |           |               |         | 0.0000           | 10.32                 |                | ☆              |                                                                       |
| TFC.XPSE<br>PTFC REDEV  | CORP               |              | <b>36.55</b><br>14:00:20 | 0         | .00%          |         | 0.0000<br>0.0000 | <b>36.55</b><br>36.55 | 36.55 / 36     | .55 😭          | <ul> <li>2. 現状の資産合計(Value) および、連<br/>田状況(Gain) はっちらで確認できます</li> </ul> |
| TBGI.XPSE<br>TRANSPACIF | IC BR              |              | 1.98<br>15:04:58         | 0         | .00%<br>.0000 |         | 0.0000           | 1.98<br>1.98          | 1.98 / 1.9     | 98 😭           |                                                                       |

3. 銘柄をクリックすると、画面右にそれ

ぞれの保有株数、購入単価など詳細が表

示されます (次ページ参照)

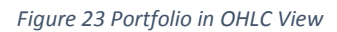

#### 3.4.2 Ticker and Market Details Panels

On the right-hand panels, performance and market data on the active instrument are shown in the different components.

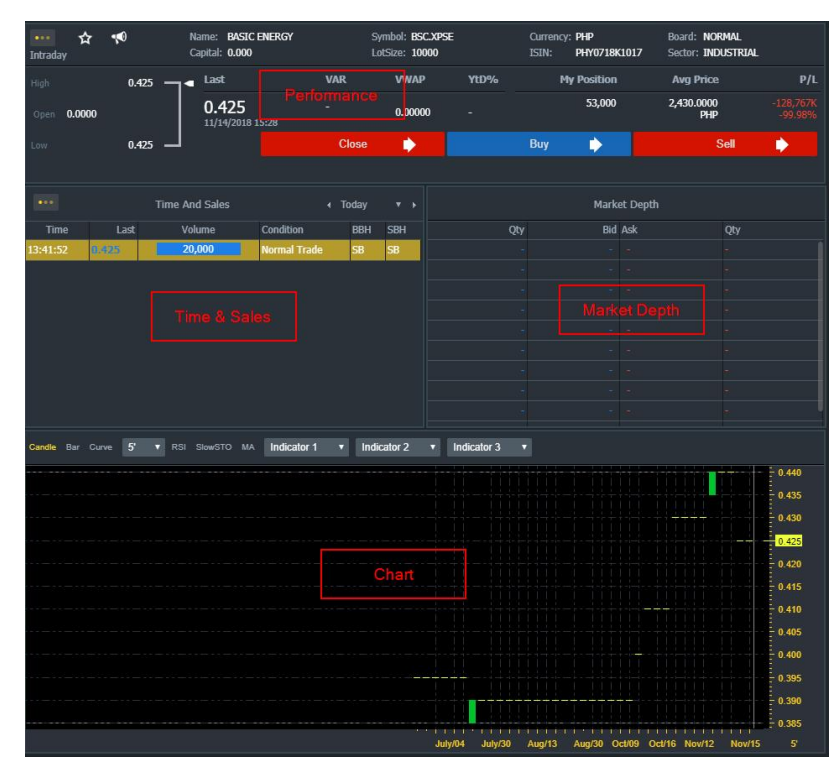

前ページの「3. 銘柄をクリック」すると、 具体的な情報の確認が可能です。

Last : 終値 Open : 始値 High : 高値 Low : 安値

VAR:その日の値動き VWAP:取引されている平均株価

My Position:保有株数 Avg Price:平均購入株価 P/L:Profit and Loss(損益)

Figure 24 Ticker Details and Market Data on Right Panels

#### 3.4.2.1 Performance Panel

The Performance panel displays some specific market details of the selected ticker. It also contains the commands for trading operations (i.e., CLOSE, BUY & SELL).

| ···· ☆<br>Intraday | N<br>C    | ame: BASIC ENERGY<br>apital: 0.000 | S<br>L | ymbol: BSC.XPSI<br>otSize: 10000 | E    | Currency<br>ISIN: | y: PHP<br>PHY0718K1017 | Board: NORMAL<br>Sector; INDUSTRIAL |                      |
|--------------------|-----------|------------------------------------|--------|----------------------------------|------|-------------------|------------------------|-------------------------------------|----------------------|
| High               | 0.425 — < | Last                               | VAR    | VWAP                             | YtD% | ٩                 | ly Position            | Avg Price                           | P/L                  |
| Open 0.0000        |           | 0.425<br>11/14/2018 15:28          |        | 0.00000                          |      |                   | 53,000                 | 2,430.0000<br>PHP                   | -128,767K<br>-99.98% |
| Low                | 0.425     |                                    | Close  | •                                |      | Buy               | •                      | Sell                                | •                    |
|                    |           |                                    |        |                                  |      |                   |                        |                                     |                      |

Figure 25 Performance Panel

There are three different views in the Performance panel and these may be accessed by clicking on the ellipsis icon.

| View                  | lcon            | Description                                                                                                    |
|-----------------------|-----------------|----------------------------------------------------------------------------------------------------|
| Intraday<br>(default) | •••<br>Intraday | 1- "Intraday" view shows status of the instrument                                                                                                    |
|                       |                 | The title bar displays the name of the security.                                                                                                    |
|                       |                 | If the instrument is not active, the status will be displayed next<br>to the name, using red bigger font for the following statuses:<br>H= Halt as intraday auction |

|         |         | S = Suspended by market control<br>F = Frozen due to circuit breaker. |
|---------|---------|-----------------------------------------------------------------------|
| Monthly | Monthly | 2- "Monthly" view shows H/L and performance.                          |
| Yearly  | Yearly  | 3- "Yearly" view (52 weeks)                                           |

Table 5 Ticker Performance Views

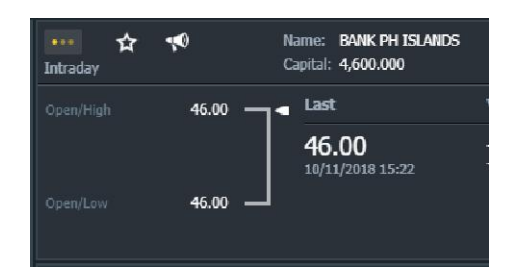

Figure 26 Intraday View

#### 3.4.2.2 Mini Chart Component

The mini chart component allows you to do some technical analysis on a selected instrument. The Chart view is based on the above Instrument Performance details view. If the upper view is Intraday, it will display a chart with 60' and 3 days.

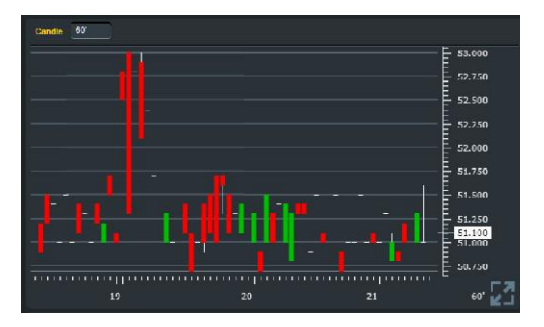

Figure 27 Intraday Chart

You may customize your chart by using the various charting functions on the toolbar.

| Candle Bar Curve 5' Y RSI SlowSTO MA Indicator 1 Y Indicator 2 Y Indicator 3 Y |          |              |
|--------------------------------------------------------------------------------|----------|--------------|
|                                                                                |          | 85.10        |
| Chart types Indicators                                                         |          | - 00.09      |
|                                                                                |          | - 85.08<br>: |
|                                                                                | 1        | 85.07        |
|                                                                                | -[       | 85.06        |
|                                                                                |          | - 85.05      |
|                                                                                | <u>i</u> | - 85.04      |
|                                                                                | i i      | - 85.03      |
|                                                                                |          | - 95.00      |
|                                                                                |          | - 00.02      |
|                                                                                |          | - 85.01<br>: |
|                                                                                |          | 85.00        |
|                                                                                | Oct/16   |              |

Figure 28 Charting Toolbar Options

- Chart types Candle (default), Bar, Curve
- Time axis ranges from 5 hours to 1 year; 1 Day is selected by default
- Indicators RSI, STO, MMA, dropdown list; choose the indicator that's best suited to your purposes

#### 3.4.2.3 Time and Sales Component

Real time trades (price and size) as executed on the market for the selected instrument are available in the Time & Sales (T&S) component.

|      | ۱    | Fime And Sale | S         | ∢ Toda | ay ▼ ► |
|------|------|---------------|-----------|--------|--------|
| Time | Last | Volume        | Condition | BBH    | SBH    |
|      |      |               |           |        |        |
|      |      |               |           |        |        |
|      |      |               |           |        |        |
|      |      |               |           |        |        |
|      |      |               |           |        |        |
|      |      |               |           |        |        |
|      |      |               |           |        |        |
|      |      |               |           |        |        |
|      |      |               |           |        |        |

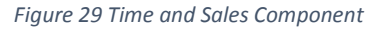

There are three different views in the Time & Sales component and these may be accessed by clicking on the ellipsis icon.

| View                      | Display                                              |
|---------------------------|------------------------------------------------------|
| Time & Sales<br>(default) | Contains the transactions on the selected instrument |

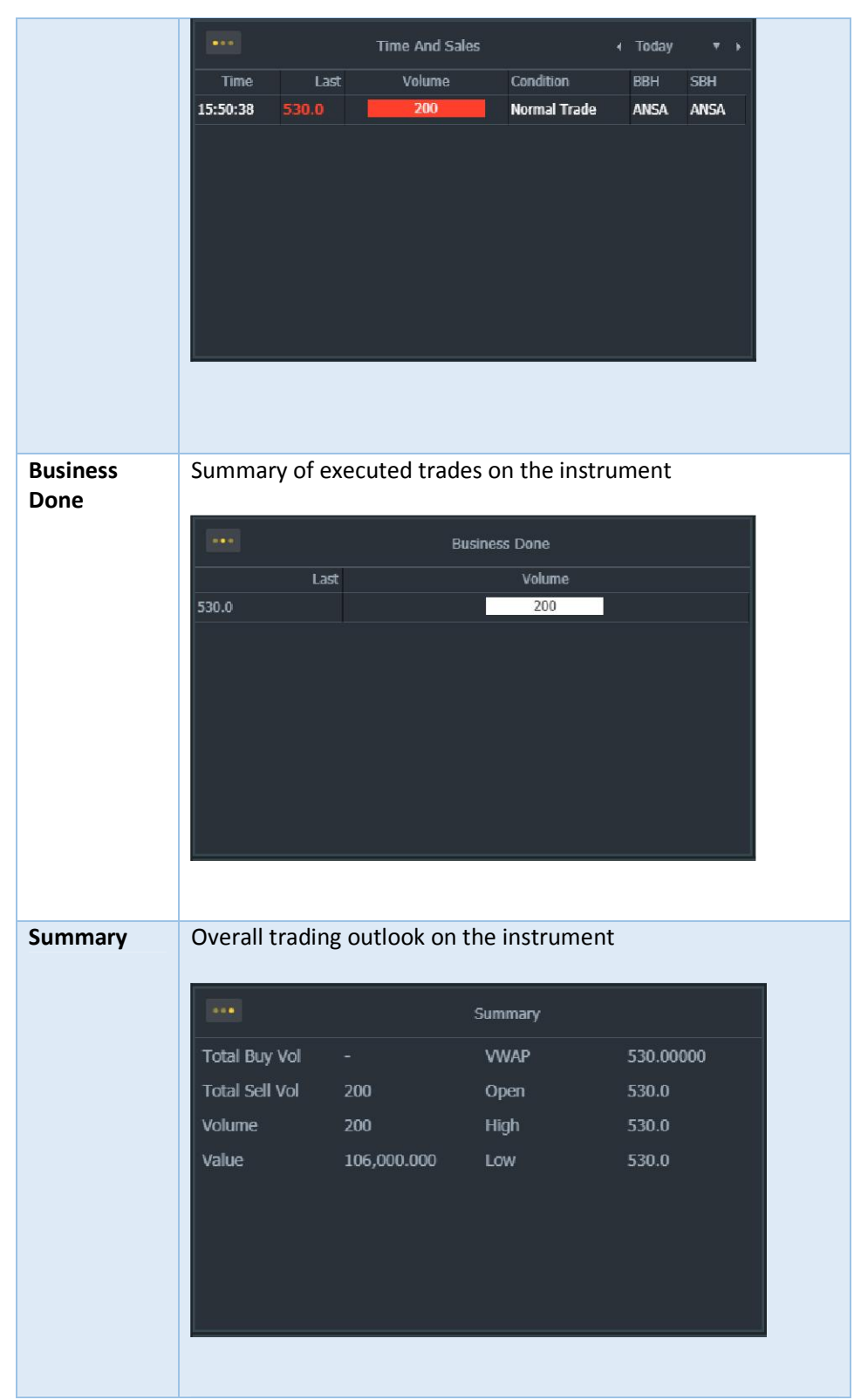

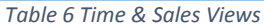

The following fields are displayed in Time & Sales view:

| Field name | Description                                             |
|------------|---------------------------------------------------------|
| Time       | Trade execution time                                    |
| Last       | Bid price                                               |
| Qty        | Total Volume = Total Buy + Total Sell on the instrument |
| BBH        | Buying Broker House – Broker ID of Buy side             |
| SBH        | Selling Broker House – Broker ID of Sell side           |

Table 7 Time and Sales Component fields

The Time and Sales display is limited to 5 lines and updates dynamically if the data shown is the latest transaction. At the top are the latest information which are regularly updated.

#### 3.4.2.4 Market Depth Component

The Market Depth component displays a list of orders with related levels of prices.

| Market Depth |                 |       |     |  |  |  |  |  |  |  |  |
|--------------|-----------------|-------|-----|--|--|--|--|--|--|--|--|
| Qty          | Qty Bid Ask Qty |       |     |  |  |  |  |  |  |  |  |
| 1,000        | 51.50           | 51.70 | 478 |  |  |  |  |  |  |  |  |
| 1,000        | 51.49           |       | 478 |  |  |  |  |  |  |  |  |
| 1,000        | 51.48           |       | 478 |  |  |  |  |  |  |  |  |
| 1,000        | 51.47           |       | 478 |  |  |  |  |  |  |  |  |
| 1,000        | 51.45           |       | 478 |  |  |  |  |  |  |  |  |
|              |                 |       |     |  |  |  |  |  |  |  |  |

Figure 30 Market Depth Component

#### 3.4.3 News Panel

Below the Watchlist panel is the News panel, which may show news about the selected security from the Watchlist or news about all securities in your portfolio (depending on the selected news filter).

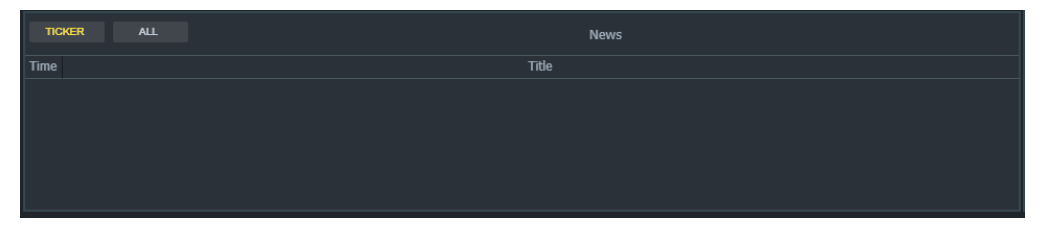

Figure 31 News Filter Panel – Filtered by Ticker

By default, the news are filtered by Ticker, which means only news on the selected instrument are displayed. If you wish to show all the news, click on the 'ALL' button.

| TICKER           | ALL News |
|------------------|----------|
| Time             | Title    |
| 06/06/2018 19:16 | STECH8   |
| 06/06/2018 19:16 | STECH7   |
| 06/06/2018 19:16 | STECH6   |
| 06/06/2018 19:16 | STECHS   |
| 06/06/2018 19:16 | STECH    |

Figure 32 News Filter Panel - Showing News for All Tickers

Click on a news item to display a brief summary.

|                   |             |              | × |
|-------------------|-------------|--------------|---|
| Firm ID: 123      | Ticker: TFC | News ID: 999 |   |
| content           |             |              |   |
| Reference: refref |             |              |   |
|                   |             |              |   |

Figure 33 Opened News Item

Click on the reference link to go to the website where the news article is taken.

#### 注文の確認 3.5 Orders Page - Viewing Your Orders

Transactions on instruments from your Portfolio or from the Watch list may be seen on the right-side panel, which may be accessed using the ORDERS menu button or you may be automatically directed to this screen after placing an order (when the order ticket is closed)

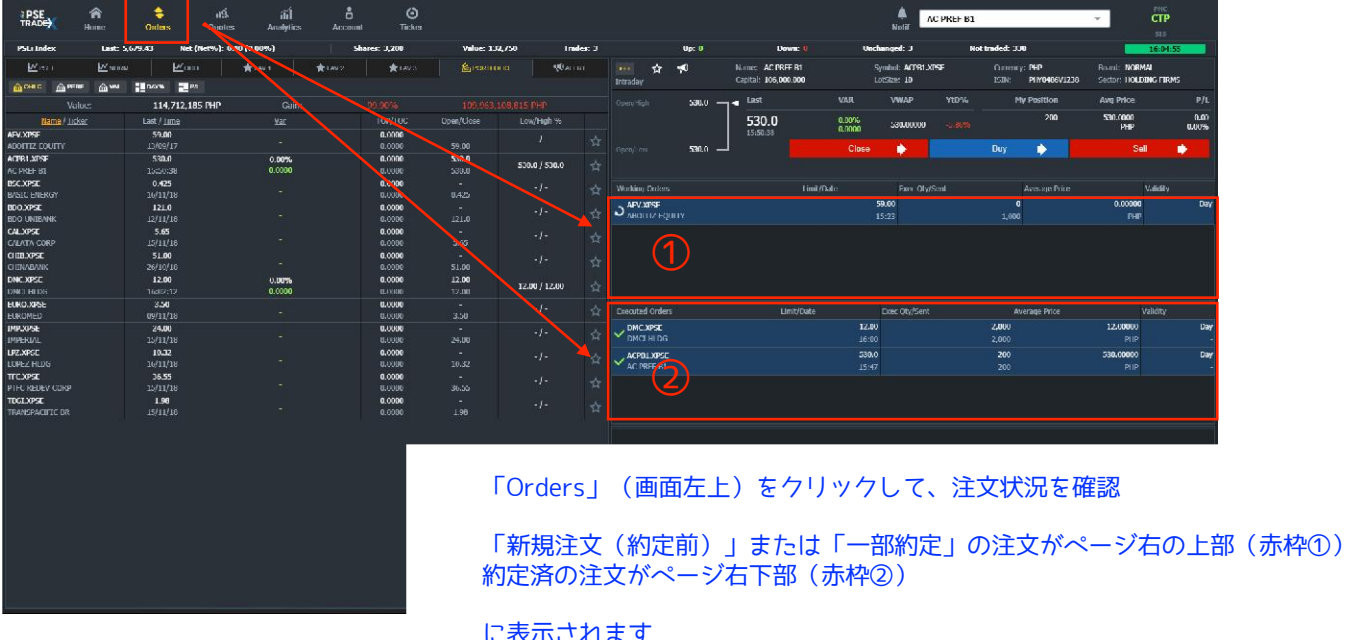

Figure 34 Orders Page

に表示されます

The orders are shown in two stacked panels: working and executed orders.

#### 3.5.1 Order Symbols

Each order under either Working or Executed Orders is represented by a symbol. The following symbols are used. 注文内容の左端のロゴにより、状況を確認できます

| Symbol | Meaning                 |
|--------|-------------------------|
| ົ້     | New or Partially filled |
| ~      | Filled                  |

新規注文(約定前)または 一部約定

| ×                 | Canceled or Rejected  | キャンセル または 注文失敗 |
|-------------------|-----------------------|----------------|
| 4                 | Replaced              | 変更済み           |
| G                 | Parked or Pending New | 注文待ち           |
| $\bigcirc$        | Accumulated           | 予約済み           |
| $\mathbf{\Delta}$ | Pending               | 確認中            |

Table 8 Order Symbols and Meanings

#### 3.5.2 Working Orders

Orders for the selected instrument that are successfully submitted and awaiting execution are displayed in this panel.

| Working Orders | Limit/Date            | Exec Qty/Sent | Average Price  | Validity |
|----------------|-----------------------|---------------|----------------|----------|
|                | <b>59.00</b><br>15:23 | 0<br>1.000    | 0.00000<br>PHP | Day<br>- |
|                |                       |               |                |          |
|                |                       |               |                |          |
|                |                       |               |                |          |
|                |                       |               |                |          |
|                |                       |               |                |          |

Figure 35 Working Orders Panel

The following values are displayed:

- Instrument ticker code and name
- Limit price and Date of placing the order
- Executed Quantity/Sent number of executed shares (for partially filled) over original quantity sent
- Average Price price/share of the order upon execution with the Currency code below it
- Validity shows if the order is Day, Next Day, GTC or GTD

To view, modify or cancel the orders under this panel, click on a transaction. The details of the order will be displayed under the Executed Orders panel.

注文の確認、修正およびキャンセルの方法は以下のイメージをご確認ください

| 59.00         | Exec Quy/Sell                           | Average Flice                                                 | VOILULY                                                                                                    |
|---------------|-----------------------------------------|---------------------------------------------------------------|----------------------------------------------------------------------------------------------------|
|               |                                         | 0 0.000                                                       | 10 Dav                                                                                                    |
|               | 1,0                                     | 00 PI                                                         | iP -                                                                                                    |
|               |                                         |                                                               |                                                                                                    |
|               |                                         |                                                               |                                                                                                    |
|               |                                         |                                                               |                                                                                                    |
|               |                                         |                                                               |                                                                                                    |
|               |                                         |                                                               |                                                                                                    |
| Exe           | c Qty/Sent                              | Average Price                                                 | Validity                                                                                                    |
| 12.00         | 2,000                                   | 12.0000<br>PH                                                 | D Day                                                                                                    |
| 530.0         | 200                                     | 530.0000                                                      | 0 Day                                                                                                    |
|               | 200                                     |                                                               |                                                                                                    |
|               |                                         |                                                               |                                                                                                    |
|               |                                         |                                                               |                                                                                                    |
|               |                                         |                                                               |                                                                                                    |
|               |                                         | Modify                                                        | Cancel                                                                                                    |
|               |                                         |                                                               | Remaining 1,000                                                                                                    |
|               | - 4 - 5                                 |                                                               |                                                                                                    |
| ENTURES, INC. | Order 1d<br>Account                     | BMK0023-20181119                                              |                                                                                                    |
|               | Total Quantity                          | 1000                                                          |                                                                                                    |
|               |                                         |                                                               |                                                                                                    |
|               | Disp. Quantity                          |                                                               |                                                                                                    |
|               | Min. Ouantity                           | <b>`</b>                                                      |                                                                                                    |
|               |                                         |                                                               |                                                                                                    |
|               |                                         |                                                               |                                                                                                    |
|               |                                         |                                                               |                                                                                                    |
|               | Exe<br>12.00<br>16:00<br>530.0<br>15:47 | ENTURES, INC. Order Id<br>Account<br>Account<br>Min. Quantity | Exec Qty/Sent         Average Price           12.00         2,000           15:00         2,000           530.0         200           15:47         200           Modify           ENTURES, INC.           Order Id         BMK0023-20181119<br>Account           RETAIL4         1000           Disp. Quantity         1000           Min. Quantity |

#### 1. P25-26 オーダーの確認より、変更またはキャンセルしたい注文を選択

2. 変更の場合は、変更内容を入力 し、「Modify」をクリック

3. キャンセルの場合は、「Cancel」 をクリック

Figure 36 Viewing an Order's details

#### 3.5.3 Order Details

The details that are displayed for a selected order consist mostly of the most significant values that summarize the order such as:

- Instrument Ticker code and short name of the instrument
- Account Order ID Account code and Order ID
- Total Quantity number of shares ordered
- Executed number of shares already filled
- Order type / Price Shows whether order is of limit or market type, plus the transaction price
- Setup Date Date and time when order was successfully placed
- TIF / Expiry displays the order validity (Day, Next Day, GTC or GTD)
- Rejection Reason only for rejected orders; shows the reason why the selected order was rejected

#### 3.5.4 Executed Orders

The Executed Orders panel shows all the orders that have been completely filled and those which have been cancelled or automatically terminated.

| Validity | Average Price | Exec Qty/Sent | Limit/Date   | Executed Orders |
|----------|---------------|---------------|--------------|-----------------|
| - Day    | -             | 0             | <b>2,306</b> | GLO.XPSE        |
| IP       | PHP           | 10            | 16:19        | GLOBE TELECOM   |
| 90 Day   | 12.00000      | <b>2,000</b>  | 12.00        | ✓ DMC.XPSE      |
| 4P       | PHP           | 2,000         | 16:00        | DMCI HLDG       |
| DO Day   | 530.00000     | 200           | 530.0        | ACPB1.XPSE      |
| HP       | PHP           | 200           | 15:47        | AC PREF B1      |
| .0000    | 530           | 200           | <b>530.0</b> | ACPB1.XPSE      |
| Pŀ       |               | 200           | 15:47        | AC PREF B1      |

Figure 37 Executed Orders Panel

You may view the details of the order by selecting it. For rejected orders, a reason is usually displayed.

| Executed Orders          |                     | Limit/Date   | Exec Qty/Sent    | Average Price    | Validity     |
|--------------------------|---------------------|--------------|------------------|------------------|--------------|
| GLO.XPSE                 |                     | 2,306        | 0                |                  | Day          |
| GLOBE TELECOM            |                     | 16:19        |                  | PHP              |              |
| DMC.XPSE                 |                     | 12.00        | 2,000            | 12.00000         | Day          |
| T DMCI HLDG              |                     | 16:00        | 2,000            | PHP              |              |
| ACPB1.XPSE               |                     | 530.0        | 200              | 530.00000        | Day          |
| AC PREF B1               |                     |              |                  | PHP              |              |
|                          |                     |              |                  |                  |              |
| X Rejected : Buy 10 GLOB |                     |              |                  |                  |              |
| Quantity 10              |                     |              |                  |                  | Remaining 10 |
| Instrument               | glo.xpse / globe ti | ELECOM, INC. | Order Id E       | 8MK0028-20181119 |              |
| Executed                 | 0 share             |              | Account F        | RETAIL4          |              |
| Order Type / Price       | Limit at 2,306 PHP  |              | Total Quantity 1 | 0                |              |
| TIF / Expiry             | Day                 |              | Disp. Quantity   |                  |              |
| Setup Date               | 19/11/2018 16:19    |              | Min. Quantity    |                  |              |
| Rejection Reason         | (1142): SecBoard is | suspended    |                  |                  |              |
|                          |                     |              |                  |                  |              |
|                          |                     |              |                  |                  |              |
|                          |                     |              |                  |                  |              |

Figure 38 Details of a Rejected Order with Rejection Reason

#### 3.6 Quotes

The Quotes page contains the watchlist in full page so more columns are displayed for each list. There are no more pre-defined views in this screen since all the columns from all views already fit each list. You can do the same functions here as in the Home Watchlist.

| PSE TRADE            | Rome     | \$<br>Orders | affi<br>Quotes | íiÍ<br>Analytics | Å<br>Account | Ö<br>Ticker |                       |           |            |       | Note ABC    | ITTZ FOUTY      | - CTP    |
|----------------------|----------|--------------|----------------|------------------|--------------|-------------|-----------------------|-----------|------------|-------|-------------|-----------------|----------|
| Pol r Indez          | Indi     |              |                | nness)           | Same :U      |             | Value: 1:10,750       | trades: 1 | Nps B      | Down: | Undanged: 3 | Not traded: 300 | 17.02.47 |
|                      | Marrie . |              |                |                  |              |             | *****                 |           | * wer      | ***** |             | &-0404000       |          |
| Bank/                | lickes   | Last/Intr    |                | 154              |              |             |                       |           | 454/554    |       |             |                 |          |
| 19ELDIP9E            |          | 3,6/9,43     |                | TUDON:           |              | 3,8/9/45    | F (75) 45 ( F (75) 45 | 5,6/9/13  |            |       |             |                 |          |
| PSIL: todex          |          | 17:03:00     |                | 0.00             | 0.00         | 5,679.45    | Access) alerana       | 5,696.30  | 0.00       | ĸ     |             |                 |          |
| MP/.XRSF             |          | 59,00        |                |                  | 0.0000       |             |                       | 78.80     |            |       |             |                 |          |
| NUCLTI2 UQUITY       |          | 12/09/17     |                |                  | 0.000        | 39.97       |                       | 5/.00     | 0.000      |       |             |                 |          |
| ARCITIZ DOWER        |          | DEVIDVIS     |                |                  | 0.0000       |             |                       | 35.10     | 5,1120     |       |             |                 |          |
|                      |          |              |                |                  |              |             |                       |           |            |       |             |                 |          |
|                      |          |              |                |                  |              |             |                       |           |            |       |             |                 |          |
| 003988               |          |              |                |                  | 0.0000       |             |                       | 1,194     |            |       |             |                 |          |
| AYALA CORP           |          | 17/01/18     |                |                  | 0.0000       |             |                       |           |            |       |             |                 |          |
| ALLOPED              |          | bb.40        |                |                  | 0.01001      |             |                       | 10.41     | 0 0000     |       |             |                 |          |
| NOT YOST             |          | 46.00        |                |                  | A1000        |             |                       | 122.0     |            |       |             |                 |          |
| BANK I'H ISLAND      |          |              |                |                  |              |             |                       |           |            |       |             |                 |          |
| BUUXPSE              |          |              |                |                  | 0.0000       |             |                       |           |            |       | 571/03      | /0,050,000      |          |
|                      |          |              |                |                  |              |             |                       |           |            |       |             |                 |          |
| REDOWLEDSE           |          |              |                |                  | 0.0000       |             |                       |           |            |       |             |                 |          |
| IL DOWINGRY          |          | 17/19/17     |                |                  |              |             |                       |           | 0.0000     | - 04  |             |                 |          |
| DNELSPH              |          | 12130        |                | 0.00%            | 0.50501      | 12.03       | 32.00/32.00           | 15.18     | 2,000      | -     |             | 24,002          |          |
| 1042310035           |          | 16(10)12     |                | 0.0000           | 0.0001       |             |                       |           | 20100,1000 |       |             |                 |          |
| ENERGY DEVT          |          | 12/00/17     |                |                  | 0.0000       |             |                       |           | 0,000      |       |             |                 |          |
| FOTOL SEPT           |          | 15.20        |                |                  | 0.0000       |             |                       | 17.10     |            |       |             |                 |          |
|                      |          |              |                |                  |              |             |                       |           |            |       |             |                 |          |
| GLOOPSE              |          | 7,306        |                |                  | 0.0000       |             |                       | 2,306     |            |       |             |                 |          |
| OLGUL ILLEOM         |          | 32/09/10     |                |                  | 0.0000       |             |                       | 1,001     |            |       |             |                 |          |
| GICAPORSE            |          | 2,500        |                |                  | 0.0000       |             |                       | 2,500     | 0,000      |       |             |                 |          |
| ICT SPRE             |          | 6180         |                |                  | 0.0000       |             |                       | 1150      |            |       |             |                 |          |
|                      |          |              |                |                  |              |             |                       |           |            |       |             |                 |          |
| 305.30%E             |          | 105.0        |                |                  | 0.0000       |             |                       | 105.0     |            |       |             |                 |          |
| 30-SLINNIT           |          | 36/19/18     |                |                  |              |             |                       |           |            |       |             |                 |          |
| JPC205E<br>101119/FF |          | 222.0        |                |                  | 0.0000       |             |                       | 253.0     | 0          |       |             |                 |          |
| LIGARGE              |          |              |                |                  | 0.0000       |             |                       |           |            |       |             |                 |          |
|                      |          |              |                |                  |              |             |                       |           |            |       |             |                 |          |
| HE CLODES            |          | INCE         |                |                  | OLCOCKI      |             |                       | 5.4/      |            |       |             |                 |          |
| HEGAWORLD            |          | 20/09/18     |                |                  | 0.0000       |             |                       | 5.02      |            |       |             |                 |          |
| MERALCO              |          | 05(11728     |                |                  | 0.0000       | 620.0       |                       | 256.0     | 5,000      |       |             |                 |          |
| HPEOPEE              |          | 5,44         |                |                  | 6.0000       |             |                       | 6.41      |            |       |             |                 |          |
|                      |          |              |                |                  |              |             |                       |           |            |       |             |                 |          |

Figure 39 Quotes Screen - PSEI List

| TRADE                        | A<br>Home | \$<br>Orders               | dig.<br>Quotes | áiÍ<br>Analytics | å<br>Account     | ⊖<br>Ticker    |               |                 |                 |         | A Note                      | IOTTEZ FQUITY                | ▼ Poc                  |
|------------------------------|-----------|----------------------------|----------------|------------------|------------------|----------------|---------------|-----------------|-----------------|---------|-----------------------------|------------------------------|------------------------|
| PSFillner                    |           | 5,679.40                   |                |                  | Shares 1,20      | 10 V.          | alue: 132,250 | Trades: 3       | mps 6           | Emen: 0 | Electroget: 1               | Net traded: 338              | 1/140-24               |
| 1                            | ≝rsei     |                            | И носан        |                  | <b>₩</b> 000     |                | 1 DOV 1       |                 | treva           | *       | 4/3                         | Le romrouo                   | VC ALERT               |
|                              |           |                            |                |                  | 114,712,10       | IS PILIP       |               |                 |                 |         |                             |                              |                        |
| Gener/1                      | ukat,     | Let/Los                    |                |                  |                  |                |               |                 |                 |         |                             | Yalue / Cant                 |                        |
| ALCORE<br>ADDITION TOURTY    |           | 11/14/17                   |                |                  | 0.000            |                |               | 6720            | 0.0000          |         | 0.0000 THP                  |                              | 0.00%                  |
| ACPRILXPSF                   |           | 539.0                      |                | 0.00%            | 0.000            | 530.0<br>570.0 | sator/ satu   | 503.0<br>503.0  | 105,003,000 200 |         | Salouoren                   | 106,000                      | 0.00%                  |
| BLICXIVE<br>Basic Energy     |           | 0.425                      |                |                  | 0.0000           |                |               | 0.910           |                 |         |                             | 22,525<br>128,790,000        | -00,00%                |
| BOOLANSE.<br>BDO UNIBARK     |           | 121.0<br>12/11/18          |                |                  | 0.0000           |                |               | 18/./<br>105.0  |                 |         | 579.000<br>144,149.0100 PHP | 79,059,000<br>85,102,271,000 |                        |
| DALARSE<br>DALARS CORP.      |           | 5.65<br>15/11/18           |                |                  | 0.1000<br>0.1000 |                |               | 5.65<br>5.00    |                 |         | 597,000<br>7,100.0000 PHP   | 3,004,150<br>4,022,130,000   |                        |
| CHERIXIPSE<br>CHERIXIPATRIC  |           | 51.00<br>25/10/18          |                |                  | 0.0000           |                |               | 52.05<br>48.00  |                 |         | 950920<br>4,350,0030 PRP    | 30,050,000<br>7,584,700,000  | -96.996<br>-2.894,1106 |
| DMCXPSE<br>DMCI HLDG         |           | 12.00                      |                | 0.0078           | 0.0000           | 12.00          | 17.00 ( 10.00 | 15.88<br>13.80  | 2000            |         |                             | 21,000<br>21,000             | 0.00%                  |
| URD.XPN<br>LURDNLD           |           | . <b>1.5</b> 0<br>99/33/38 |                |                  | 0.0000<br>0.0000 |                |               | 3.94<br>3.04    |                 |         | 526,000<br>5,720,0000 PHP   | 1,011,000<br>3,000,720,000   |                        |
| NEXPT                        |           | 24.00<br>15/11/18          |                |                  | 0.0000           |                |               | 25.00<br>1.2200 | 0.0000          |         |                             | 1,277,000<br>202,140,000     |                        |
| LOVEZ HLUG                   |           | 10.32<br>15/11/18          |                |                  | 0.0000           |                |               | 18.60<br>.7.15  |                 |         | SIGURO<br>24,561,0000 PHP   | 3,263,200<br>12,526,110,000  | -00,00%                |
| II CANPA<br>PLLC IO IN V COM |           | 36.55<br>15/31/18          |                |                  | 0.000<br>0.000   |                |               | 34200<br>35320  |                 |         |                             | 1,807,150<br>124, ANULUI     |                        |
| TRALXPSE<br>TRANSPACIES: RE  |           | 1.98<br>15711/18           |                |                  | 0.0000           |                |               | 1.58<br>1.30    |                 |         | 537,000<br>7,425.0005 PRP   | 1,002,200<br>3,384,540,000   |                        |
|                              |           |                            |                |                  |                  |                |               |                 |                 |         |                             |                              |                        |

Figure 40 Quotes Screen - Portfolio

### 3.7 Analytics

The Analytics page displays the default chart of the active instrument in full screen.

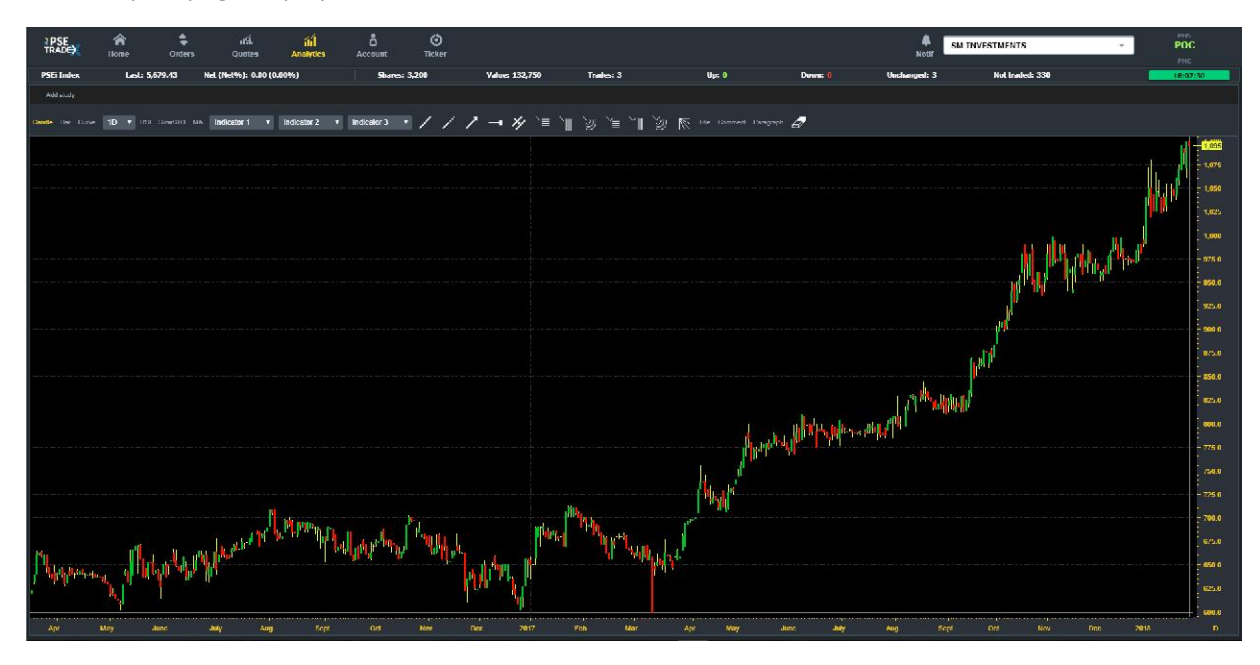

Figure 41 Analytics Page

Since it is in full screen, you are given more tools to draw your chart:

• Drawing tools – choose from a wide range of drawing tools from the toolbar

| Symbol   | What you can draw |
|----------|-------------------|
| <u> </u> | Line              |
| 1.       | Segment           |
| ~        | Arrow             |

| <b></b> • . | Horizon  |
|-------------|----------|
| 14          | Parallel |

Table 9 Chart Drawing tools

• Fibonacci Retracements – choose from various Fibo charting tools from the toolbar

| Symbol       | What you can draw    |
|--------------|----------------------|
| `≡           | Price target         |
| Ì            | Time Target          |
| ેર્જ         | Elliptic Target      |
| `≡`          | Price Retracement    |
| ,<br>∭       | Time Retracement     |
| )<br>M       | Elliptic Retracement |
| $\mathbb{N}$ | Gann Fan             |

Table 10 Chart Fibonacci Markers

#### • Annotation tools

| Label     | What you can write                                                |
|-----------|-------------------------------------------------------------------|
| Title     | Single line alphanumeric title for your child in large font       |
| Comment   | Single line alphanumeric remark about your chart in small font    |
| Paragraph | Multi line alphanumeric remarks about your<br>chart in small font |

Table 11 Chart Annotation Tools

You may remove your chart drawings and annotations that you have done by first selecting them then clicking on the "Delete Selection" button

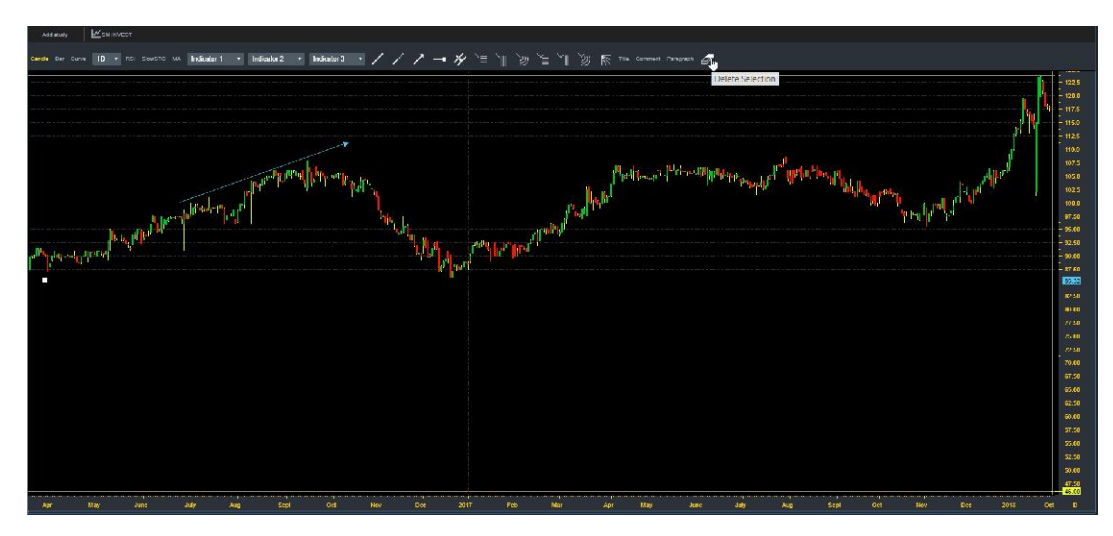

Figure 42 Deleting a Drawing or Text from the Chart

#### 3.7.1 Create and Save a Study

In the Analytics page you can create and save multiple charts on different instruments.

On the active chart, create some drawings as you wish. Click on the "Add Study" button at the upper left corner of the chart.

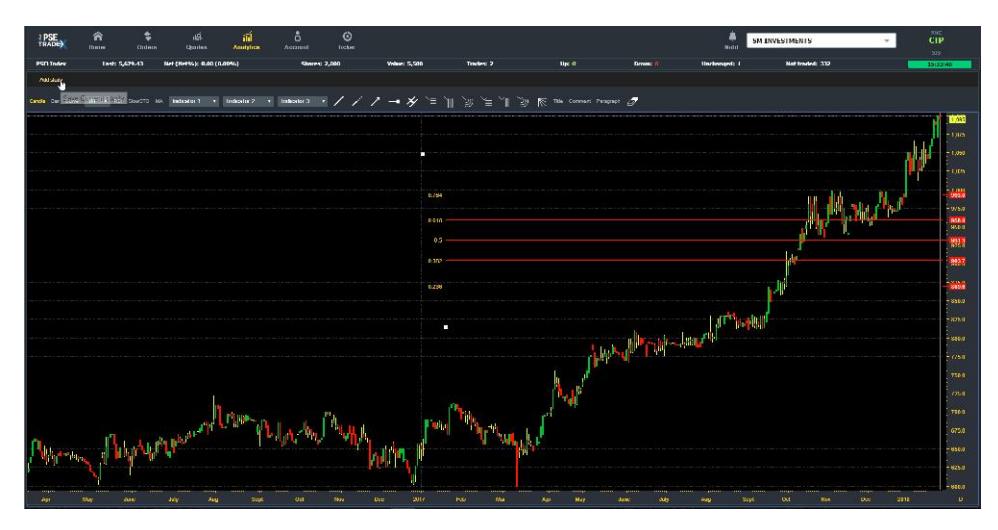

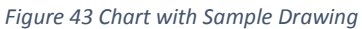

You will be prompted to provide a name for your chart or study. Enter a name that is <=10 characters.

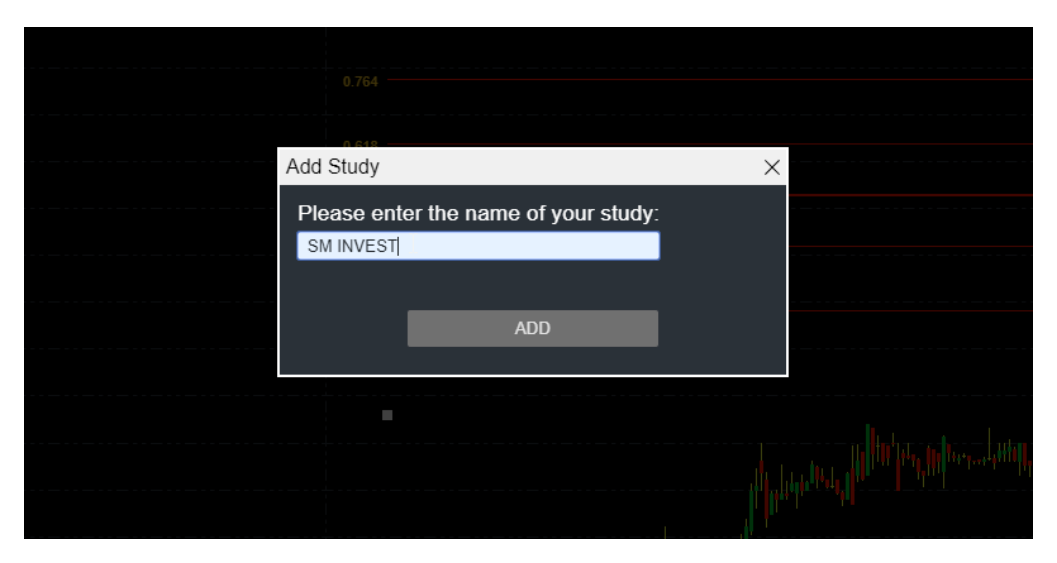

Figure 44 Naming your Chart

Click on the [ADD] button.

Now the saved chart/study may be seen as a tab label on top of the chart window beside the "Add Study" button.

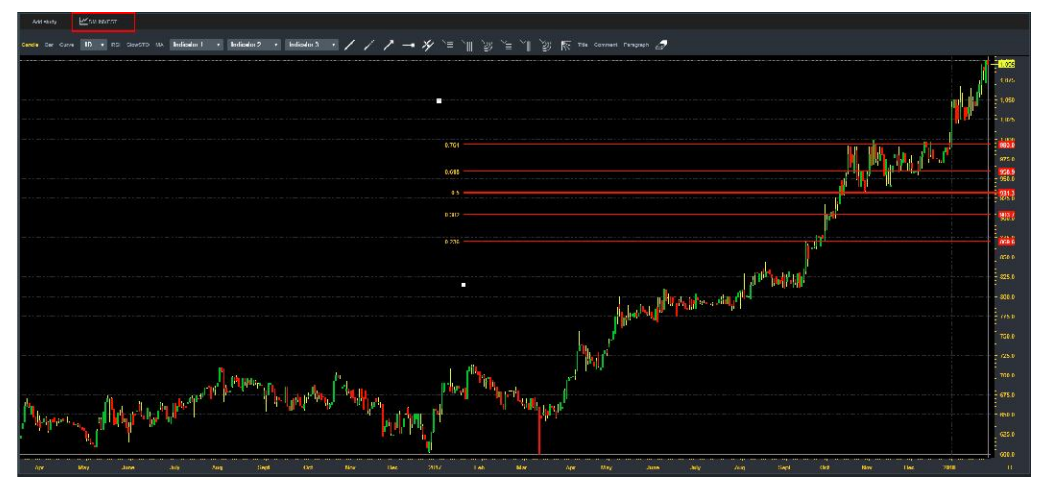

Figure 45 Newly Created Study

To create and save another study, repeat the steps above then select the study you want to view from the tabs above.

| Ado    | d study | : ]   | <b>₩</b> sw | 1 INVE | EST | Ľ       | BPI | ₩_Ay     | ala |             |             |  |
|--------|---------|-------|-------------|--------|-----|---------|-----|----------|-----|-------------|-------------|--|
| Candle | Bar     | Curve | 1D          |        | RSI | SlowSTO | МА  | Load BPI |     | Indicator 2 | Indicator 3 |  |
|        |         |       |             |        |     |         |     |          |     |             |             |  |
|        |         |       |             |        |     |         |     |          |     |             |             |  |
|        |         |       |             |        |     |         |     |          |     |             |             |  |
|        |         |       |             |        |     |         |     |          |     |             |             |  |
|        |         |       |             |        |     |         |     |          |     |             |             |  |
|        |         |       |             |        |     |         |     |          |     |             |             |  |
|        |         |       |             |        |     |         |     |          |     |             |             |  |

Figure 46 Choosing from Different Studies

#### 3.8 Account

The account page is where you can view your account details and activity, view dealer information, change your password and logout (if you logged-in through your broker's' website).

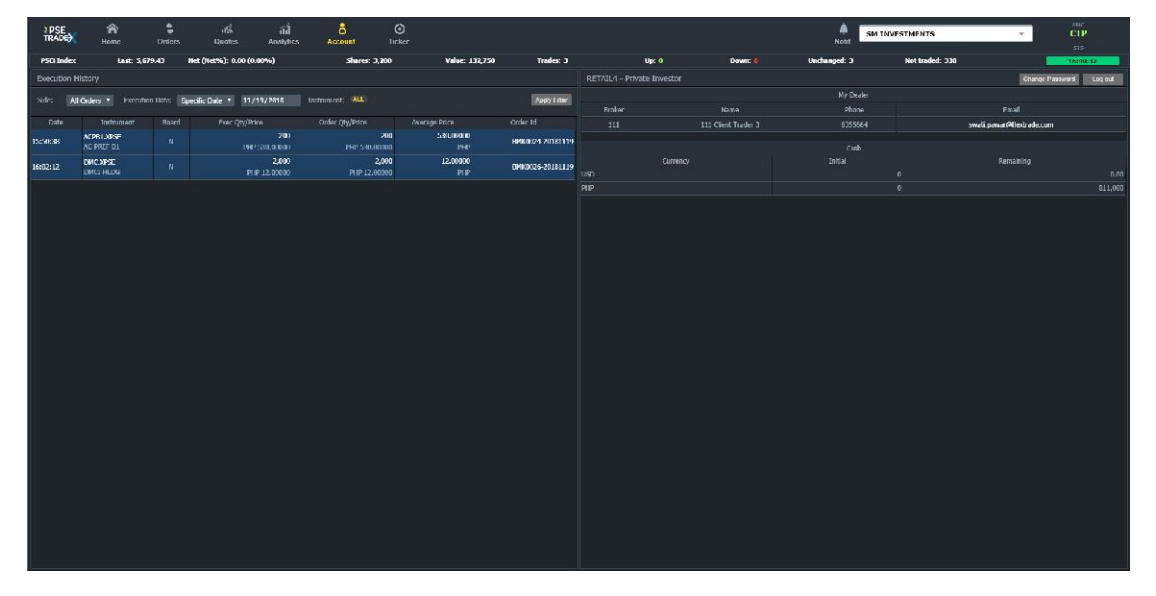

Figure 47 Account Page

#### 3.8.1 Execution History

On the left panel, you can view a list of your past executions for reference. You are provided with some filter tools on top of the list window.

| Execution History |                 |                       |                  |                 |               |              |
|-------------------|-----------------|-----------------------|------------------|-----------------|---------------|--------------|
| Side: All Orders  | Execution Date: | Specific Date 🔻 11/20 | 72018 Instrument | t: ALL          |               | Apply Filter |
| Date              | Instrument      | Board                 | Exec Qty/Price   | Order Qty/Price | Average Price | Order Id     |
|                   |                 |                       |                  |                 |               |              |

Figure 48 Account Execution History Panel

#### 3.8.1.1 Select Order Type

To view specific order types, click on the Side dropdown list and select an order type (or all orders).

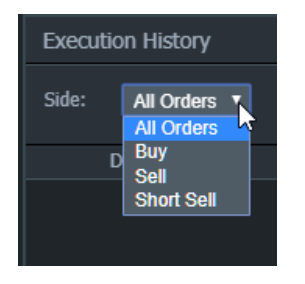

Figure 49 Selecting a Side Filter

#### 3.8.1.2 Select a Date or Period

To specify a date or a duration, click on the Execution Date "Specific Date" dropdown to select the period type.

| Execution Date: | Specific Date<br>Specific Date | 11/20 | / 2018    |
|-----------------|--------------------------------|-------|-----------|
| Instrument      | 1 week<br>2 weeks              |       | Exec Qty, |
| 9               |                                |       |           |

Figure 50 Selecting an Execution Date Filter

When you select:

• Specific date (default) – you may choose a date on the field next to it (by default, the current date is displayed).

|          |       | Maria           | mhor 7 | 010 - |     |     |     |     |
|----------|-------|-----------------|--------|-------|-----|-----|-----|-----|
| strument | Board | November 2018 - |        |       |     |     |     |     |
|          |       | Sun             | Mon    | Tue   | Wed | Thu | Fri | Sat |
|          |       | 28              | 29     | 30    | 31  | 1   | 2   | 3   |
|          |       | 4               | 5      | 6     | 7   | 8   | 9   | 10  |
|          |       | 11              | 12     | 13    | 14  | 15  | 16  | 17  |
|          |       | 18              | 19     | 20    | 21  | 22  | 23  | 24  |
|          |       | 25              | 26     | 27    | 28  | 29  | 30  | 1   |

Figure 51 Selecting a Specific Execution Date

• 1 week – the date field will be disabled and will display the current date. This means that the executions from 1 week before the current date shall be displayed.

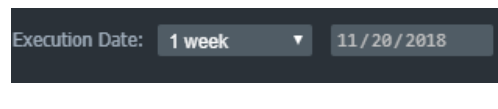

Figure 52 Selecting a 1 Week Duration of Executions

• 2 weeks - the date field will be disabled and will display the current date. This means that the executions from 2 weeks before the current date shall be displayed.

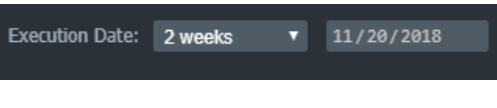

Figure 53 Selecting a 2-week Duration of Executions

#### 3.8.1.3 Apply Filter

To apply all the filter selections that you have made, click on the [Apply Filter] button.

| Execut | tion History |                 |           |        |            |                 |               |              |
|--------|--------------|-----------------|-----------|--------|------------|-----------------|---------------|--------------|
| Side:  | All Orders   | Execution Date: | 2 weeks 🔻 |        | Instrument | : ALL           |               | Apply Filter |
|        | Date         | Instrument      | Board     | Exec Q | )ty/Price  | Order Qty/Price | Average Price | Order Id     |
|        |              |                 |           |        |            |                 |               |              |

Figure 54 Applying the Execution History Filter Selections

| Executio | on History            |                |                      |                      |                            |                  |
|----------|-----------------------|----------------|----------------------|----------------------|----------------------------|------------------|
| Side:    | All Orders 🔻          | Execution Date | e: Specific Date 🔻   | <b>11/20/2018</b> Ir | strument: ALL              | Apply Filter     |
| Date     | Instrument            | Board          | Exec Qty/Price       | Order Qty/Price      | Average Price              | Order Id         |
| 17:03:54 | MBT.XPSE<br>METROBANK |                | 100<br>PHP 41.00000  | 100<br>PHP 41.00000  | 9 <b>41.00000</b><br>9 PHP | BML0026-20181120 |
| 17:07:43 | MER.XPSE<br>MERALCO   |                | 100<br>PHP 630.00000 | 100<br>PHP 630.0000  | ) 630.00000<br>) PHP       | BML0031-20181120 |
|          |                       |                |                      |                      |                            |                  |
|          |                       |                |                      |                      |                            |                  |
|          |                       |                |                      |                      |                            |                  |

Figure 55 Execution History List

#### 3.8.2 Account and Dealer Information

On the left panel, you can see the following information.

| RETAIL2 - Priv | Change Password Log out |  |               |                           |
|----------------|-------------------------|--|---------------|---------------------------|
|                |                         |  | My Dealer     |                           |
| Broker         | er Name                 |  | Phone         | Email                     |
| 115            | 115 Client Trader 2     |  | Not Available | Swati.Pawar@flextrade.com |
|                |                         |  |               |                           |
|                |                         |  | Cash          |                           |
| Cu             | irrency                 |  | Initial       | Remaining                 |
| USD            |                         |  | 696,          | 969 696,969               |
| PHP            |                         |  | 30,000,       | .000 29,940,500           |
|                |                         |  |               |                           |

Figure 56 Visible information on the Account Page

| name      |                                                  |
|-----------|--------------------------------------------------|
| Broker    | Broker code                                      |
| Name      | Dealer's name                                    |
| Phone     | Dealer's phone number                            |
| Email     | Dealer's email address                           |
| Currency  | Currencies available in account                  |
| Initial   | Cash amount at the start of the day per currency |
| Remaining | Cash amount remaining for the day per currency   |
|           |                                                  |

Table 12 Account Page Details

#### 3.8.3 Logout from PSETradex Online

If you logged-in to PSETradex Online <u>from your Broker's website</u>, you will see the LOGOUT button in the Account Page, otherwise, you will have to logout from your Broker's website itself.

Click on the LOGOUT button (if it's visible). You will be directed back to the Login page automatically.

| TRADE    |  |
|----------|--|
| Log In   |  |
| 115 •    |  |
| RETAIL2  |  |
| Password |  |
| Log In   |  |
|          |  |

Figure 57 After Logging-out

#### 3.8.4 Change Password

Like the [LOGOUT] button, the [CHANGE MY PASSWORD] button is only visible if you logged-in from your Broker's website. If you logged-in through SSO, you don't have to change your password.

Click on the [CHANGE MY PASSWORD] button. The limits and dealer info panel will be switched to the Change Password panel.

| RETAIL2 - Private Investor | View Limits Log out                                                                                                    |  |  |
|----------------------------|----------------------------------------------------------------------------------------------------|--|--|
| Change Password            | Password Policy                                                                                                    |  |  |
| Current Password           | Must be at least 3 character(s)                                                                                                 |  |  |
| New Password               | <ul> <li>Must not be identical to the User Name</li> <li>Characters allowed for password are: A-Z a-z 0-9 ! @ # \$ %</li> </ul> |  |  |
| Confirm New Password       | <ul> <li>&amp; * _ + - : ?</li> <li>Password is case-sensitive</li> </ul>                                                       |  |  |
| Change Password Cancel     |                                                                                                    |  |  |
|                            |                                                                                                    |  |  |
|                            |                                                                                                    |  |  |

Figure 58 Change Password Panel without 2FA

Enter your current password then your new password. Take note of the rules on the right.

If your account is 2FA-enabled, then you will need to provide a one-time PIN when changing your password.

| Change Password        | Password Policy                                                                                         |
|------------------------|----------------------------------------------------------------------------------------------------|
| Current Password       | <ul> <li>Must be at least 3 character(s)</li> <li>Must not be identical to the User Name</li> </ul>     |
| Rew Password           | <ul> <li>Characters allowed for password are: A-Z a-z 0-9 ! @ # \$ %<br/>^ &amp; * _ + - : ?</li> </ul> |
| Confirm New Password   | Password is case-sensitive                                                                              |
| One-Time PIN           |                                                                                                    |
| Change Password Cancel |                                                                                                    |
|                        |                                                                                                    |

Figure 59 Change Password Panel with 2FA

Click [Change Password] button to apply the new password or [CANCEL] to go back to the Limits and Dealer info panel.

#### 3.8.4.1 Password Creation/Change

You will need to setup your own password on the following situations:

- Initial login (after account creation)
- Password reset (forgot password)
- Password expiration

The following rules must be met when creating or changing your password:

- 1. The string must be at least eight (8) characters.
- 2. The string must contain at least one uppercase character.

- 3. The string must contain at least one lowercase character
- 4. The string must contain at least one numeric character.
- 5. The string must contain 1 of these special characters: !#\$%&\*+-:?@^\_

Your password will automatically expire after sixty (60) days, after which you will be asked to reset your password. Note that you won't be allowed to reuse the last three (3) passwords that you have previously used.

#### 3.9 Search

Use the Search function if you don't want to scroll through the watch list to look for a ticker. Click inside the Search box to activate the input textbox.

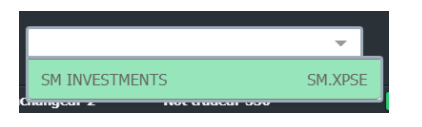

Figure 60 Search Function

Type the first few characters of the ticker name to show the matching results then select the ticker you that you want.

| aya               |                |
|-------------------|----------------|
| AYALA CORP        | AC.XPSE        |
| AYALA LAND        | ALI.XPSE       |
| AYALA CORP        | AC.OD.XPSE     |
| AYALA LAND        | ALI.OD.XPSE    |
| NAME OF THE OWNER | an ann ann ann |

Figure 61 Searching for a Ticker

Upon selecting the ticker, the search box closes, and the instrument shall be the active one in the page that you are in. If you are in the Home page, the active ticker's details will be shown on the right panel.

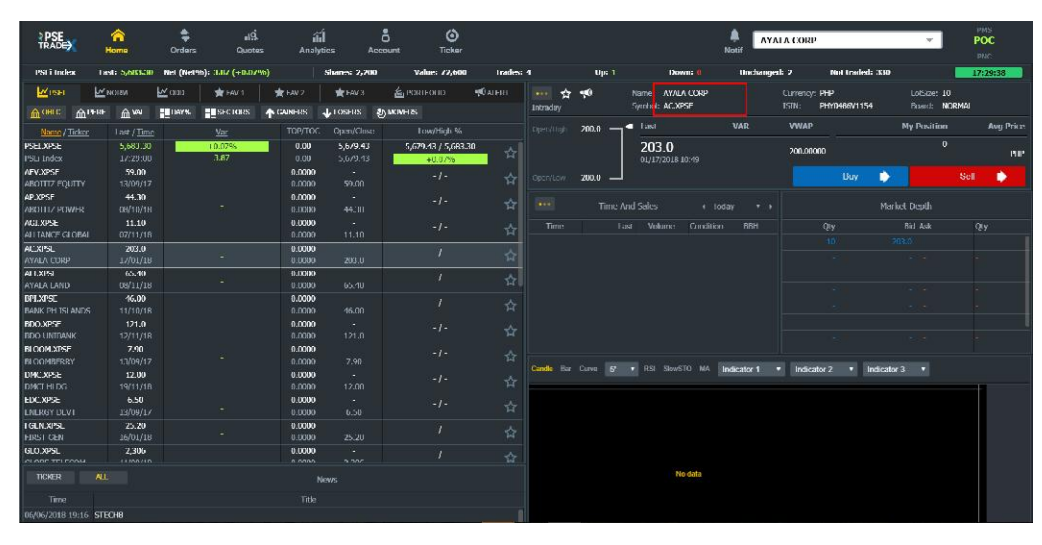

Figure 62 Searched Ticker

You can also see a history of your searches by just clicking on the dropdown selection arrow.

| 1               | , lu      |   |
|-----------------|-----------|---|
| GMA NETWORK     | GMA7.XPSE |   |
| BANK PH ISLANDS | BPI.XPSE  |   |
| SM INVESTMENTS  | SM.XPSE   | Ш |
| BDO UNIBANK     | BDO.XPSE  |   |
| PTFC REDEV CORP | TFC.XPSE  | I |
| DMCI HLDG       | DMC.XPSE  | Ŧ |

Figure 63 Search History

#### 3.10 Rolling Ticker

The rolling ticker is a dynamic 'marquee' type of component that displays a summary of trades happening in the market.

To show the rolling stock ticker, click on the following button:

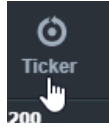

Figure 64 Rolling Ticker button

If there are market trades, the rolling ticker will appear on the header starting from the left to the right (covering most part of the ribbon menu icons).

| RSC 1<br>0.425<br>20000<br>SB S0 | BKR 1<br>2.75<br>1000<br>SB SD | TFC<br>36.55<br>1000<br>ANSA ANSA | HOUSE 4<br>10.78<br>100<br>50 50 | SIF #<br>1360<br>5<br>50 SB | HC<br>11.0<br>100<br>SB | 011SF 4 C<br>04 5.<br>10<br>SD A1 | AI 🖶<br>65<br>NOU<br>NSA SB | TRGI 🛧<br>1.98<br>1000<br>ANSA SB |      |             |            |                                |           |          | Notif         | BDO UNTBANK   |                                 |                                 | TP      |
|----------------------------------|--------------------------------|-----------------------------------|----------------------------------|-----------------------------|-------------------------|-----------------------------------|-----------------------------|-----------------------------------|------|-------------|------------|--------------------------------|-----------|----------|---------------|---------------|---------------------------------|---------------------------------|---------|
| DCF: Tuskar                      | Last 5,570.48                  | Not (Not State)                   | 0.00 (0.00%)                     |                             | G 19                    | 280                               | Value 00 667                | Tout                              | ~ 6  |             | Up: 1      | De                             |           | Unic     | tanged: 1     | Not Inst      | ed: 328                         | 1                               | 7:04:33 |
| <b>₩</b> esei                    | <b>⊮</b> noru                  | ₩œo                               | 🛣 Fav 1                          | T FAV 2                     | 1                       | eva                               | E PORTFOLIO                 | •@ALE                             | τ    | een da      | <b>*</b> 0 | Name: DOO U<br>Capital: 12,100 | NIBANK    | s        | ymbol: DDO.XP | <b>ac</b> o   | urrency: FLP<br>an: PHY07775002 | Doard: NDRMAL<br>Sector: HINWKU | us.     |
| Access Acces                     | • @•••• <b>••</b> ••••         | Para laka                         | 1 GANGES                         | A more a                    | NOWLIES                 |                                   |                             |                                   |      | 1111111     |            |                                |           |          |               |               |                                 |                                 |         |
| Name / Ticker                    |                                |                                   |                                  |                             |                         |                                   |                             | /High %                           |      |             | 171.0 -    | - Last                         |           | VAR      | VWAP          | YtD%          | My Position                     | Avg Price                       | P/L     |
| PSELXPSE                         | 5,6/9.4                        | а.                                | 0.00%                            |                             | 0.00                    | 5,6/9,43                          | 56794                       | 3/567943                          | 2    |             |            | 121.0                          |           |          | 121 00000     |               | 579,000                         | 144,149.0000                    |         |
| PSFi Tudex                       | 17:04:0                        |                                   |                                  |                             |                         | 5,679.43                          |                             |                                   | ান   |             |            |                                |           |          |               |               |                                 | 1487                            |         |
| AFV.XPSF                         | 59.00                          |                                   |                                  |                             | 0.0000                  |                                   |                             |                                   | ☆    |             | 121.0 -    |                                |           |          |               |               | uy 📩                            |                                 |         |
| ADDITIZ COOLIT                   | 13/09/1                        |                                   |                                  |                             | 0.0000                  |                                   |                             |                                   |      |             |            |                                |           |          |               |               |                                 |                                 |         |
| ADDITTZ POWER                    | es/10/1                        |                                   |                                  |                             | 0.0000                  | 44.70                             |                             |                                   | ŧ    |             |            |                                |           |          |               |               |                                 |                                 |         |
| AGENPSE                          | 11.10                          |                                   |                                  |                             | 0.0000                  |                                   |                             |                                   | 1000 |             |            |                                |           | · Boles  |               |               | Marked IN                       | -                               |         |
| ALLEANCE GLOBAL                  |                                |                                   |                                  |                             |                         |                                   |                             |                                   | Û    |             |            | INC MORE PERCH                 |           | r maay   |               |               | WOLLNESS CF                     |                                 |         |
| ACXPSE                           | 203.0                          |                                   |                                  |                             | 0.0000                  |                                   |                             |                                   | ~    |             |            |                                | in RRI-   |          |               |               | Riel Ask                        |                                 |         |
| AYALA CORP                       |                                |                                   |                                  |                             |                         |                                   |                             |                                   | ਅ    |             |            |                                |           |          |               |               |                                 |                                 |         |
| ALLXPSE                          | 65.40                          |                                   |                                  |                             | 0.0000                  |                                   |                             |                                   | *    |             |            |                                |           |          |               |               |                                 |                                 |         |
| AYALA LAND                       | 66/11/1                        |                                   |                                  |                             | 0.0000                  | 65.40                             |                             |                                   | - 14 |             |            |                                |           |          |               |               |                                 |                                 |         |
| BULXING THE AND                  | 46.00                          |                                   |                                  |                             | 0.0000                  | 45.00                             |                             |                                   | 57   |             |            |                                |           |          |               |               |                                 |                                 |         |
| BOO VISE                         | 121.0                          |                                   |                                  |                             | 0.0000                  |                                   |                             |                                   |      |             |            |                                |           |          |               |               |                                 |                                 |         |
| EDO UNIEANK                      | 12/11/1                        |                                   |                                  |                             | 0.0000                  |                                   |                             |                                   | - 12 |             |            |                                |           |          |               |               |                                 |                                 |         |
| BLOOM.XPSE                       | 7.90                           |                                   |                                  |                             | 0.0000                  |                                   |                             |                                   |      |             |            |                                |           |          |               |               |                                 |                                 |         |
| BLOOMDERRY                       |                                |                                   |                                  |                             |                         |                                   |                             |                                   |      |             |            |                                |           |          |               |               |                                 |                                 |         |
| DMC.XPSF                         | 12.00                          |                                   |                                  |                             | 0.0000                  |                                   |                             |                                   |      |             |            |                                |           |          |               |               |                                 |                                 |         |
| DNCT HLDG                        |                                |                                   |                                  |                             |                         |                                   |                             |                                   |      |             |            |                                |           |          |               |               |                                 |                                 |         |
| FDC.XPSF                         | 6.50                           |                                   |                                  |                             | 0.0000                  |                                   |                             |                                   |      |             |            |                                |           |          |               |               |                                 |                                 |         |
| PROPERTY OF VILLE                |                                |                                   |                                  |                             | BLIANE?                 |                                   |                             |                                   |      | Gamle for I |            |                                | Indicator | 1 v Indi | cator 2 🔻     | Indicator 3 🔹 |                                 |                                 |         |
| FIRST GEN                        | 16/01/1                        |                                   |                                  |                             | 0.0000                  |                                   |                             |                                   |      |             |            |                                |           |          |               |               |                                 |                                 | 121.0   |
| NUXES                            | 2,306                          |                                   |                                  |                             | 0.0000                  |                                   |                             |                                   |      |             |            |                                |           |          |               |               |                                 |                                 | 120.0   |
| GLOBE TELECOM                    | 11/09/1                        |                                   |                                  |                             |                         |                                   |                             |                                   |      |             |            |                                |           |          |               |               |                                 |                                 |         |
| GICAP.XPSE                       | 2,500                          |                                   |                                  |                             | 0.0000                  |                                   |                             |                                   |      |             |            |                                |           |          |               |               |                                 |                                 | - 118.0 |
| SI CAPITA                        |                                |                                   |                                  |                             |                         |                                   |                             |                                   |      |             |            |                                |           |          |               |               |                                 |                                 |         |
| ICLXRS-                          | 64.80                          |                                   |                                  |                             | BLIXER)                 |                                   |                             |                                   |      |             |            |                                |           |          |               |               |                                 |                                 | 116.0   |
| 100 YDEE                         | 26/09/1                        |                                   |                                  |                             | 0.0000                  |                                   |                             |                                   |      |             |            |                                |           |          |               |               |                                 |                                 | 1150    |
|                                  |                                |                                   |                                  |                             | Maraner.                |                                   |                             |                                   |      |             |            |                                |           |          |               |               |                                 |                                 | - 113.0 |
|                                  |                                |                                   |                                  |                             |                         |                                   |                             |                                   |      |             |            |                                |           |          |               |               |                                 |                                 | 112.0   |
| Lima                             |                                |                                   |                                  |                             |                         |                                   |                             |                                   |      |             |            |                                |           |          |               |               |                                 |                                 | 11.0    |
| 06/06/2018 19:16 ST              | TECI 10                        |                                   |                                  |                             |                         |                                   |                             |                                   |      |             |            |                                |           |          |               |               |                                 |                                 | 109.0   |
| 06/06/2018 19:16 51              | івся/                          |                                   |                                  |                             |                         |                                   |                             |                                   |      |             |            |                                |           |          |               |               |                                 |                                 | 108.0   |
| 06/06/2018 19:16 - 50            | 14036                          |                                   |                                  |                             |                         |                                   |                             |                                   |      |             |            |                                |           |          |               |               |                                 |                                 | - 107 0 |
| 06/06/2018 19:16 ST              | TECHS                          |                                   |                                  |                             |                         |                                   |                             |                                   |      |             |            |                                |           |          |               |               |                                 |                                 | 100.0   |
| 06/06/2018 10:16 ST              | песни                          |                                   |                                  |                             |                         |                                   |                             |                                   |      |             |            |                                |           |          |               | 1.1.1.1.1     |                                 |                                 |         |
|                                  |                                |                                   |                                  |                             |                         |                                   |                             |                                   |      |             |            |                                |           |          |               | atiyuns (A)   | igms Alig/17                    | Augr24 Cide15 Nos               | 10 8    |

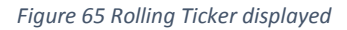

The rolling ticker represents the following market information:

| Field                      | Description                            |
|----------------------------|----------------------------------------|
| Security Code (Short Code) | Short Name of the Security             |
| Matched Price              | Price of the trade                     |
| Matched Quantity           | Number of shares matched               |
| Buying Broker House (BBH)  | Broker Short Name of the Buying Party  |
| Selling Broker House (SBH) | Broker Short Name of the Selling Party |

Table 13 Information displayed on Rolling Ticker

#### 3.10.1 Rolling Ticker Indicators

The font color, arrow color and arrow direction all serve as indicators for the type of trade and the price reference. In general, the color indicators are based on the previous close while the arrow direction describes the type of "aggressor"

| Arrow      | Green, Up - "Buy up" (Buy aggressor)<br>Red, Down - "Sell down" (Sell aggressor).                                                                                                    |
|------------|----------------------------------------------------------------------------------------------------|
| Font color | Green (Or Blue) - Buy up (Price traded is higher than the<br>previous close)<br>Red- Sell down (Price traded is lower than the previous close)<br>White –(Price traded is equal to the previous close) |

Table 14 Rolling Ticker General Indicators

Specifically, the different indicators represent the following:

| Aggressor type                     | Indicators                     |
|------------------------------------|--------------------------------|
| Price reference                    |                                |
| Aggressor: Buy                     | Arrow: 	Green Pointing Up      |
| Price: Higher than previous close  | Font Color: Green              |
| Aggressor: Buy                     | Arrow: 🕇 Green Pointing Up     |
| Price: Lower than previous close   | Font Color: Red                |
| Aggressor: Buy                     | Arrow:                         |
| Price: Equal to the previous close | Font Color: White              |
| Aggressor: Sell                    | Arrow: 🖊 Red Pointing Down     |
| Price: Higher than previous close  | Font Color: Green              |
| Aggressor: Sell                    | Arrow: -Red Pointing Down      |
| Price: Lower than previous close   | Font Color: Red                |
| Aggressor: Sell                    | Arrow: -Red Pointing Down      |
| Price: Equal to the previous close | Font Color: White              |
| Aggressor: Cross                   | Arrow: Dark Yellow Cross Arrow |

| Price: Higher than previous close  | Font Color: Green              |
|------------------------------------|--------------------------------|
| Aggressor: Cross                   | Arrow: Dark Yellow Cross Arrow |
| Price: Lower than previous close   | Font Color: Red                |
| Aggressor: Cross                   | Arrow: Dark Yellow Cross Arrow |
| Price: Equal to the previous close | Font Color: White              |
| Aggressor: Opening/Closing trades  | Arrow: Dark Yellow Cross Arrow |
| Price: Opening/Closes price        | Font Color: White              |

Table 15 Rolling Ticker Specific Indicators

To hide the rolling ticker, simply click anywhere on the header area.

#### 3.11 Notifications

The Notifications page is where you can view pertinent messages about tickers and orders when certain events occur. The messages are displayed as follows:

- Left icon that's related to the topic
- Subject of the message
- Time when the message is issued

#### 3.11.1 Notification Event Triggers

The following events trigger notifications:

- Change in Order
- Ticker hits alert price
- Variation in Portfolio
- Impact on Portfolio
- Movement of Favorited Ticker
- For Business Owner: Hourly business figures

The details of each event trigger are explained below.

#### 3.11.1.1 Change in Order

| Trigger | When an order has been fully executed for that client account<br>Or when an order has been cancelled or expired, yet previously partially<br>filled |
|---------|----------------------------------------------------------------------------------------------------|
| Setup   | Automatic for each order sent                                                                                                    |
| Message | <ticker>: <side> <qty> shares / order fully executed at <average price=""></average></qty></side></ticker>                                          |
|         | <currency></currency>                                                                                                    |
| Example | TEL.XPSE: Sell 200 shares / order fully exe                                                                                                    |
| lcon    |                                                                                                    |

Table 16 Details of Change in Order Event

#### 3.11.1.2 Ticker Hits Alert Price

Trigger When last breaches price target defined for the given ticker

| Setup   | Define a price target for a given ticker.                                                              |
|---------|----------------------------------------------------------------------------------------------------|
|         | See <section name=""> for more details</section>                                                       |
| Message | Hit <ticker>: target price <target_price> <curr> breached. Alert unset.</curr></target_price></ticker> |
| Example | Hit ATN.XPSE: target price 12.345 PHP breached. Alert unset.                                           |
| lcon    | $\bigtriangledown$                                                                                     |

Table 17 Details of Ticker Hitting Alert Price Event

#### 3.11.1.3 Variation in Portfolio

| Trigger | Time driven: market opening + 25 minutes                                                           |
|---------|----------------------------------------------------------------------------------------------------|
| Setup   | Automatic for each client declared with PSETradex Online                                           |
| Message | <client id="">: Your Portfolio Value <portfolio value="" yesterday=""> / Var%</portfolio></client> |
| Example | CLIENT01: Your portfolio value: 125,987 PHP / +1.03%                                               |
| lcon    | (1) (1) (1) (1) (1) (1) (1) (1) (1) (1)                                                            |

Table 18 Details of Portfolio Variation Event

#### 3.11.1.4 Impact on Portfolio Value – Top position increase/drop in amount (O +35 min / C -30 min)

| Trigger | Time driven: <ul> <li>Market opening + 35 minutes</li> <li>Market closing – 30 minutes</li> </ul>        |                                                                                                    |                         |                       |                    |                          |                             |                     |  |  |  |  |  |
|---------|----------------------------------------------------------------------------------------------------|----------------------------------------------------------------------------------------------------|-------------------------|-----------------------|--------------------|--------------------------|-----------------------------|---------------------|--|--|--|--|--|
| Setup   | Automatic for each client declared with PSETradex Online                                                 |                                                                                                    |                         |                       |                    |                          |                             |                     |  |  |  |  |  |
| Message | Your port<br><position:<br>drop <tick<br>Note: var</tick<br></position:<br>                              | Your portfolio ( <client id="">): top increase <ticker1><br/><position1_amount_var> / top<br/>drop <ticker2> <position2_amount_var><br/>Note: var since vesterday's close price</position2_amount_var></ticker2></position1_amount_var></ticker1></client> |                         |                       |                    |                          |                             |                     |  |  |  |  |  |
| Example | CLIENT01                                                                                                 | has a                                                                                                    | portfolio               | with the              | e followi          | ng positio               | าร                          |                     |  |  |  |  |  |
|         | Ticker                                                                                                   | Qty                                                                                                    | Y Close                 | Last                  | % Var              | Y value                  | Value                       | Value var           |  |  |  |  |  |
|         | ACE                                                                                                    | 30                                                                                                    | 317.6                   | 349.0                 | 9.9                | 9,526.84                 | 10,470.00                   | 943.2               |  |  |  |  |  |
|         | ALCO                                                                                                    | 150                                                                                                    | 33.6                    | 37.6                  | 12.0               | 5,035.71                 | 5,640.00                    | 604.3               |  |  |  |  |  |
|         | ATN                                                                                                    | 200                                                                                                    | 38.6                    | 40.0                  | 3.5                | 7,729.47                 | 8,000.00                    | 270.5               |  |  |  |  |  |
|         | BHI                                                                                                    | 400                                                                                                    | 21.5                    | 21.4                  | -0.3               | 8,585.76                 | 8,560.00                    | -25.8               |  |  |  |  |  |
|         | TEL                                                                                                    | 15                                                                                                    | 412.2                   | 404.0                 | -2.0               | 6,183.67                 | 6,060.00                    | -123.7              |  |  |  |  |  |
|         | TFC         10         951.2         902.7         -5.1         9,512.12         9,027.00         -485.1 |                                                                                                    |                         |                       |                    |                          |                             |                     |  |  |  |  |  |
|         | At the tim<br>"Your por<br>PHP"                                                                          | e spec<br>tfolio                                                                                                    | cified, CLI<br>(CLIENTO | ENT01 r<br>1): top ir | eceives<br>hcrease | the follow<br>ACE +943.2 | ing notifica<br>2/ top drop | tion:<br>TFC -485.1 |  |  |  |  |  |
| lcon    | 色                                                                                                    |                                                                                                    |                         |                       |                    |                          |                             |                     |  |  |  |  |  |

Table 19 Details of Portfolio Impact Event

#### 3.11.1.5 Movement of Favorited Ticker

| Trigger | For CLIENT01, a ticker shows in PSETradex Online's watch list if: |
|---------|-------------------------------------------------------------------|
|         | It has been marked as favorite                                    |

|         | CLIENT01 has a position in it (in portfolio)                                                                                                    |
|---------|----------------------------------------------------------------------------------------------------|
|         | Top 10 movers are evaluated at the following timings:                                                                                                    |
|         | • 10:45am                                                                                                    |
|         | • 11:45am                                                                                                    |
|         | • 12:45pm                                                                                                    |
|         | • 13:45pm                                                                                                    |
|         | Note: The timings when movers are evaluated are fixed and set in                                                                                                    |
|         | by FlexTrade technical team.                                                                                                    |
|         | Evaluations include:                                                                                                    |
|         | Top gainers in %var                                                                                                    |
|         | Top losers in %var                                                                                                    |
|         | Top active in amount traded                                                                                                    |
|         | If a ticker listed in CLIENT01's watch list shows in Movers, then a notification is sent                                                                                       |
|         | If a notification has been sent for a given ticker, then it will not be sent                                                                                                   |
|         | again for the day; even for another type of mover.                                                                                                    |
| Setup   | Automatic, based on CLIENT01's watch list                                                                                                    |
| Message | <ticker> in top 10 <mover_type> <price> <currency> / <var%> /<br/><amount_traded> <currency> traded</currency></amount_traded></var%></currency></price></mover_type></ticker> |
| Example | BPI in top 10 gainers 61.23 PHP / +15.23% / 125,456,123 BDT traded                                                                                                    |
| lcon    | 金                                                                                                    |

Table 20 Details of Favorite Ticker Movements

3.11.1.6 Hourly Business Figures for Business Owner

| Trigger | <ul> <li>Time driven</li> <li>Market opening + 15 minutes</li> <li>Market opening + 1h15</li> <li>Market opening + 2h15</li> <li>Market opening + 3h15</li> <li>Market opening + 4h15 i.e. closing + 15 minutes</li> </ul>                                 |
|---------|----------------------------------------------------------------------------------------------------|
| Setup   | Automatic for each business owner declared with PSETradex Online access                                                                                                    |
| Message | <pre><broker letters="" three="">: total <broker executed="" total=""> / <top 1="" branch=""> <top 1="" branch="" executed="" total=""> / <top 2="" branch=""> <top 2="" branch="" executed="" total=""> /</top></top></top></top></broker></broker></pre> |

|         | <top 3="" branch=""> <top 3="" branch="" executed="" total=""></top></top> |
|---------|----------------------------------------------------------------------------|
| Example | ABC: total 125,456 / ABC1 56,789 / ABC2 22,365 / ABC3 15,123               |
| lcon    | 0                                                                          |

Table 21 Details of Hourly Business Figures

#### 3.11.2 Set-up Price Alerts

To get notifications regarding tickers hitting target prices, you must set them up first. To do this, go to your HOME page and select a Security from any of the watch lists. On the top part of the right panel, you will see a "speaker" icon which represents an "Alert".

| PSE<br>TRADE              | A Home                      | \$<br>Orders | us).<br>Quotes   | ili<br>Analy     | Í<br>tics Ar         | å Ö<br>account Ticker       |                |           |       |              |             | N         | AY/       | ALA CORP     |                | ٣           |        | PMS<br>P <b>OC</b><br>PNC |
|---------------------------|-----------------------------|--------------|------------------|------------------|----------------------|-----------------------------|----------------|-----------|-------|--------------|-------------|-----------|-----------|--------------|----------------|-------------|--------|---------------------------|
| PSEi Index                | Last: 5,683.30              | Net (Net     | 6): 3.87 (+0.079 | o)               | Shares: 2,200        | Value: 72,000               | Irades:        |           | Up:   |              | Dow         | m: 0      | Unchange  | al: 2        | Not traded: 33 | D           |        | 7:20:30                   |
| M PSEI                    |                             | C00 🗹        | 🚖 FAV 1          | 🗙 FAV 2          | 🚖 FAV D              | E PORTFOLIO                 | <b>R</b> ALERT | ···· 🖈    | -     | Nar          | me: AYALZ   | ( CORP    |           | Currency: PI | IP             |             |        |                           |
| фанс ф                    | PFRF 👜 WN                   | DAN'%        | SECTORS          | ↑ GAINERS        | ↓ I OSFRS            | S MONFRS                    |                | Intraday  |       | :Syn         | nhol: AC.XP | SF .      |           | ISIN: PI     | 17048671154    | Board:      | NORMAI |                           |
| Name / Tick               | er Last / Time              |              |                  |                  | Open/Close           | Low/High %                  |                |           | 200.0 | <b>¬</b> ⁴ ' | Last        |           | VAR       | VWAP         |                | My Positi   | on     | Avg Price                 |
| PSELXPSE<br>PSELIndex     | 5,683.30<br>17:29:00        | -            | 10.07%s<br>3.87  | 0.00             | 5,679.43<br>5,679.43 | 5,679.43 / 5,683.<br>+0.07% | 30 ☆           |           |       |              | 203.0       |           |           | 200.00000    |                |             |        | PHP                       |
| AFV.XPE<br>ABOITT7 FQUITY | 59.00<br>13/09/17           |              |                  | 0.0000<br>0.0000 | 59.00                |                             | ☆              |           | 200.0 | _            |             |           |           |              | Ruy            |             | Sell   | ٠                         |
| AP_XPSE<br>ABOITT7 POWER  | 11.30<br>08/ 10/ 18         |              |                  | 0.0000           |                      |                             |                |           |       | ne And S     | ales        | 4 loda    |           |              | м              | arket Depth |        |                           |
| AGLXPSE<br>ALLIANCE GLOB  | <b>11.10</b><br>AL 0//11/18 |              |                  | 0.0000           | 11.10                | -1-                         | ☆              |           |       |              | Volume      | Condition |           |              |                | Bid Ask     |        |                           |
| AC.XPSE<br>AYALA LORP     | 203.0<br>1//01/18           |              |                  | 0.0000           |                      |                             |                |           |       |              |             |           |           |              |                |             |        |                           |
| ALLXPSF<br>AYALA LAND     | 65.40<br>08/11/18           |              |                  | 0.0000           |                      |                             | 습              |           |       |              |             |           |           |              |                |             |        |                           |
| BPLXPSE<br>DANK PH ISLAND | <b>16.00</b><br>05 11/10/18 |              |                  | 0.0000           |                      |                             |                |           |       |              |             |           |           |              |                |             |        |                           |
| BDO.XPSE<br>BDO UNIBANK   | 121.0<br>12/11/18           |              |                  | 0.0000           |                      |                             |                |           |       |              |             |           |           |              |                |             |        |                           |
| BLOOM SPSF                | 7.90<br>13/09/1/            |              |                  | 0.0000           |                      |                             |                |           |       |              |             |           |           |              | -              |             |        |                           |
| DMC.XPSF<br>DMCI HLDG     | 12.00<br>19/11/18           |              |                  | 0.0000           |                      |                             |                | Calles Da | Curve | o .          | itol olowo. | 10 104 10 | dicator 1 | • Indicator  |                | Ror 3 Y     |        | 1                         |
| HXCXPSF<br>ENERGY DEVT    | 6.50<br>13/09/17            |              |                  | 0.0000           |                      |                             |                |           |       |              |             |           |           |              |                |             |        |                           |
| FORN.XPSF                 | 25.20<br>16/01/18           |              |                  | 0.0000           |                      |                             |                |           |       |              |             |           |           |              |                |             |        |                           |
| GLO.XPSE                  | 2,306                       |              |                  | 0.0000           |                      |                             |                |           |       |              |             |           |           |              |                |             |        |                           |
| TICKER                    |                             |              |                  |                  | lews                 |                             |                |           |       |              | No          | data      |           |              |                |             |        |                           |
| Time                      |                             |              |                  |                  |                      |                             |                |           |       |              |             |           |           |              |                |             |        |                           |
| 06/06/2018 19:1           | 6 STECH8                    |              |                  |                  |                      |                             |                |           |       |              |             |           |           |              |                |             |        |                           |

Figure 66 Alert Icon - no alert setup for ticker

If this icon is color White, then no alert has been set for the selected. If it's Yellow, then it means an alert has already been setup for the ticker.

Click on the icon to open the Alert Setup window.

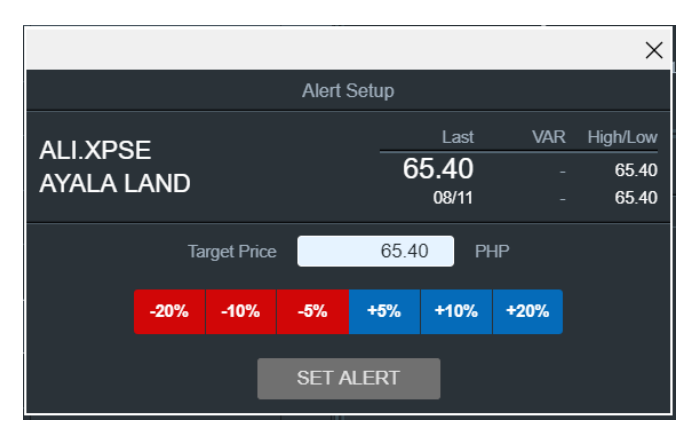

Figure 67 Alert Setup Window

The Alert setup window contains a textbox, where you can manually input the target price that you want to hit. The default price is the last price. It also contains some preset price variations to choose from: -20%, -10%, -5% (less from last price); +5%, +10%, +20% (on top of last price). Other data that are displayed are the Ticker code and name, current date, net%, last price and high/low values.

Click on [SET ALERT] when you're done.

After setting-up an alert for the ticker, the icon now turns to Yellow color.

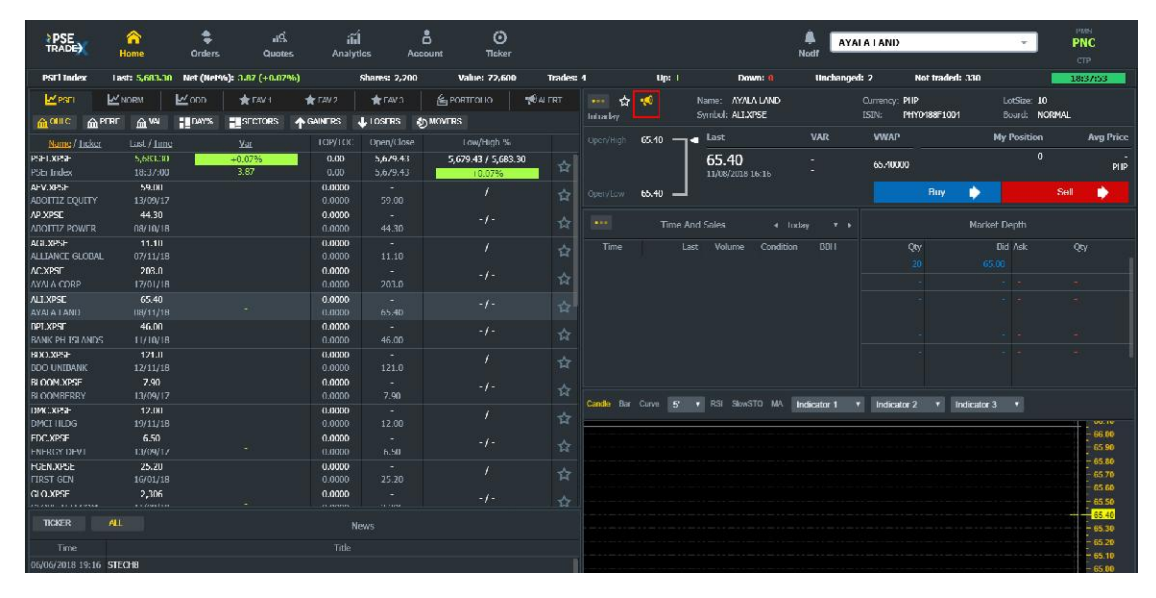

Figure 68 Alert icon - alert already setup for ticker

#### 3.11.2.1 View Alerts

To view all your alerts, click on the Alert icon from the watch list options section.

| M PSEI        | <b>™</b> N        | ORM  | M ODD | 🛨 FAV 1 | 📌 FAV 2   | 🗲 FAV 3 | <b>色</b> PORTFOLIO | <b>ALERT</b> |
|---------------|-------------------|------|-------|---------|-----------|---------|--------------------|--------------|
| <b>合 OHLC</b> | 血 <sup>PERF</sup> | 侴VAL | DAY%  | SECTORS | ↑ GAINERS | LOSERS  | MOVERS             |              |

Figure 69 Alerts Icon

Upon clicking you will be shown a list of alerts that you have already setup.

| <b>₩</b> PSEI       | 🗠 odd | 🛨 FAV 1 | ★ FAV | 12  ★ | FAV 3 | 省 PORTFOLIO | <b>N</b> ALI             | ERT    |
|---------------------|-------|---------|-------|-------|-------|-------------|--------------------------|--------|
| Name                |       |         |       |       |       |             | Target                   | Status |
| ALI.XPSE<br>ALI     |       |         |       |       |       |             | <b>66.00000</b><br>18:37 |        |
| BLOOM.XPSE<br>BLOOM |       |         |       |       |       |             | 8.29500<br>18:39         |        |
| SMC.XPSE<br>SMC     |       |         |       |       |       |             | <b>69.35000</b><br>18:40 |        |

Figure 70 List of Alerts that have been setup

#### 3.11.2.2 Remove Alerts

From the Alerts list view, click on the Trash Bin icon to remove an alert.

| M PSEI     | M ODD | ★ FAV 1 | ★ FAV 2 | 🗲 FAV 3 | E PORTFOLIO | 📢 AL     | ERT    |
|------------|-------|---------|---------|---------|-------------|----------|--------|
| Name       |       |         |         |         |             | Target   | Status |
| ALI.XPSE   |       |         |         |         |             | 66.00000 |        |
| ALI        |       |         |         |         |             | 18:37    |        |
| BLOOM.XPSE |       |         |         |         |             | 8.29500  | -      |
| BLOOM      |       |         |         |         |             | 18:39    |        |
| SMC.XPSE   |       |         |         |         |             | 69.35000 |        |
| SMC        |       |         |         |         |             | 18:40    |        |
|            |       |         |         |         |             |          |        |

#### Figure 71 Removing an Alert

A confirmation message will be prompted:

| Remove Alert                              | T TITLE AND A |  |  |  |  |  |
|-------------------------------------------|---------------|--|--|--|--|--|
| Remove price alert on ALI (66.00000 PHP)? |               |  |  |  |  |  |
| KEEP                                      | REMOVE        |  |  |  |  |  |

Figure 72 Alert Removal Confirmation

Click on [REMOVE] to proceed with the removal or [NO] to cancel it. Upon confirmation, the ticker alert will no longer appear on the Alerts list.

#### 4 Trading Functions

Most of the trading functions are found on the right panels where the instrument details are displayed.

#### 4.1 Open an Order Ticket 新規注文

To open the order ticket, you must first select an instrument from the watch list or search for it using the search box. On the right panel, where the selected (or searched) ticker's details are displayed, you will see the [Buy] and [Sell] buttons. Upon clicking either of the buttons, the order entry ticket opens in a modal window.

新規注文の場合、ご自身のウォッチリストの中から希望の銘柄を選択するか、画面右上の検索ボックスに 希望の銘柄を入力し選択します。

右側のパネル(画面右)に、選択した銘柄の情報が表示され、同時に「BUY」「SELL」ボタンが表示されます。

購入時は「BUY」を、売却時は「SELL」をクリックすることで、詳細の入力画面が表示されます。 ※次ページ参照

## 注文内容の入力

|                                                                                     |               |                          | ×                              |                                                                                                    |
|-------------------------------------------------------------------------------------|---------------|--------------------------|--------------------------------|----------------------------------------------------------------------------------------------------|
| BUY SM INVESTMENTS / SM.XPSE                                                        |               |                          | Step 1/2                       |                                                                                                    |
| Normal                                                                              |               | Odd Lot                  |                                |                                                                                                    |
| Account <b>RETAIL4</b> Quantity Limit Quantity is not a valid number DispQty MinQty | 230.0         | Cash PHP<br>Validity Da  | <b>1,000,000</b><br>y <b>v</b> | Quantity : 購入(売却)株数<br>Limit : 購入(売却)株価<br>Validity : 有効期限<br>DAY : 1日有効<br>GTC : キャンセルするまで有効<br>GTD : 指定する日付まで有効 |
| Total PHP 0.0<br>DISCLAIMER: FINAL FEES WILL BE REFL                                | ECTED IN YOUR | Previe<br>ORDER CONFIRMA | w Order                        | *DispQty : 表示株数<br>*MinQty : 最低購入株数                                                                               |
| Intraday Symbol: SM.XPSE                                                            | rs            | Currency:<br>LotSize:    | РНР<br>10                      | *表示株数、最低購人株数は通常<br>の注文では利用しません。<br>↓                                                                              |
| Open/High 250.0 Last<br>230.0<br>Low 230.0                                          | VAR           | My Positio               | on Avg Price<br>0 -<br>PHP     | 入力後「Preview Order」をク<br>リック<br>↓<br>STEP2 (P50) に進む                                                               |
| •••• Time And Sales 🕢 Today 🔻 🕨                                                     |               | Market Depth             | l.                             |                                                                                                    |
| Time Last Volume BBH                                                                | Qty           | Bid Ask                  | Qty                            |                                                                                                    |
|                                                                                     |               |                          | *                              |                                                                                                    |
|                                                                                     |               |                          |                                |                                                                                                    |
|                                                                                     |               |                          |                                |                                                                                                    |
|                                                                                     |               |                          | *                              |                                                                                                    |
|                                                                                     |               |                          |                                |                                                                                                    |
|                                                                                     |               |                          |                                |                                                                                                    |

Figure 73 Buy Order Ticket

The order ticket is essentially divided into two parts – the upper part has the input fields for the order details and the lower part contains the market data for the selected instrument, which are the same as those in the market data panels.

The following are fields in the order input part:

| Field      | Description                              |
|------------|------------------------------------------|
| Instrument | Ticker code and name                     |
| Account    | Your account name                        |
| Cash       | Your cash limit (how much cash you have) |

| Quantity                        | Enter the number of shares you want to trade on here                                                                                                    |  |  |  |  |  |  |  |
|---------------------------------|----------------------------------------------------------------------------------------------------|--|--|--|--|--|--|--|
| Limit                           | Contains the default price per share but you can change this                                                                                                    |  |  |  |  |  |  |  |
| Total                           | Automatically shows the total cost of the transaction as you input the Quantity and/or price                                                                                                    |  |  |  |  |  |  |  |
| Validity                        | Selection box for the trade validity type. By default, it shows 'Day' but you may select another choice from the list.           Validity         Day           GTC         GTD           Next Day         Next Day                                                                                                    |  |  |  |  |  |  |  |
| Expiry Date                     | Date picker that appears only when you select a GTD (Good 'Til Date) validity.                                                                                                    |  |  |  |  |  |  |  |
| DispQty /<br>Disclosed Quantity | Enter a value here if you want to place an Iceberg order. Note that when you<br>enter a value in this field, you won't be able to enter a value in the Minimum<br>Quantity field. If you enter both, the following message will prompt:<br>"Order Blocked. The disclosed quantity and minimum quantity cannot be<br>entered at the same time." [OK] |  |  |  |  |  |  |  |
| MinQty /<br>Minimum Quantity    | Enter a value here if you want to trade on either of the following:<br>FOK: Quantity = Minimum Quantity<br>FAK: Quantity < Minimum Quantity<br>Note that when you enter a value in this field, you won't be able to enter a<br>value in the Disclosed Quantity field.                                                                               |  |  |  |  |  |  |  |
|                                 |                                                                                                    |  |  |  |  |  |  |  |

Table 22 Order Ticket Fields

#### 4.2 Place a Normal Order

Upon opening, the order ticket is in the Normal Market view by default. You can see this on the header of the ticket, where "Normal" is the tab label in bold and the background color of the header is blue.

|                     |             |                      |                   |              |             |           |                    | ×   |
|---------------------|-------------|----------------------|-------------------|--------------|-------------|-----------|--------------------|-----|
| BUY SM IN           | VESTMEN     | ts / Sm.)            | (PSE              |              |             |           | Step 1/            | 2   |
|                     | Norma       | al 🛛                 |                   |              | Odd         | l Lot     |                    |     |
| Account RE          | AIL4        |                      |                   |              | Cash        | PHP 1     | 1,000,000          |     |
| Quantity            |             | Limit                |                   | 230.0        | Validity    | Day       | · •                |     |
| Quantity is not a v | alid number | MinOt                | v                 |              | 1           |           |                    |     |
|                     |             |                      |                   |              |             |           |                    |     |
| Total PH            | P 0.0       |                      |                   |              |             | Preview   | / Order            |     |
| DIS                 | CLAIMER: FI | NAL FEES WI          | LL BE REFL        | ECTED IN YOU | JR ORDER CO | ONFIRMA   | TION               |     |
|                     |             |                      |                   |              |             |           |                    |     |
| 🚥 🕁 📢               | Na<br>Sv    | me: SMI<br>mbol: SMX | NVESTMENT<br>(PSE | rs           | Cun         | rency: I  | р <b>н</b> р<br>10 |     |
| Deep/Useb 2ED 0     |             |                      | last              | VAR          | M           | v Positio | n AvaPri           | ice |
| Open/migit 230.0    |             | 23(                  | 0                 |              |             | (         | )                  |     |
|                     |             | 10/17/2017 1         | 8:11              |              |             |           | Р                  | ΗP  |
| Low 230.0           |             |                      |                   |              |             |           |                    |     |
|                     |             |                      |                   |              |             |           |                    |     |
| Time                | e And Sales | I Today              | • •               |              | Marke       | t Depth   |                    |     |
| Lime                | Last        | Volume               | BBH               | Qty          | Bid         | Ask<br>-  | Qty<br>-           |     |
|                     |             |                      |                   |              |             |           |                    |     |
|                     |             |                      |                   |              |             |           |                    |     |
|                     |             |                      |                   |              |             |           |                    |     |
|                     |             |                      |                   |              |             |           |                    |     |
|                     |             |                      |                   |              |             |           |                    |     |
|                     |             |                      |                   |              |             |           |                    |     |
| AND AND ADD - TO    |             |                      |                   |              |             |           |                    |     |

Figure 74 Order Ticket for "Normal" order

Enter the quantity. By default, an order is at limit price and with 'Day' validity, meaning, it should be matched within the day otherwise it will be terminated. Click on the [PREVIEW ORDER] to view the order summary.

## 注文内容の確認

|                   |               |                |               |             | ×              |
|-------------------|---------------|----------------|---------------|-------------|----------------|
| Confirm & Pla     | ce Your BUY   | Order          |               |             | Step 2/2       |
| Instrument        | SM INVESTMEN  | its / Sm.xpse  |               | Exchange    | XPSE / PHP     |
| Account           | RETAIL4       | Cash           | PHP 1,000,000 |             |                |
| Quantity          | 200           | Limit Price    | 230.0         | Validity    | Day            |
| Disclosed Qty     | 0             | Minimum Qty    | 0             |             |                |
| Estimated Amount  | PHP 46,000.0  |                |               | Fees        | PHP 138.0000   |
|                   |               |                |               |             |                |
|                   |               | Password Co    | onfirmation   |             |                |
|                   |               |                |               |             |                |
| Back              | ¢.            | Park Pr        | ivale         | Plac        | e Order        |
|                   | Name          | SM INVESTMENTS |               | Currencer   | DHD            |
| Intraday          | Symbol:       | SM.XPSE        |               | LotSize:    | 10             |
|                   |               | Lact           | VAD           | My Doci     | tion Ava Drico |
| Open/High 250.0 — | ]             |                |               | Piy Posi    |                |
|                   | 10/17/2       | 230.0          |               |             | U -<br>PHP     |
| 222.0             | 10/1//2       | 017 10.11      |               |             |                |
| Low 230.0 —       |               |                |               |             |                |
|                   |               |                |               |             |                |
| Time And          | d Sales 🛛 🖌 T | oday 🔻 🕨       |               | Market Dept | h              |
| Time              | Last Volum    | ie BBH         | Qty           | Bid Ask     | Qty            |
|                   |               |                |               |             | -              |
|                   |               |                |               |             |                |
|                   |               |                |               |             | -              |
|                   |               |                |               |             | *              |
|                   |               |                |               |             | -              |
|                   |               |                |               |             | ÷ 1            |
|                   |               |                |               |             |                |
|                   |               |                |               |             | -              |
|                   |               |                |               |             |                |

入力した注文内容を確認 (内容に誤りがある場合は「Back」ボ タンをクリックして修正)

 $\downarrow$ 

内容が正しければ、パスワードを入力 し「Place Order」をクリック

↓

これで注文完了です。 P25「注文の確認」ページの方法で、 正しく注文されているか確認しましょ う

Figure 75 Order Confirmation Window

This view also shows the automatically calculated transaction fees. To change the order details, click on the [BACK] button.

If you confirm that the order details are correct, enter your Password then click the [PLACE ORDER] button if you want to send the order immediately or click on [PARK PRIVATE] if you want to send the order at a later time.

You will now see the order you placed in the Working Orders panel under Blotter.

#### 4.3 Place an Oddlot Order

When you open the order ticket, click on the Oddlot tab on the ticket header.

|                                                                              | X                                          |
|------------------------------------------------------------------------------|--------------------------------------------|
| BUY BDO UNIBANK / BDO.XPSE                                                   | Step 1/2                                   |
| Normal                                                                       | Odd Lot                                    |
| Account RETAIL4 Quantity Limit Quantity Is not a valid number DispQty MinQty | Cash PHP 1,000,000<br>121.0 Validity Day T |
| Total PHP 0.0<br>DISCLAIMER: FINAL FEES WILL BE REFLEC                       | Preview Order                              |

Figure 76 Choosing the Odd Lot Order type

You will notice that several things change: the ticket's header color changes to yellow, the ticker code changes to that for the odd lot and the market data in the panel below also changes to reflect the odd lot market data of the selected instrument.

|                                        |                   |                            |              |              |                      | ×         |
|----------------------------------------|-------------------|----------------------------|--------------|--------------|----------------------|-----------|
| BUY BDO UNIE                           | BANK <b>/ BDO</b> | .OD.XPSE                   |              |              |                      | Step 1/2  |
|                                        | Normal            |                            |              | Odo          | l Lot                |           |
| Account RETAIL4                        |                   |                            |              | Cash         | PHP 1,00             | 00,000    |
| Quantity<br>Quantity is not a valid or | I                 | imit                       | 121.0        | Validity     | Day                  | •         |
| DispQty                                | ander             | MinQty                     |              |              |                      |           |
|                                        |                   |                            |              | ·            |                      |           |
| I otal PHP 0.0                         |                   |                            |              |              | Preview O            | rder      |
| DISCLAI                                | MER: FINAL FEE    | S WILL BE REFL             | ECTED IN YOU | JR ORDER CO  | ONFIRMATIC           | <b>N</b>  |
|                                        |                   |                            |              |              |                      |           |
| 🚥 🕁 📢<br>Intradav                      | Name:<br>Symbol:  | BDO UNIBANK<br>BDO.OD.XPSE |              | Curr<br>LotS | ency: PHP<br>Jize: 1 |           |
| Open/High 105.0                        |                   | Last                       | VAR          | My           | / Position           | Avg Price |
|                                        |                   | 121.0                      |              |              | 0                    | -<br>DHD  |
| 0 105.0                                | 06/29/2           | 018 16:55                  |              |              |                      |           |
| Open/Low 103.0                         |                   |                            |              |              |                      |           |
| Time And                               | Sales ∢ T         | oday 🔻 🕨                   |              | Marke        | t Depth              |           |
| Time                                   | Last Volum        | ie BBH                     | Qty          | Bid          | Ask                  | Qty       |
|                                        |                   |                            |              |              |                      |           |
|                                        |                   |                            |              |              |                      |           |
|                                        |                   |                            |              |              |                      | ē.        |
|                                        |                   |                            |              |              |                      | *         |
|                                        |                   |                            |              |              |                      | *         |
|                                        |                   |                            |              |              |                      |           |
|                                        |                   |                            |              |              |                      |           |
|                                        |                   |                            |              |              |                      |           |

Figure 77 Odd lot Order Ticket

The same method of entering the details and previewing the order before submitting applies as with that of the normal order.

#### 4.4 Place an Iceberg Order

Iceberg orders are handled by filling in the "DispQty" field of a normal ticket. The value must be a multiple of the lot size and no less than 10% of the total quantity of the Order (prerequisites). Slices are successively entered in the Order book, and disclosed to the market by specified tranches; Example Quantity: 1,000 Disclosed Quantity: 100 (1,000\*.10).

|             |                   |           |              |      |              |             |            | ×                                       |
|-------------|-------------------|-----------|--------------|------|--------------|-------------|------------|-----------------------------------------|
| BUY BD      | O UNIBAN          | IK / BD   | O.XPSE       |      |              |             |            | Step 1/2                                |
|             | No                | rmal      |              |      |              | Ode         | d Lot      |                                         |
| Account     | RETAIL4           |           |              |      |              | Cash        | PHP 1,0    | 000,000                                 |
| Quantity    |                   | 1000      | Limit        |      | 121.0        | Validity    | Day        | •                                       |
| DispQty     |                   | 500       | MinQty       |      |              |             |            |                                         |
| Total       | PHP 121,000       | 0.0       |              |      |              |             | Preview (  | Drder                                   |
|             | DISCLAIMER        | : FINAL F | EES WILL BE  | REFL | ECTED IN YOU | JR ORDER CO | ONFIRMATI  | ON                                      |
|             |                   |           |              |      |              |             |            |                                         |
| ••• \$      | <b>1</b>          | Name:     |              | ank  |              | Cun         | rency: PH  | P                                       |
| Intraday    |                   | Symbol.   | DDO.APSL     |      |              | LUC         | D          |                                         |
| Open/High 1 | <sup>21.0</sup>   |           | Last         |      |              | M           | y Position | Avg Price                               |
|             |                   | 11/12     | 121.0        |      |              |             | U          | PHP                                     |
| Open/Low 1  | 21.0              |           | -72010 17110 |      |              |             |            |                                         |
|             |                   |           |              |      |              |             |            |                                         |
| •••         | Time And Sal      | es 🖣      | Today        | • •  |              | Marke       | et Depth   |                                         |
| Time        | La                | ıst Volu  | ume BBH      |      | Qty          | Bid         | Ask        | Qty                                     |
|             |                   |           |              |      |              |             |            |                                         |
|             |                   |           |              |      |              |             |            |                                         |
|             |                   |           |              |      |              |             |            |                                         |
|             |                   |           |              |      |              |             |            |                                         |
|             |                   |           |              |      |              |             |            |                                         |
|             |                   |           |              |      |              |             |            |                                         |
|             |                   |           |              |      |              |             |            |                                         |
|             | The second second |           |              | 1    |              |             |            | 100000000000000000000000000000000000000 |

Open an Order Ticket, fill-out the required fields plus the "DispQty" field.

Figure 78 Order Ticket with expanded "Advanced Order Details" section

Enter a proper value in the Disclosed Quantity field and then click on [PREVIEW ORDER]. Provide your password and click either [Place Order] or [Park Private].

#### 4.5 Place a "Fill and Kill" (FAK ) or "Fill or Kill" (FOK) Order

You may place either order type by entering a value in the Minimum Quantity field. Open an Order Ticket, fill-out the required fields and click on the 'Advanced Order Details' section to expand it.

|                |               |                           |            |                |            |           | ×         |
|----------------|---------------|---------------------------|------------|----------------|------------|-----------|-----------|
| BUY MEG        | aworld /      | MEG.XPS                   | E          |                |            |           | Step 1/2  |
|                | Norm          | nal                       |            |                | Odd Lo     | t         |           |
| Account        | RETAIL4       |                           |            |                | Cash 🛛     | PHP 2,000 | D,000     |
| Quantity       | 10            | 000 Limit                 |            | 3.20           | Validity   | Day       | •         |
| DispQty        |               | MinQ                      | y          | 5000           |            |           |           |
| 1.27           |               |                           |            |                |            |           |           |
| Total          | PHP 32,000.00 |                           |            |                | Pre        | eview Or  | der       |
|                | DISCLAIMER: F | INAL FEES W               | ILL BE REF | LECTED IN YOUR | ORDER CONF | IRMATIO   | N         |
|                |               |                           |            |                |            |           |           |
| 🚥 🕁 🖞          | <b>10</b> N   | lame: MEG                 | AWORLD     |                | Currenc    | y: PHP    |           |
| Intraday       | ۍ<br>ا        | ymbol: Miek               |            |                | Locsize:   | 1000      |           |
| Open/High 3.20 | ⁰ ┓╸          |                           | Last       | VAR            | My Po      | sition    | Avg Price |
|                |               | 09/26/2018                | .20        |                |            | 0         | -<br>PHP  |
| Open/Low 3.20  | 。             | 03/20/2010                | 13-57      |                |            |           |           |
|                |               |                           |            |                |            |           |           |
| ті             | ime And Sales | <ul> <li>Today</li> </ul> |            |                | Market De  | epth      |           |
| Time           | Last          | Volume                    | BBH        | Qty            | Bid        | Ask       | Qty       |
|                |               |                           |            |                |            |           |           |
|                |               |                           |            |                |            |           |           |
|                |               |                           |            |                |            |           |           |
|                |               |                           |            |                |            |           |           |
|                |               |                           |            |                |            |           |           |
|                |               |                           |            |                |            |           |           |
|                |               |                           |            |                |            |           |           |
|                |               |                           |            |                |            |           |           |

Figure 79 Placing a FAK or FOK Order

Enter a value in the Minimum Quantity field as follows:

- FAK: Minimum Quantity = Quantity
- FOK: Minimum Quantity < Quantity

If there is a posted Selling Order that has at least the Quantity you put in the "Minimum Quantity", then the order will be matched. Otherwise, the order will be terminated.

#### 4.6 Place a "Good 'Til Date" (GTD) or "Good 'Til Cancelled" (GTC) Order

Open an Order ticket. Fill-in all the required fields and in the 'Validity' field, select either GTC or GTD. If you select GTD, an Expiry date field will appear next to the Validity field.

|                    |                         |               |                          |                             | X                |
|--------------------|-------------------------|---------------|--------------------------|-----------------------------|------------------|
| BUY MEGAWORLD      | / MEG.XPSE              |               |                          | s                           | tep 1/2          |
| Nor                | mal                     |               | Odd Lo                   | t                           |                  |
| Account DETAIL4    |                         |               | Cach I                   | MD 2 000 (                  | 100              |
| Quantity 1         | 0000 Limit              | 3.20          | Validity                 | GTD                         | v 1              |
|                    |                         |               |                          |                             |                  |
| DispQty            | MinQty                  |               | Expiry<br>A valid Expiry | mm/dd/yy<br>Date is require | yy<br>ed for GTD |
| Total PHP 32,000.0 | 0                       |               | orders                   | aview Orde                  | 6                |
| DISCLAIMER:        | FINAL FEES WILL BE REFL | ECTED IN YOUR | ORDER CONFI              | IRMATION                    |                  |
|                    |                         |               |                          |                             |                  |
| ••• ☆ 📢            | Name: MEGAWORLD         |               | Currenc                  | y: PHP                      |                  |
| Intraday           | Symbol: MEG.XPSE        |               | LotSize:                 | 1000                        |                  |
| Open/High 3.20     | Last                    | VAR           | My Po                    | sition                      | Avg Price        |
|                    | 3.20                    |               |                          | 0                           | -<br>PHP         |
| Open/Low 3.20      | 09/20/2010 13:54        |               |                          |                             |                  |
|                    |                         |               |                          |                             |                  |
| Time And Sale      | s ∢ Today ▼ ▶           |               | Market De                | epth                        |                  |
| Time Las           | t Volume BBH            | Qty           | Bid                      | Ask                         | Qty              |
|                    |                         |               |                          |                             | -                |
|                    |                         |               |                          |                             | *                |
|                    |                         |               |                          |                             | -                |
|                    |                         |               |                          |                             | -                |
|                    |                         |               |                          |                             | -                |
|                    |                         |               |                          |                             | *                |
|                    |                         |               |                          |                             | ·                |

Figure 80 Placing a GTD order

Click inside the Expiry date box to reveal the date format input. You may either input the date manually (according to format) or you may click on the dropdown arrow to open the calendar.

|                          |                          | Expiry                  | mm/d | ld/yyyy | T                |     | -   |     | 3 20 |
|--------------------------|--------------------------|-------------------------|------|---------|------------------|-----|-----|-----|------|
|                          |                          | A valid Expin<br>orders | Nove | mber 2  | 2018             |     |     | •   |      |
|                          |                          |                         | Sun  | Mon     | Tue              | Wed | Thu | Fri | Sat  |
|                          |                          | RDER CONF               | 28   | 29      |                  | 31  | 1   | 2   | 3    |
|                          |                          |                         | 4    | 5       | 6                | 7   | 8   | 9   | 10   |
|                          |                          |                         | 11   | 12      | <mark>1</mark> 3 | 14  | 15  | 16  | 17   |
| Euroin (                 |                          | Curren                  | 18   | 19      | 20               | 21  | 22  | 23  | 24   |
| Cxpiry                   |                          | LotSize                 | 25   | 26      | 27               | 28  | 29  | 30  | 1    |
| A valid Expiry<br>orders | Date is required for GTD | My D                    |      |         |                  |     |     |     | -    |

Figure 81 Entering or selecting the date for a GTD Order

You must then select a date that is later than the current date.

If the GTD order is not filled by the selected date, it will be terminated. Also, take note that a new and active GTC or GTD order will be canceled when a Corporate action on the selected instrument is published. This information will come from NASDAQ at the start of the trading day and will impact all GTC or GTD orders.

#### 4.7 Place a Next Day Order

When the market is closed for the day, you can still place an order in advance by choosing "Next Day" in the Validity field.

|                                   |                |                        |                      |                  |                                                |                | ×         |  |  |  |
|-----------------------------------|----------------|------------------------|----------------------|------------------|------------------------------------------------|----------------|-----------|--|--|--|
| BUY MEGAWORLD / MEG.XPSE Step 1/2 |                |                        |                      |                  |                                                |                |           |  |  |  |
|                                   | Nor            | nal                    |                      | Odd Lo           | t                                              |                |           |  |  |  |
| Account                           | RETAIL4        |                        |                      |                  | Cash I                                         | HP 2,000       | ,000      |  |  |  |
| Quantity                          | 1              | 0000 Limit             | :                    | 3.20             | Validity                                       | Next Da        | y 🔻       |  |  |  |
| DispQty                           |                | MinQ                   | )ty                  |                  |                                                |                |           |  |  |  |
| Total                             | PHP 32,000.0   | D                      |                      |                  | Pro                                            | eview Ord      | ler       |  |  |  |
|                                   | DISCLAIMER:    | FINAL FEES W           | /ILL BE REF          | LECTED IN YOUR   | ORDER CONF                                     | RMATION        |           |  |  |  |
|                                   |                |                        |                      |                  |                                                |                |           |  |  |  |
| 🚥 🕁<br>Intraday                   | •••            | Name: ME<br>Symbol: ME | gaworld<br>G.XPSE    |                  | Currenc<br>LotSize:                            | y: PHP<br>1000 |           |  |  |  |
| Open/High 3.2                     | 20 –           |                        | Last                 | VAR              | My Po                                          | sition         | Avg Price |  |  |  |
|                                   |                | 3<br>09/26/2018        | <b>3.20</b><br>15:54 |                  |                                                | 0              | PHP       |  |  |  |
| Open/Low 3.2                      | 20 —           |                        |                      |                  |                                                |                |           |  |  |  |
| ···· 1                            | Time And Sales | i 🖣 Todaj              | y <b>▼</b> ⊧         |                  | Market De                                      | pth            |           |  |  |  |
| Time                              | Last           | Volume                 | BBH                  | Qty              | Bid                                            | Ask            | Qty       |  |  |  |
|                                   |                |                        |                      |                  |                                                |                | *         |  |  |  |
|                                   |                |                        |                      |                  |                                                |                |           |  |  |  |
|                                   |                |                        |                      |                  |                                                |                | -         |  |  |  |
|                                   |                |                        |                      |                  |                                                |                |           |  |  |  |
|                                   |                |                        |                      |                  |                                                |                |           |  |  |  |
|                                   |                |                        |                      |                  |                                                |                |           |  |  |  |
|                                   |                |                        |                      |                  |                                                |                |           |  |  |  |
| Time                              | Last           | Volume                 | ввн                  | Qty<br>3,000<br> | Bid<br>3.20<br>-<br>-<br>-<br>-<br>-<br>-<br>- | Ask            | Qty       |  |  |  |

Figure 82 Placing a Next Day Order

Open a new order ticket after Market closes at 3pm. Fill-in the required fields and click on the Validity field. Select Next Day and click on [PREVIEW ORDER].

When the market opens on the next day, this order will be replaced by a new order with 'Day' validity.

#### 4.8 Place a Parked Order

Parking an order is essentially placing an order but not sending it yet to the market until you decide to do so.

To park a BUY order, for example, open a BUY order ticket, fill out all the required details and click on [PREVIEW ORDER]. In the Order confirmation window, provide the security code then click on the [PARK PRIVATE] button.

|                  |                   |                     |                       |           |           | ×         |
|------------------|-------------------|---------------------|-----------------------|-----------|-----------|-----------|
| Confirm & Pla    | ce Your BUY       | Order               |                       |           | S         | itep 2/2  |
| Instrument       | MEGAWORLD / M     | MEG.XPSE            |                       | Exchange  | XPSE /    | PHP       |
| Account          | RETAIL4<br>10.000 | Cash<br>Limit Price | PHP 2,000,000<br>3.20 | Validity  | Dav       |           |
| Disclosed Qty    | 0                 | Minimum Qty         | 0                     | - anany   |           |           |
| Estimated Amount | PHP 32,000.00     |                     |                       | Fees      | PHP 9     | 6.0000    |
|                  |                   |                     |                       |           |           |           |
|                  |                   |                     |                       |           |           |           |
| Back             |                   | Dark Dr             | ivato                 | DI        | aco Ordor |           |
|                  |                   | Faik Fi             |                       | FR        |           |           |
|                  | Name: I           | MEGAWORLD           |                       | Currency  | : PHP     |           |
| Intraday         | Symbol:           | MEG.XPSE            |                       | LotSize:  | 1000      |           |
| Open/High 3.20   | <                 | Last                | VAR                   | My Pos    | ition     | Avg Price |
|                  |                   | 3.20                |                       |           | 0         | -<br>PHP  |
| 0.00             | 09/26/20          | )18 15:54           |                       |           |           |           |
| Open/Low 3.20    |                   |                     |                       |           |           |           |
|                  |                   |                     |                       |           |           |           |
| Time And         | d Sales ∢ To      | day ▼ ▶             |                       | Market De | pth       | 1/22      |
| Time             | Last Volume       | e BBH               | Qty                   | Bid .     | Ask       | Qty       |
|                  |                   |                     |                       |           |           |           |
|                  |                   |                     |                       |           |           | -<br>     |
|                  |                   |                     |                       |           |           | +         |
|                  |                   |                     |                       |           |           | -         |
|                  |                   |                     |                       |           |           | -         |
|                  |                   |                     |                       |           |           |           |
|                  |                   |                     |                       | *         | *         |           |

Figure 83 Parking an Order

In the Orders page, you will see the parked order under the Working Orders panel with its corresponding PARK icon.

| Working Orders | Limit/Date | Exec Qty/Sent | Average Price | Validity |
|----------------|------------|---------------|---------------|----------|
|                | 121.0      | 0             | 0.00000       | Day      |
|                | 11:15      | 2,000         | PHP           | -        |
| MEG.XPSE       | 3.20       | 0             | -             | Day      |
| MEGAWORLD      | 11:08      | 10,000        | PHP           | -        |
|                |            |               |               |          |

Figure 84 Parked Order under Working Orders

#### 4.8.1 Send a Parked Order

To send a Parked Order, select it from the Working Orders panel to display the order details. If you don't have to change anything on the order, click on the [SEND ORDER] button. Otherwise, modify the fields you want to change then click on [MODIFY ORDER] first then [SEND ORDER].

| Working Orders     | l             | imit/Date       | Exec Qty/Sent | -      | Average Price |            | Validity     |
|--------------------|---------------|-----------------|---------------|--------|---------------|------------|--------------|
| BDO.XPSE           |               | 121.0           |               | 0      |               | 0.00000    | Day          |
| BDO UNIBANK        |               | 11:15           |               | 2,000  |               | PHP        |              |
| G MEG.XPSE         |               | 3.20            |               | 0      |               | -          | Day          |
| MEGAWOKLD          |               | 11:08           |               | 10,000 |               | РПР        |              |
|                    |               |                 |               |        |               |            |              |
| Executed Orders    |               | Limit/Date      | Exec Qty/Sent |        | Average Price |            | Validity     |
| GMA7.XPSE          |               | 8.83            |               | 0      |               |            | Day          |
| GMA NETWORK        |               | 11:16           |               | 10,000 |               | PHP        |              |
|                    |               |                 |               |        |               |            |              |
|                    |               |                 |               |        |               |            |              |
|                    |               |                 |               |        |               |            |              |
|                    |               |                 |               |        |               |            |              |
| Pending New : Buy  |               | RID Send P      | arked Order   | N      | lodify        | С          | ancel        |
| Quantity 10,000    |               |                 |               |        |               | Rema       | ining 10,000 |
| Instrument         | MEG.XPSE / ME | GAWORLD CORPORA | TION Order Id |        | 1122110804758 | 925-Parked |              |
| Executed           | 0 share       |                 | Account       |        | RETAIL4       |            |              |
| Order Type / Price | 3.2           | 20              | Total Quant   | tity   | 100           | 000        |              |
|                    |               |                 |               |        |               |            |              |
| TIF / Expiry       | Day           |                 | Disp. Quant   | tity   |               |            |              |
| Setun Date         | 22/11/2018 11 | 08              | Min. Ouanti   | itv    |               |            |              |
|                    |               |                 |               |        |               |            |              |
|                    |               |                 |               |        |               |            |              |

Figure 85 Sending a Parked Order

Once you click on [SEND ORDER], the order confirmation window will appear, but this time without the [PARK PRIVATE] button.

| -/- 🏠                             |    |  |  |  |  |
|-----------------------------------|----|--|--|--|--|
| UNPARK                            |    |  |  |  |  |
| <br>Confirm sending parked order? |    |  |  |  |  |
| CONFIRM                           | NO |  |  |  |  |
| -/-                               |    |  |  |  |  |

Figure 86 Confirm Sending of Parked Order

#### 4.9 Close a Position

The [CLOSE] button used to close the position in an instrument is only available on the Performance panel if you actually hold a position on the selected instrument. Otherwise, it will be hidden.

| ···· ☆<br>Intraday | <b>••</b> 0 | Name:<br>Symbo | PTFC<br>I: TFC. | C REDEV CON<br>XPSE | RP    | Currency<br>ISIN: | PHP<br>PHY | 7139G106 | 3 | LotSize:<br>Board: | 100<br>Normal |    |                  |
|--------------------|-------------|----------------|-----------------|---------------------|-------|-------------------|------------|----------|---|--------------------|---------------|----|------------------|
| Open/High          | 36.55 =     |                |                 |                     | VAR   | VWAF              | 2          |          |   | My Positi          | on            | 1  | Avg Price        |
|                    |             | 36<br>11/2     | .55<br>1/2018   | 14:38               |       | 36.550            | 000        |          |   | 53,0               | 00            | 2, | ,430.0000<br>PHP |
| Open/Low           | 36.55 =     |                |                 |                     | Close |                   |            | Buy      | • |                    | Se            | 1  |                  |

Figure 87 Owned Instrument - Close Button is Visible

| ···· ☆<br>Intraday | <b>,</b> ø | Name: DMCI HLDG<br>Symbol: DMC.XPSE |               | Currency: PHP<br>ISIN: PHY | 2088F1004 |   | LotSize: 10<br>Board: NC | io<br>Ormal |                       |
|--------------------|------------|-------------------------------------|---------------|----------------------------|-----------|---|--------------------------|-------------|-----------------------|
| Open/High          | 12.00      | Last<br>12.00<br>11/19/2018 16:02   | VAR<br>-<br>- | VWAP<br>12.00000           |           | P | <b>4y Position</b><br>0  |             | Avg Price<br>-<br>PHP |
| Open/Low           | 12.00      |                                     |               |                            | Buy       | ٠ |                          | Sell        | •                     |

Figure 88 No position on instrument - Close button is hidden

To sell all your shares on the selected instrument, click on the [CLOSE] button. The sell order ticket will automatically open with all the fields pre-filled. The quantity is filled with the number of all your held shares.

|                   |                           |                  |                 | ×                      |
|-------------------|---------------------------|------------------|-----------------|------------------------|
| SELL PTFC RE      | DEV CORP / TFC.XPS        | E                |                 | Step 1/2               |
|                   | Normal                    |                  | Odd Lot         |                        |
| Account RETAI     | L4                        |                  |                 |                        |
| Quantity          | 53000 Limit               | 36.55            | Validity        | Day 🔹                  |
| DienObr           | MinOby                    |                  |                 |                        |
| υσράτλ            | Philitopy                 |                  |                 |                        |
| Total PHP 1       | ,937,150.00               |                  | Prev            | view Order             |
| DISCL             | AIMER: FINAL FEES WILL BE | REFLECTED IN YOU | IR ORDER CONFIF | RMATION                |
|                   |                           |                  |                 |                        |
| ••• 🕁 📢           | Name: PTFC REDE           | V CORP           | Currency:       | рнр                    |
| Intraday          | Symbol: TFC.XPSE          |                  | LotSize:        | 100                    |
| Open/High 36.55 - | Last                      | VAR              | My Pos          | ition Avg Price        |
|                   | 36.55                     |                  | 53              | ,000 2,430.0000<br>PHP |
| Onep/Low 26 55    | 11/21/2018 14:38          |                  |                 |                        |
| oper/com 30.33 =  |                           |                  |                 |                        |
| •••• Time Ar      | nd Sales 🖪 Today 🔻        |                  | Market Dep      | oth                    |
| Time              | Last Volume BBH           | Qty              | Bid Ask         | Qty                    |
|                   |                           |                  |                 |                        |
|                   |                           |                  |                 | -                      |
|                   |                           |                  |                 | -                      |
|                   |                           |                  |                 | *                      |
|                   |                           |                  |                 | *                      |
|                   |                           |                  |                 |                        |
|                   |                           |                  |                 |                        |
|                   |                           | ÷                |                 |                        |

Figure 89 Close Position Order Ticket - Quantity Pre-filled

Click [PREVIEW ORDER] to go to the confirmation and place order page.

|                   |                  |                                      |        |                      | ×                       |
|-------------------|------------------|--------------------------------------|--------|----------------------|-------------------------|
| Confirm & Plac    | e Your SELL      | Order                                |        |                      | Step 2/2                |
| Instrument        | PTFC REDEV CO    | RP / TFC.XPSE                        |        | Exchange             | XPSE / PHP              |
| Account           | RETAIL4          | Position                             | 0      |                      |                         |
| Quantity          | 53,000           | Limit Price                          | 36.55  | Validity             | Day                     |
| Disclosed Qty     | 0                | Minimum Qty                          | 0      |                      |                         |
| Estimated Amount  | PHP 1,937,150.   | 00                                   |        | Fees                 | PHP 17,434.3500         |
|                   |                  |                                      |        |                      |                         |
|                   |                  |                                      | •••    |                      |                         |
| Back              |                  | Park Pi                              | rivate | Pla                  | ace Order               |
| 🚥 🔂 📢<br>Intraday | Name:<br>Symbol: | PTFC REDEV COR<br>TFC.XPSE           | Р      | Currency<br>LotSize: | : PHP<br>100            |
| Open/High 36.55   |                  | Last                                 | VAR    | My Pos               | ition Avg Price         |
| Open/Low 36.55    | 11/21/2          | <b>36.55</b><br><sup>018 14:38</sup> |        | 5                    | 3,000 2,430.0000<br>PHP |
|                   |                  |                                      |        |                      |                         |
| •••• Time And     | l Sales 🛛 🖣 To   | oday 🔻 🕨                             |        | Market De            | oth                     |
| Time              | Last Volum       | e BBH                                | Qty    | Bid Ask              | Qty                     |
|                   |                  |                                      |        |                      | -                       |
|                   |                  |                                      |        |                      | -                       |
|                   |                  |                                      |        |                      | -                       |
|                   |                  |                                      |        |                      |                         |
|                   |                  |                                      |        |                      | -                       |
|                   |                  |                                      |        |                      |                         |
|                   |                  |                                      |        |                      |                         |
|                   |                  |                                      |        |                      |                         |

Figure 90 Close Position Confirmation

#### 4.10 Cancel a Working Order

You may cancel an order that has not been filled yet or has only been partially filled. Select the order from the Working Orders panel and in the displayed details, click on the [CANCEL ORDER] button.

A confirmation message will be prompted.

| CANCEL                |    |
|-----------------------|----|
| Confirm cancellation? |    |
| CONFIRM               | NO |
|                       |    |

Figure 91 Confirm Cancellation of Order

To proceed with the cancellation, click on [CONFIRM]. The order will be cancelled immediately and will appear under the Executed Orders panel as canceled.

| Executed Orders      |                   | Limit/Date    | Exec Qty/Sent  | Average Price    | Validity        |
|----------------------|-------------------|---------------|----------------|------------------|-----------------|
| GMA7.XPSE            |                   | 8.83          | 0              |                  | Day             |
| GMA NETWORK          |                   | 11:16         | 10,000         | PHP              |                 |
| BDO.XPSE             |                   | 121.0         | 0              | 0.00000          | Day             |
| BDO UNIBANK          |                   | 11:15         | 2,000          | PHP              |                 |
| Canceled : Sell 2,00 | 10 BDO UNIBANK    |               |                |                  |                 |
| Quantity 2,000       |                   |               |                |                  | Remaining 2,000 |
| Instrument           | BDO.XPSE / BDO    | UNIBANK, INC. | Order Id       | BMN0001-20181122 |                 |
| Executed             | 0 share           |               | Account        | RETAIL4          |                 |
| Order Type / Price   | Limit at 121.0 PH | P             | Total Quantity | 2000             |                 |
| TIF / Expiry         | Day               |               | Disp. Quantity |                  |                 |
| Setup Date           | 22/11/2018 11:15  | 5             | Min. Quantity  |                  |                 |

Figure 92 Cancelled Order Under Executed Orders

#### 4.11 Session Timeout

When you are logged-in to PSETradex Online but have been idle for quite some time, a session timeout warning message will be displayed.

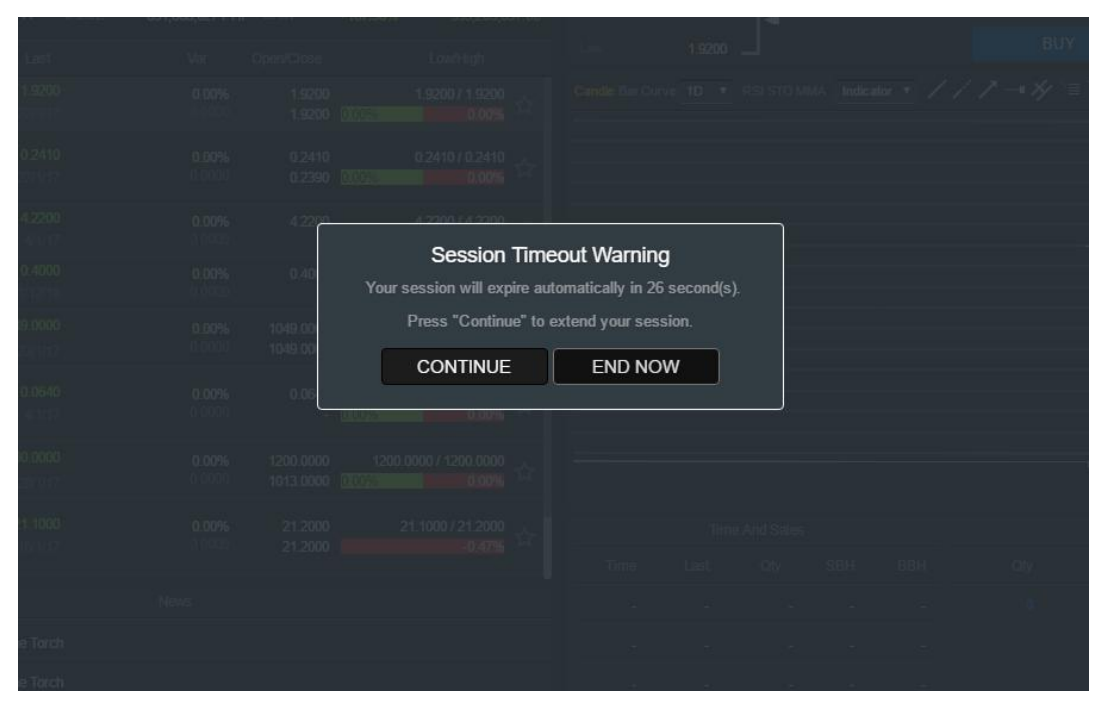

Figure 93 Session Time Out Warning

Click on [CONTINUE] to cancel the time counter and return to your session. Otherwise, click [END NOW] or do nothing within the 30-second time frame to be logged-out automatically from PSETradex Online.

# APPENDIX

## 5 Table of Figures

| Figure 1 PSETradex Online Login Page for non SSO                         | 4  |
|--------------------------------------------------------------------------|----|
| Figure 2 PSETradex Mobile App for IOS                                    | 5  |
| Figure 3 Automatic Device Registration Upon Login                        | 6  |
| Figure 4 Security Code Generated by Mobile App                           | 6  |
| Figure 5 Sample Email Upon Registration as PSETradex Online User         | 7  |
| Figure 6 Web 2FA Verification Step                                       | 7  |
| Figure 7 QR Code for Setting-up a 3rd Party Authenticator                | 8  |
| Figure 8 Adding an Account in the 2FA Authenticator Using QR Code        | 8  |
| Figure 9 Manual Input of QR code into 3rd party authenticator mobile app | .9 |
| Figure 10 Login Page Requiring Security Code                             | 10 |
| Figure 11 Changing your password requires a Security Code                | 10 |
| Figure 12 PSETradex Online Landing Page after Login                      | 11 |
| Figure 13 PSETradex Online Ribbon Menu                                   | 11 |
| Figure 14 Market Status Display                                          | 12 |
| Figure 15 Watch List - Lists and Views Options                           | 14 |
| Figure 16 Open High Low Close (OHLC) View of PSEI Constituent            | 16 |
| Figure 17 Performance View of Normal Markets                             | 16 |
| Figure 18 Watchlist for Normal Markets                                   | 17 |
| Figure 19 Sortable Columns on the Watchlist                              | 17 |
| Figure 20 Symbols on the Watch List                                      | 18 |
| Figure 21 Example of Intraday Performance Tree map                       | 18 |
| Figure 22 Example of Sectors Tree map                                    | 19 |
| Figure 23 Portfolio in OHLC View                                         | 19 |
| Figure 24 Ticker Details and Market Data on Right Panels                 | 20 |
| Figure 25 Performance Panel                                              | 20 |
| Figure 26 Intraday View                                                  | 21 |
| Figure 27 Intraday Chart                                                 | 21 |
| Figure 28 Charting Toolbar Options                                       | 22 |
| Figure 29 Time and Sales Component                                       | 22 |
| Figure 30 Market Depth Component                                         | 24 |
| Figure 31 News Filter Panel – Filtered by Ticker                         | 24 |
| Figure 32 News Filter Panel - Showing News for All Tickers               | 24 |
| Figure 33 Opened News Item                                               | 25 |
| Figure 34 Orders Page                                                    | 25 |
| Figure 35 Working Orders Panel                                           | 26 |
| Figure 36 Viewing an Order's details                                     | 27 |
| Figure 37 Executed Orders Panel                                          | 27 |
| Figure 38 Details of a Rejected Order with Rejection Reason              | 28 |
| Figure 39 Quotes Screen - PSEI List                                      | 28 |
| Figure 40 Quotes Screen - Portfolio                                      | 29 |

| Figure 41 Analytics Page                                              | . 29 |
|-----------------------------------------------------------------------|------|
| Figure 42 Deleting a Drawing or Text from the Chart                   | . 31 |
| Figure 43 Chart with Sample Drawing                                   | . 31 |
| Figure 44 Naming your Chart                                           | . 32 |
| Figure 45 Newly Created Study                                         | . 32 |
| Figure 46 Choosing from Different Studies                             | . 33 |
| Figure 47 Account Page                                                | . 33 |
| Figure 48 Account Execution History Panel                             | . 33 |
| Figure 49 Selecting a Side Filter                                     | . 34 |
| Figure 50 Selecting an Execution Date Filter                          | . 34 |
| Figure 51 Selecting a Specific Execution Date                         | . 34 |
| Figure 52 Selecting a 1 Week Duration of Executions                   | . 34 |
| Figure 53 Selecting a 2-week Duration of Executions                   | . 35 |
| Figure 54 Applying the Execution History Filter Selections            | . 35 |
| Figure 55 Execution History List                                      | . 35 |
| Figure 56 Visible information on the Account Page                     | . 35 |
| Figure 57 After Logging-out                                           | . 36 |
| Figure 58 Change Password Panel without 2FA                           | . 37 |
| Figure 59 Change Password Panel with 2FA                              | . 37 |
| Figure 60 Search Function                                             | . 38 |
| Figure 61 Searching for a Ticker                                      | . 38 |
| Figure 62 Searched Ticker                                             | . 38 |
| Figure 63 Search History                                              | . 39 |
| Figure 64 Rolling Ticker button                                       | . 39 |
| Figure 65 Rolling Ticker displayed                                    | . 39 |
| Figure 66 Alert Icon - no alert setup for ticker                      | . 44 |
| Figure 67 Alert Setup Window                                          | . 44 |
| Figure 68 Alert icon - alert already setup for ticker                 | . 45 |
| Figure 69 Alerts Icon                                                 | . 45 |
| Figure 70 List of Alerts that have been setup                         | . 45 |
| Figure 71 Removing an Alert                                           | . 46 |
| Figure 72 Alert Removal Confirmation                                  | . 46 |
| Figure 73 Buy Order Ticket                                            | . 47 |
| Figure 74 Order Ticket for "Normal" order                             | . 49 |
| Figure 75 Order Confirmation Window                                   | . 50 |
| Figure 76 Choosing the Odd Lot Order type                             | . 51 |
| Figure 77 Odd lot Order Ticket                                        | . 51 |
| Figure 78 Order Ticket with expanded "Advanced Order Details" section | . 52 |
| Figure 79 Placing a FAK or FOK Order                                  | . 53 |
| Figure 80 Placing a GTD order                                         | . 54 |
| Figure 81 Entering or selecting the date for a GTD Order              | . 54 |
| Figure 82 Placing a Next Day Order                                    | . 55 |
| Figure 83 Parking an Order                                            | . 56 |
| Figure 84 Parked Order under Working Orders                           | . 56 |

| Figure 85 Sending a Parked Order                             | . 57 |
|--------------------------------------------------------------|------|
| Figure 86 Confirm Sending of Parked Order                    | . 57 |
| Figure 87 Owned Instrument - Close Button is Visible         | . 58 |
| Figure 88 No position on instrument - Close button is hidden | . 58 |
| Figure 89 Close Position Order Ticket - Quantity Pre-filled  | . 58 |
| Figure 90 Close Position Confirmation                        | . 59 |
| Figure 91 Confirm Cancellation of Order                      | . 59 |
| Figure 92 Cancelled Order Under Executed Orders              | .60  |
| Figure 93 Session Time Out Warning                           | . 60 |

## 6 Table of Tables

| Table 1 PSETradex Online Main Menu                   | 12 |
|------------------------------------------------------|----|
| Table 2 Market Status Codes and their Meanings       | 13 |
| Table 3 Connection Statuses                          | 14 |
| Table 4 Available Views for Each List                | 15 |
| Table 5 Ticker Performance Views                     | 21 |
| Table 6 Time & Sales Views                           | 23 |
| Table 7 Time and Sales Component fields              | 24 |
| Table 8 Order Symbols and Meanings                   | 26 |
| Table 9 Chart Drawing tools                          |    |
| Table 10 Chart Fibonacci Markers                     |    |
| Table 11 Chart Annotation Tools                      |    |
| Table 12 Account Page Details                        |    |
| Table 13 Information displayed on Rolling Ticker     | 40 |
| Table 14 Rolling Ticker General Indicators           | 40 |
| Table 15 Rolling Ticker Specific Indicators          | 41 |
| Table 16 Details of Change in Order Event            | 41 |
| Table 17 Details of Ticker Hitting Alert Price Event | 42 |
| Table 18 Details of Portfolio Variation Event        | 42 |
| Table 19 Details of Portfolio Impact Event           | 42 |
| Table 20 Details of Favorite Ticker Movements        | 43 |
| Table 21 Details of Hourly Business Figures          | 44 |
| Table 22 Order Ticket Fields                         |    |